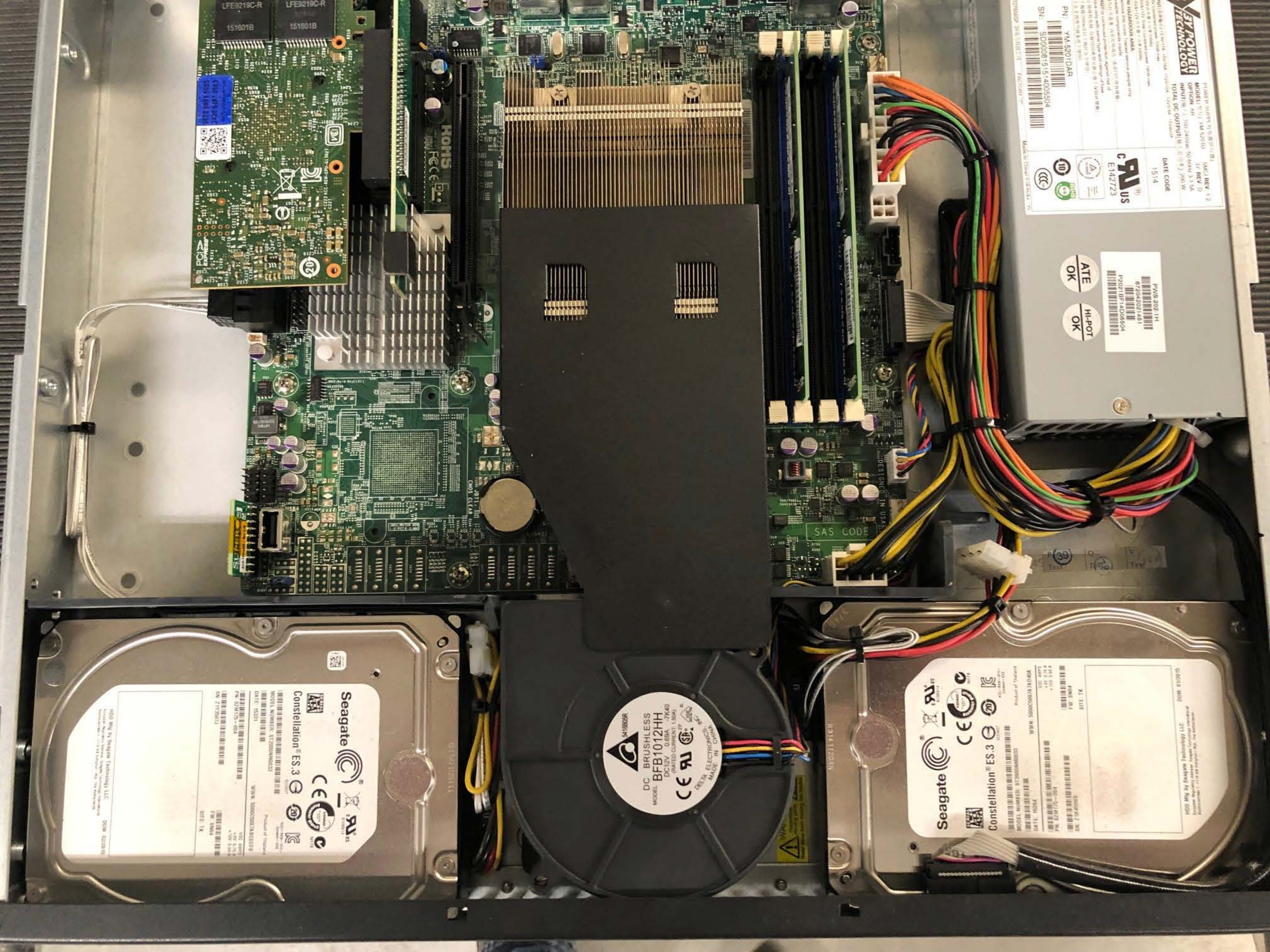

# Installation Document

Target Technology Services Last updated: August 10, 2021

### **ELO Series 4 Time Clock**

arget is executing Small Format Stores, Full Remodels, and Multi-Location Special Pr

nation. This will take the unwavering commitment and proactive collaboration of the entire

will be encountered, but please utilize this document as a guide to resolve these challenges

success in every implementation.

This document provides a broad range of information around Target's ELO Series 4 Timeclock monitor installation. If further clarification is needed, please reach out to the appropriate Rollout and Deployment resource from the <u>Contacts</u> information.

## **Table of Contents**

| PURPOSE                                                                       |
|-------------------------------------------------------------------------------|
| DEVICE OVERVIEW                                                               |
| Owner3                                                                        |
| Platform and Device Description3                                              |
| Manufacturer3                                                                 |
| Vendor3                                                                       |
| Network                                                                       |
| Additional Information3                                                       |
| Device Images 4                                                               |
| PRE-INSTALL AND DEPENDENCIES (AT BAILIWICK)                                   |
| PRE-CONFIGURATION/consolidationError! Bookmark not defined.                   |
| Tools Required5                                                               |
| Lift Required?5                                                               |
| ACCESS                                                                        |
| Software Access 5                                                             |
| Other Access                                                                  |
| Prepare for Arrival5                                                          |
| List of Inventory Required for Installation5                                  |
| DEPENDENCIES6                                                                 |
| New StoresError! Bookmark not defined.                                        |
| Bundle6                                                                       |
| RemodelError! Bookmark not defined.                                           |
| LIST OF POTENTIALLY RELATED DEVICES OR INVENTORY Error! Bookmark not defined. |
| ON-SITE INSTALL PROCESS6                                                      |

| CHECK IN                                   | 6                            |
|--------------------------------------------|------------------------------|
| Synel Time Clock Removal Instructions:     | 7                            |
| NEW ELO TIME CLOCK INSTALLATION            | 10                           |
| Cable Connections:                         |                              |
| TROUBLESHOOTING                            |                              |
| OUT OF BOX FAILURE                         |                              |
| LOCATING SERIAL # ON ELO MONITOR           |                              |
| REPORT SERIAL # TO YOUR DEPLOYMENT SUPPORT | 18                           |
| SUPPORT AND ESCALATION                     |                              |
| DEPLOYMENT SUPPORT                         |                              |
| deployment support                         | 20                           |
| deinstallation and removal                 | 20                           |
| DEFINITION OF DONE                         |                              |
| VERIFICATION AND VALIDATION - REQUIRED     | 21                           |
| CHECK OUT                                  | 21                           |
| DELIVERABLES                               |                              |
| RELATED DOCUMENTS                          | ERROR! BOOKMARK NOT DEFINED. |
| UPDATES                                    | ERROR! BOOKMARK NOT DEFINED. |
| CONTACTS                                   |                              |

### PURPOSE

This document describes the following points for ELO Series 4 Timeclock:

- Device information
- Installation instructions
- Support resources
- DE installation and removal

### **DEVICE OVERVIEW**

#### OWNER

**Mobility Engineering** 

#### PLATFORM AND DEVICE DESCRIPTION

**Platform**: Tools to Do the Job

Product Category: Stores Fixtures

#### MANUFACTURER

Manufacturer Name: Elo

Target's Universal Part Number: E389883+ADA

Link to Target UPN List: (Not a user field, forthcoming)

#### VENDOR

n/a

### NETWORK

LAN

ADDITIONAL INFORMATION

n/a

### **DEVICE IMAGES**

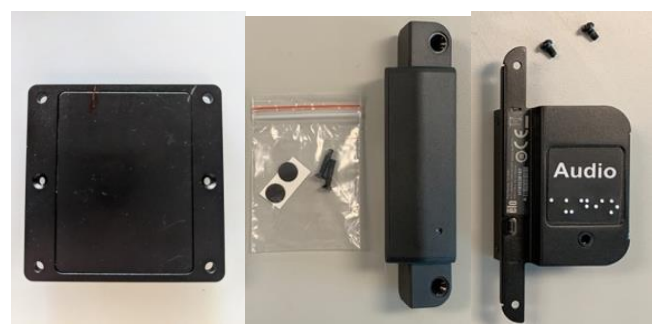

OBJ

Left to Right: 10" Elo touchscreen monitor, POE adapter, security bolts, Honeywell scanner, Audio jack

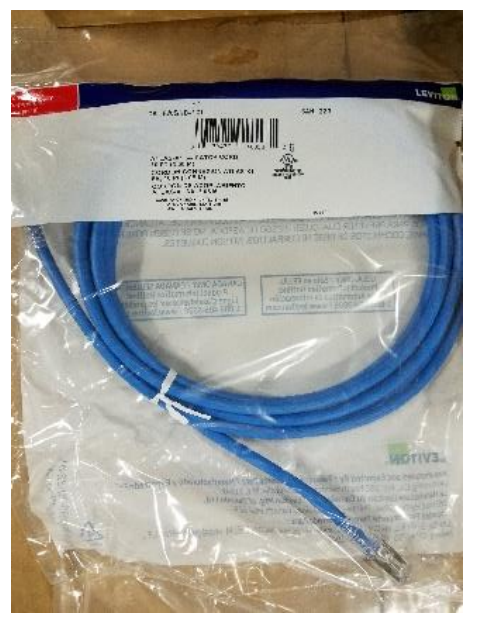

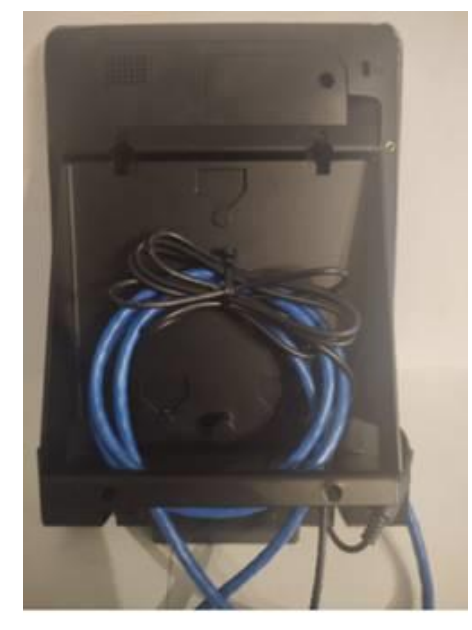

3' Cat6a patch cable-Mounting bracket (new – black)

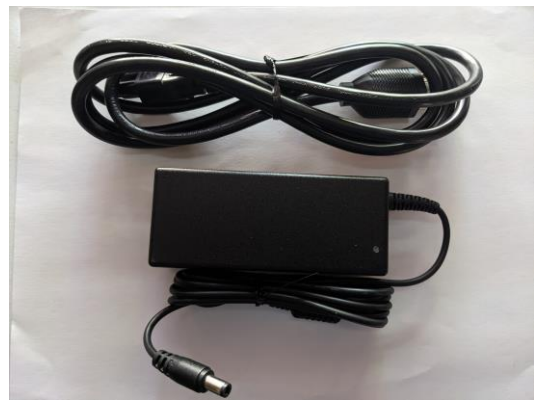

\*\*\*For Non-PoE+ stores only\*\*\*

### **PRE-INSTALL AND DEPENDENCIES**

Ensure these items are covered <u>PRIOR</u> to arriving at the store.

### **Tools Required**

Standard tech tools. Tools needed for mount, below:

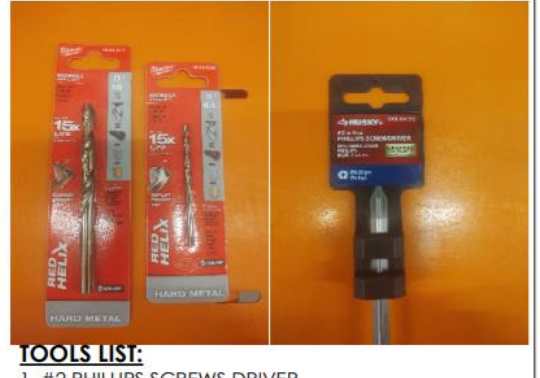

- 1. #2 PHILLIPS SCREWS DRIVER
- 2. Ø9/64 DRILL BIT (Ø141) 3. Ø5/16 DRILL BIT (Ø.312)

and Stud Detector

### Lift Required?

No

### ACCESS

### **Software Access**

Airwatch (MDM Platform)

Elo View (view rights only)

### **Other Access**

No

### **PREPARE FOR ARRIVAL**

n/a

### LIST OF INVENTORY REQUIRED FOR INSTALLATION

| Vendor | Part Number | Part Description                                                        | Qty. | Included in<br>the box?<br>Enter Yes or<br>No |
|--------|-------------|-------------------------------------------------------------------------|------|-----------------------------------------------|
| Elo    | E389883+ADA | ELO I Series 4.0 Enterprise Plus Kiosk 10" w/ ADA<br>Adapter Included   | 1    | Yes                                           |
| Elo    | E926356     | ELO-KIT, 2DBCR, USB, N3680                                              | 1    | Yes                                           |
| Elo    | E413396     | ELO-KIT-POE-ADAPTER-4.0 (only for stores with POE-<br>capable switches) | 1    | Yes                                           |
| DSI    | 367-5335-A  | TIME CLOCK, ANGLED WALL MOUNT, ELO 10 INCH AA102                        | 1    | Included in                                   |
|        |             | ANGLED WALL MOUNT, ELO INCH AA102, SERIES 4.0,                          |      | overpack box                                  |

|           | REV A (04/15/2021)                            |   |     |
|-----------|-----------------------------------------------|---|-----|
| 6AS10-03L | Cat 6A SlimLine Boot Patch Cord, 3 feet, Blue | 1 | Yes |

### DEPENDENCIES

- Working LAN port at Time Clock, configured (or that can be configured) to VLAN 11
- Existing, functioning Time Clock

### Bundle

YES

### **ON-SITE INSTALL PROCESS**

Follow the <u>Pre-Install and Dependencies</u> instructions before starting the installation.

### CHECK IN

Do the following upon arrival:

- Check in with your Deployment Support
- Check in with and introduce yourself to the store ETL-GE or store lead.
- Confirm you are at the correct the store number.
- Confirm if this store is a PoE+ enabled store (Cisco 3850 or Dell switches)
  - Can find this on the scope sheet (smartsheet)
- Locate the hardware shipment.
  - Confirm you have all pieces to complete install
  - Document any missing equipment and communicate immediately to your vendor deployment support.
- Before installation, establish a work plan for install with the store lead.
  - Partner with team lead to Locate existing Time Clock locations
    - \*Note some stores have Time Clocks in other locations besides the Team Member Service Center – this info can be found on scope sheet (smartsheet)
    - Confirm quantity and location of all existing time clocks in store in scope before install.
- Confirm all existing Synel Time Clocks are *functioning* by checking in with your Deployment Support they will run a check on all existing Time Clocks that are online in store.
  - If you see any Synel Time Clocks that are not currently functioning, report status to Deployment Support to make note in case issue persists during Elo monitor install.

*High Level, HR Time Clock – Elo Refresh Project Steps:* 

- <u>Begin by</u> removing new Elo's from their boxes and powering up to make sure they are all working/ there are no OBF's.
  - If any OBF's, please call your deployment support immediately they will request a replacement ELO in the Hardware Request Log

- See PAGE 13 for next steps on OUT OF BOX FAILURE
- Once you've confirmed all Elo's are working (no OBF's,) remove one Synel time clock/ plastic mount at a time followed by installing one new Elo monitor at a time.
  - \*\*Reminder to save Synel time clocks and plastic mounts (DO NOT PUT ON CRC PALLET) you will be using a return label sent with the ELO's (in box) to ship these out of the store to be reused OR Deployment Support or your Target PM will provide you with an electronic return label to print at the store. \*\*
- Install new Elo monitor in same location as removed Synel time clocks ensuring the newly installed clocks are 6 feet apart please work with store team lead to decide on placement of clocks. Some stores will not have the room to place clocks 6 feet apart.
  - In some cases, clocks will NOT be installed in the same location as the removed Synels. Refer to the low voltage plans, when applicable, and work with the store team to verify locations of the new Elo time clocks.
  - Clocks should not be installed in any area visible to Guests.
  - Additionally, time clocks located in the rear fire corridors may present an issue with fire egress if they are not recessed in the wall or in an alcove. Bring this to the attention of the OSR or Store Team.
- Confirm successful install and functionality with Deployment Support before moving onto the next clock
- Gather removed Synel clocks and plastic mounts and box these items up reusing boxes/packing materials that came with the new Elo Time Clocks or use Ship from Store packing materials, place return ship label on box, place in stores outbound shipping. Boxes should be packed tight so clocks don't move around during transport.

### SYNEL TIME CLOCK REMOVAL INSTRUCTIONS:

### \*\*photos below of Synel Time Clocks\*\*

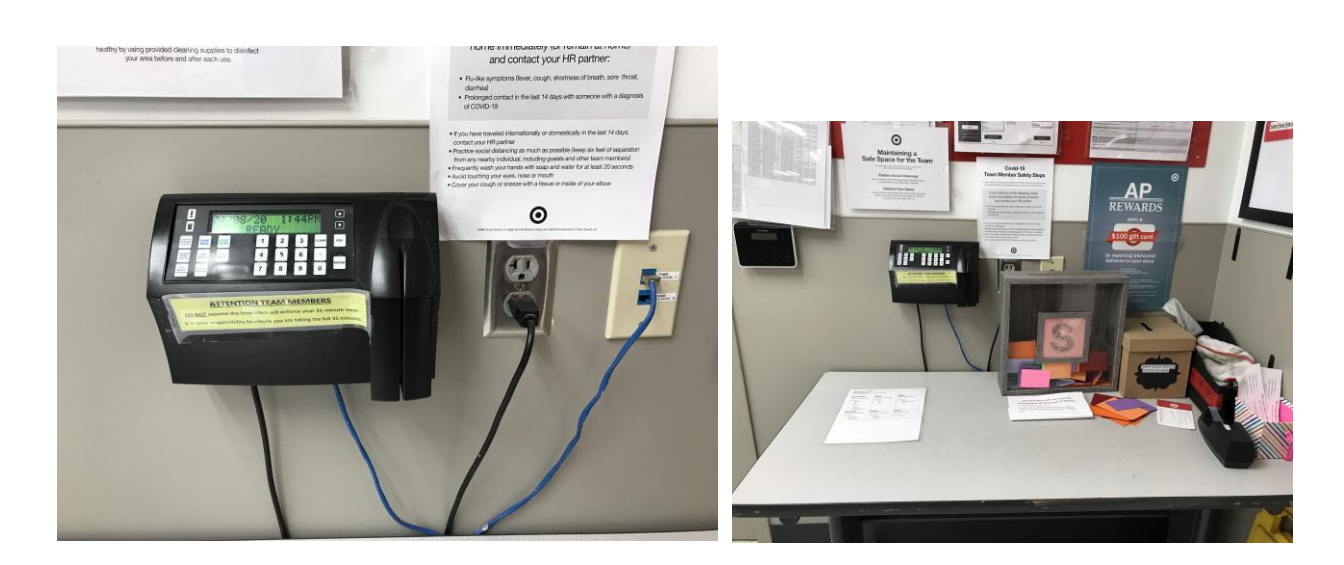

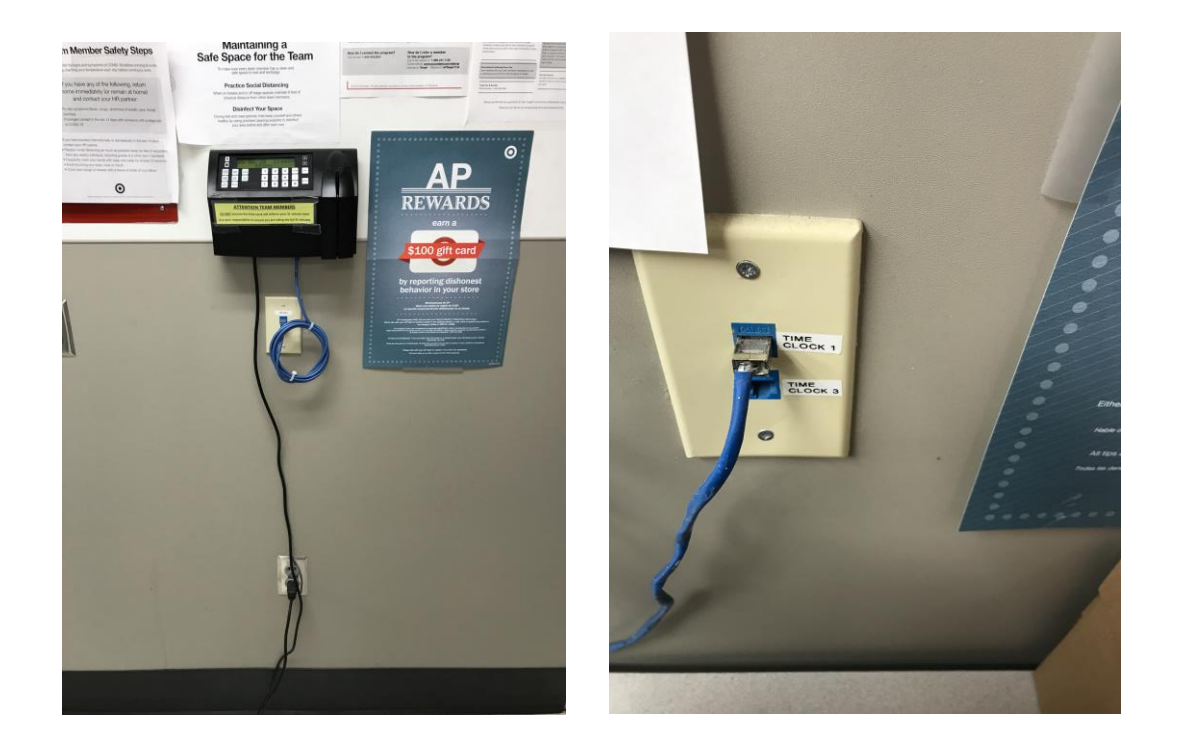

 Remove the Synel by pressing the release tab at the top center and then sliding the Synel up an inch or so and then away from the plastic mount. (Photo of tab – below). NOTE\*\* you may have to remove a piece of plastic to expose the tab on the Synel. This is held down by a single screw that you will need to remove.

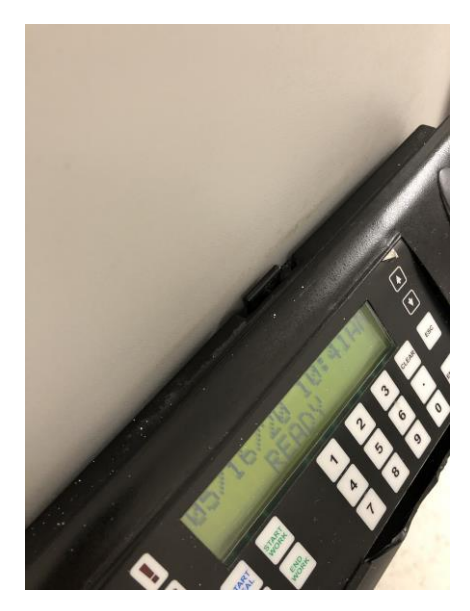

- Clock is held in place on a plastic mount.
- 2. Remove the mounting screws from the plastic mount.
  - Unplug power cord from outlet
  - Remove patch cable from wall jack and from bottom of Synel. Discard patch cable.

- **<u>DO NOT</u>** discard the plastic mount(s). Keep it with the Synel clock. Discard screws.
  - □ You will be packing up/ shipping these plastic mounts out of the store (WITH THE REMOVED SYNEL CLOCKS) with a shipping label provided.
- 3. If Elo time clock will be installed in the same location as the removed Synel, leave the wall jack as is (with removed Synel patch cable). This Synel patch cable can be discarded once the new ELO Time Clock is up and working.
  - Leave the power outlet as is.
  - No cable abatement needed.
- 4. Elo monitor will reuse LAN connection (unless clock is relocating) but not reuse the Synel cable from jack to Synel. A new 3' blue Cat6a cable, included in the shipment, will be used during install of the Elo monitor.
- 5. If the Elo time clock will be installed in a new location: Abate the old cable, cap the network jack location with a metal cover, and pull in a new Cat6a cable to the new location. Make sure to patch it to the same port as the original clock in the switch stack.
- 6. PML wall patchwork depends on locations. Discuss with store TM before leaving, or, if applicable, notify and work with the GC/Construction if wall patchwork is necessary
- 7. Continue to install new ELO Timeclock (See section on Page 15.)
  - Continue this process until all Synels are removed/ all new ELO's are installed. Once complete see below instructions:

### \*\*After all removals/ installations are complete \*\*

- 8. Box up removed Synel Clocks and Plastic Mounts in the over pack box the ELO Time Clocks were shipped in.
  - To ensure safe shipping of Synel's and Mounts, reuse packing materials that were in the over pack box (ex: boxes ELO's shipped in, plastic wrap, etc.) and any other available resources.
- 9. Seal box and attach return shipping label that was sent in the box with the ELO's/ equipment, OR print and attach return shipping labeled provided by Deployment Support or your Target PM.
- 10. Place box in outbound shipping per store direction
- 11. Let your Deployment Support know that this box has been placed in outbound shipping they will be confirming that the return ship label has been activated, indicating that this hardware was shipped out of the store.

### NEW ELO TIME CLOCK INSTALLATION

#### Process below is for stores with 3850 Switches

\*\* INSTALL ONE MONITOR TO ENSURE THERE ARE NO STORE CONFIGURATION OR SET-UP ISSUES THAT WOULD PREVENT FUNCTIONALITY ONCE INSTALLED. \*\*

Once first install, start to finish, is successful, work with the Store Leader to agree on the best approach for installing remaining Time Clocks.

- 1. Prepare the Elo monitor by removing it from its box.
  - a. The AC cord and power supply (if included in box) will not be required for this installation
  - b. \*\*Do NOT remove the plastic film on the monitor screen\*\*
  - c. \*\*Elo monitors are location agnostic so any tablet can be affixed to any time clock station.\*\*
  - d. \*\*Care MUST be taken when tilting the new Elo monitors. If the monitor is grasped by the sides to tilt, move, or adjust, it may twist enough to crack.\*
- 2. Remove audio jack adapter from its box.
- 3. Install Audio Jack adapter: (TOP, above "Elo" label unless it includes payment, in which case BOTTOM see photos below)

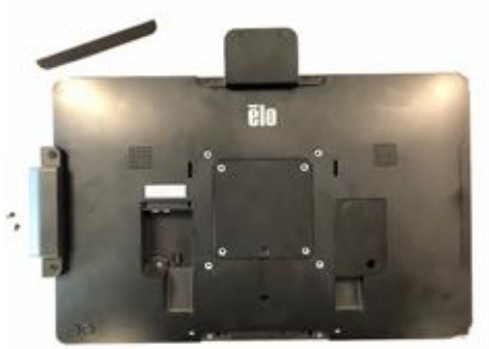

- a. Remove mount cover plate (TOP)
- b. Install sticker, orientation based on side installed, see pics below. Braille sticker needs to be applied based on install location. **\*\*please make sure the wording that reads "Audio" on the braille sticker is not upside-down. Elo MUST BE MOUNTED PORTRAIT (tall, up and down). \*\***

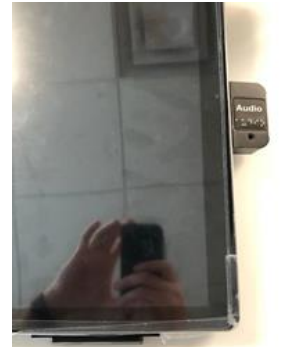

c. Once orientation is verified (portrait mode/vertical), attach audio jack using screws that were included.

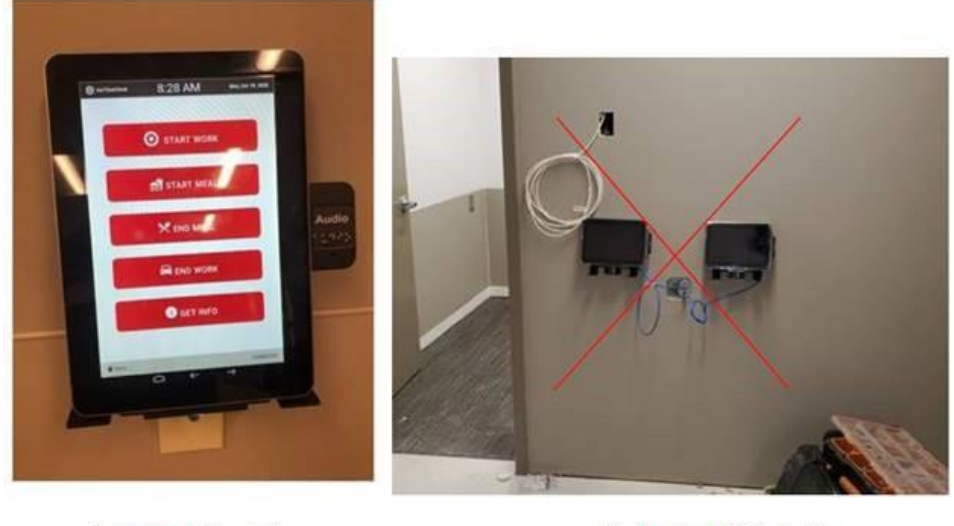

✓ Correct Orientation

X Incorrect Orientation

- d. Note to check Audio jack is to be placed on the right side of the monitor when monitor is viewed in portrait with the barcode scanner on the bottom.
- 4. Unscrew the back left cover plate
  - a. The Philips screw is small take care not to lose it.

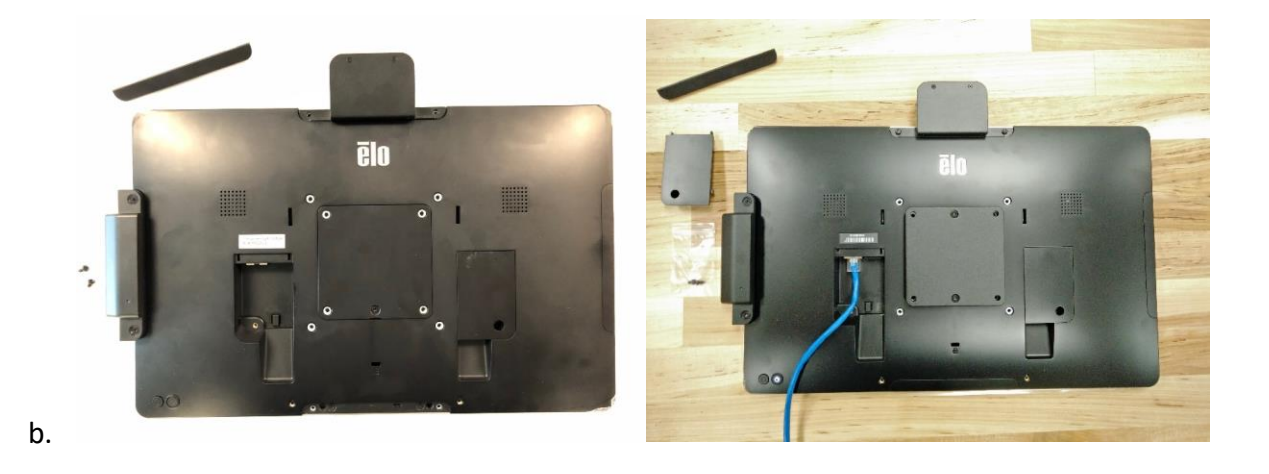

c. Note: The cable is to be installed first before attaching the mount fixture because it is underneath it.

- 5. For Non-PoE+ Stores only: Plug AC power cord into the wall outlet and the barrel connector into the barrel jack on the back of the Elo next to the LAN jack.
- 6. Plug the Cat6a patch cable into LAN port on the back left of the Elo monitor
- 7. Plug the other end of the Cat6a patch cable into the wall jack.
  - a. Monitor will automatically turn on once patch cable is connected to monitor and wall jack
  - b. Wait for the monitor to fully power up
  - c. Confirm application load
    - i. Time clock screen displays, lower right corner indicates devices is 'connected', lower left corner indicates location as 'Txxxx'

ii. If you do not see this screen, escalate to Deployment Support.

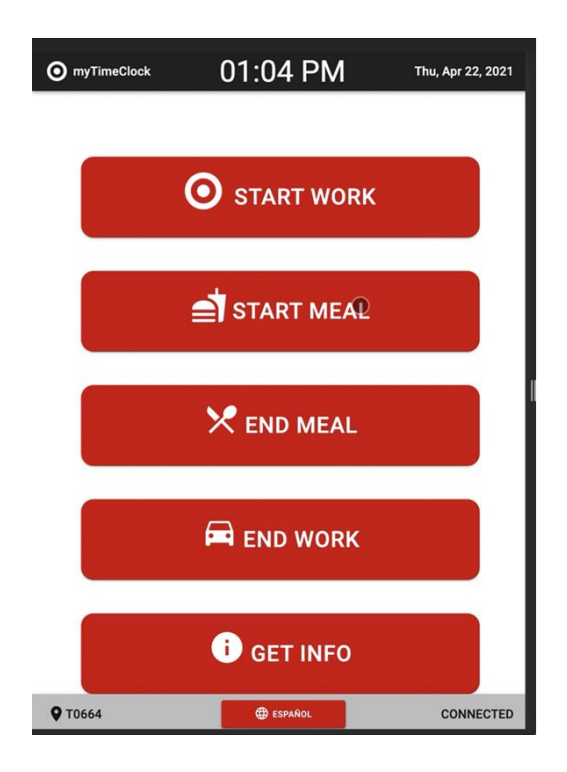

- 8. Reattach the cover removed in the previous step.
- Attach to Time Clock mount fixture with four (4) screws provided

   Install in Portrait (as shown in previous picture)
- 10. Mount the top of the wall bracket no higher than <u>48 inches</u> from the floor to be compliant with ADA.

### 11. Mount break-down steps below:

- a. NOTE\*\* There should be plywood behind the wall that the mount will be secured to, but if there is not, it needs to mounted to the metal stud behind the wall. Please use your stud detector to locate... If these time clocks are mounted to only sheetrock, they are going to fall off the wall in a couple months.
- b. Mount parts list photo below:

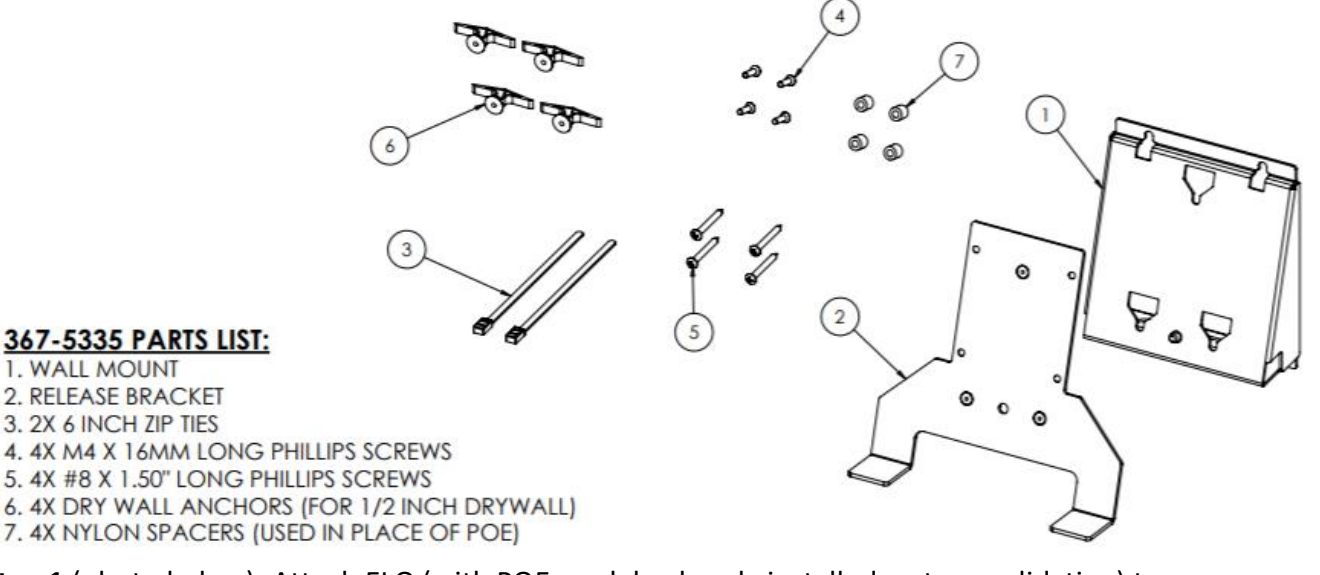

c. <u>Step 1</u> (photo below): Attach ELO (with POE module already installed – at consolidation) to quick release bracket, with 4X M4 X 16MM long philips screws.

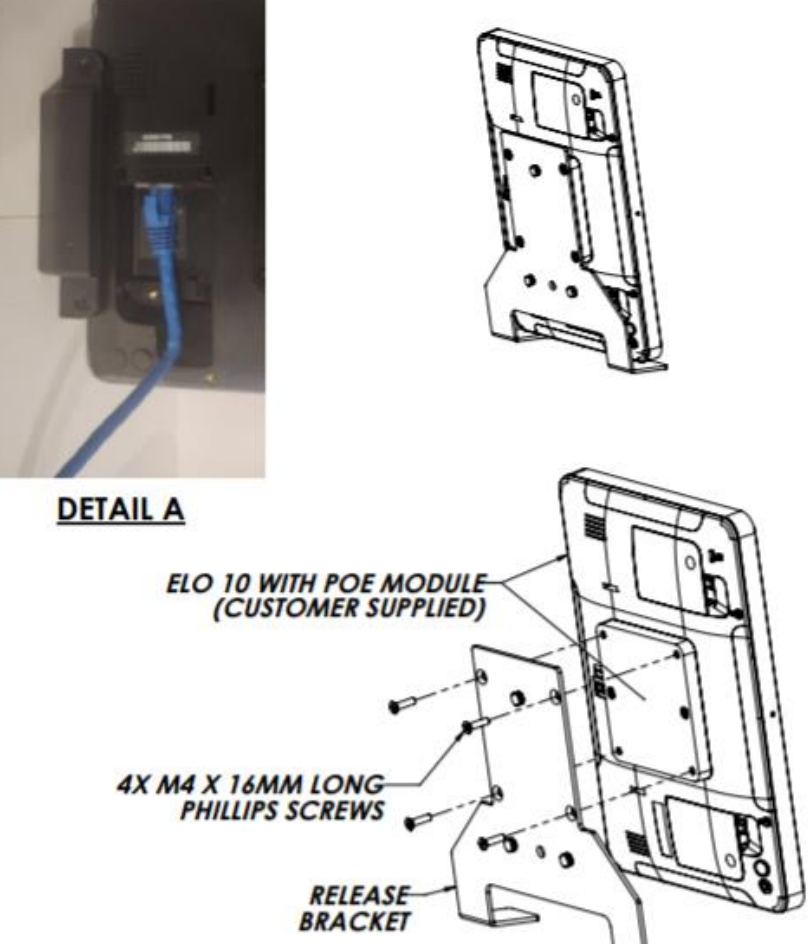

d. <u>Step 2</u> (photo below): using wall mount as template, mark mounting location on wall. Max distance from floor to top mounting holes does not exceed 45".

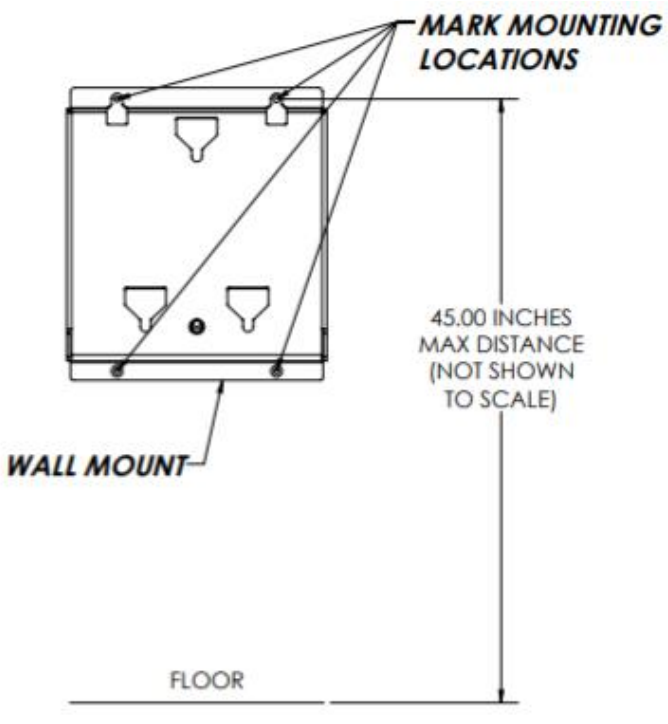

e. <u>Step 3</u> (photo below): Drill 4X 9/64 diameter holes in mounting location and attach wall mount with 4X #10 X 1.50" long Philips screws. (Bundle the cables into wall mount as shown in **Detail C** below before mounting.)

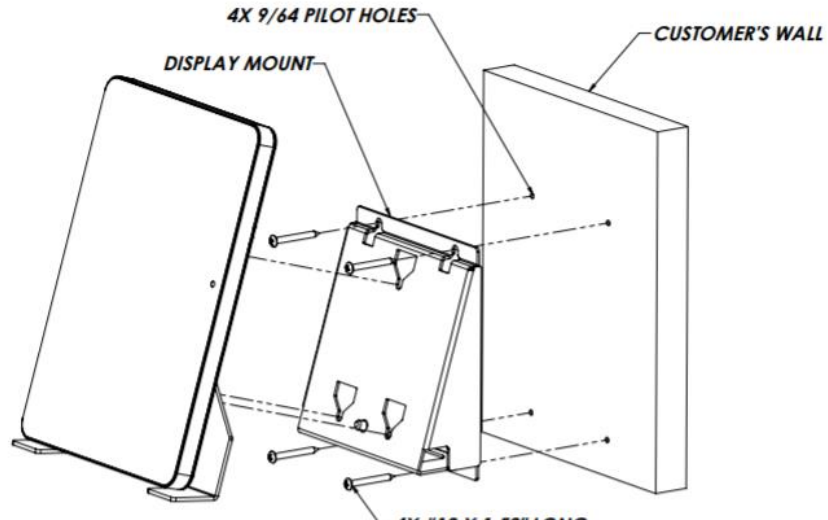

-4X #10 X 1.50" LONG PHILLIPS SCREWS

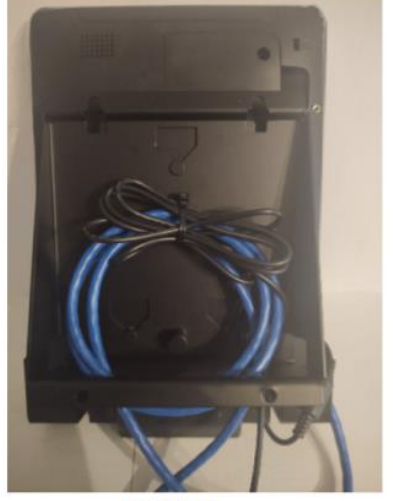

DETAIL C WALL NOT SHOWN FOR CLARITY

- 12. Remove protective film from screen.
- 13. Remove protective film from barcode scanner.
- 14. Restart the device, if needed, to load the app
  - a. Power cycle the device by removing and reconnecting the LAN connection from the wall jack
- 15. Contact your Deployment Support to validate the new ELO time clock is online and functioning.

### **Cable Connections:**

| LAN cable from switch stack to wall jack (existing)                             | Patch cable from wall jack to Elo (included in hardware box)                |
|---------------------------------------------------------------------------------|-----------------------------------------------------------------------------|
| ***For Non-PoE+ stores only*** AC Power supply from wall outlet to power supply | Power cable from power supply to Elo (included in hardware box in required) |

### TROUBLESHOOTING

Any device issues identified during install should be escalated to Deployment Support.

| Issue                                                              | Solution                                                                                                    |
|--------------------------------------------------------------------|----------------------------------------------------------------------------------------------------|
| Device reports "Offline"                                           | Tap the word "Offline" and one of these error messages will appear:                                                                                                    |
|                                                                    | If OFFLINE in lower right, touch to see details of<br>why:<br>"No name found for Gateway IP of - ";                                                                                                    |
|                                                                    | "Location not in Gateway name of - ";                                                                                                    |
|                                                                    | "Location not using valid time clock - ";                                                                                                    |
|                                                                    | Relay error message to Deployment Support for troubleshooting.                                                                                                    |
| Device won't power on.                                             | Contact vendor Deployment Support to<br>Confirm Port Configuration settings, confirming<br>that port is configured for POE.                                                                                    |
|                                                                    | Confirm patch cable is connected into the Data port on the Elo.                                                                                                    |
|                                                                    | Reconnect patch cable to wall jack.                                                                                                    |
|                                                                    | Confirm original time clock was functioning before new Elo install.                                                                                                    |
|                                                                    | Try Elo in the other time clock location to<br>confirm if the issue is with the Elo monitor or if<br>the issue is with the wall jack/LAN cable.                                                                |
| No "Txxxx" displayed in lower left corner of HR application screen | If the Elo doesn't find the Txxxx upon powering<br>up, an error message displays. Rare, but if<br>happens, contact your deployment support and<br>have them escalate to the #smart_timeclock slack<br>channel. |
| Device is stuck in a Boot Loop                                     | Contact vendor Deployment Support to<br>Confirm Port Configuration settings, confirming<br>that port is configured for POE.                                                                                    |
| "Excuse Us for a Moment" screen                                    | Press the two buttons on the back of the tablet,<br>located in the bottom left corner. This brings up the<br>admin password prompt, tap "Cancel" and that<br>should relaunch the app.                          |

If that fails, then reboot the device by removing the LAN cable and plug back in and waiting until application populates

If those steps fail, please contact vendor Deployment Support.

|                                   | Excuse us for a moment                                                                                                    |
|-----------------------------------|----------------------------------------------------------------------------------------------------|
| Elo screen is cracked.            | Escalate to Deployment Support to initiate Out of<br>Box Failure (OBF) steps as described below. Install<br>ELO as is – when new ELO is shipped to store and<br>tech returns, tech will THEN ship OBF ELO out of<br>store.                                                                                                    |
| Barcode Scanner Won't Illuminate  | Barcode Scanner is DISABLED – rare, but if happens,<br>contact your deployment support and have them<br>escalate to the #smart_timeclock slack channel.                                                                                                    |
| Fixture (mounting bracket) issues | Place broken bracket/ ELO/ all other equipment that<br>go with this bracket into the control room and<br>escalate to your Deployment Support to submit a<br>hardware request for a new bracket.                                                                                                    |
| "We'll Be Right Back" screen      | <ul> <li>Press the two buttons on the back of the tablet, located in the bottom left corner. This brings up the admin password prompt, tap "Cancel" and that should relaunch the app.</li> <li>If that fails, then reboot the device by removing the LAN cable and plug back in and waiting till application populates</li> <li>If those steps fail, please contact vendor Deployment Support.</li> </ul> |
| Android TimeClock screen          | <ul> <li>Please contact vendor Deployment Support<br/>and inform that monitor is in the wrong<br/>"EloView Group"</li> </ul>                                                                                                    |

### OUT OF BOX FAILURE

\*\*If Deployment Support confirms the unit an Out of Box Failure (OBF), tech will be directed to continuing to install the OBF. After installed, work with the lead Team Member at said store to tape piece of paper on NOT-WORKING ELO to let team members know that specific ELO is not working and you will be back when OBF replacement is sent. Direct TM's to working ELO.

- 1. Contact your deployment support immediately to request a new ELO to be sent to store to replace the OBF
  - a. Tech is to CONTINUE TO INSTALL the OBF ELO before leaving the store
  - b. Let Team Lead know this is an OBF ELO and you will be returning to store to install working ELO once replacement lands
    - i. This takes about 2 days
- 2. Ensure the remaining of the stores ELO Monitor's (# depending on store) are installed and functioning.
  - a. We do not want you to leave store with any Synel's still installed unless store is running on 1 Synel and the only ELO Monitor sent was OBF in this case, leave the 1 working Synel up and place the 1 OBF ELO in control room until replacement has landed at store.
- 3. After your Deployment Support has submitted a hardware request, an OBF replacement will be shipped out and arrive in 2 days. Technician to return to install at that time.
- 4. When OBF replacement is at store and you've scheduled your revisit date:
  - a. Ensure OBF ELO replacement sent is working
  - b. Take down INSTALLED OBF ELO monitor
  - c. Install new OBF replacement ELO monitor
  - d. Pack up OBF ELO reusing box replacement was sent in.
  - e. Affix the return label (sent from consolidation in the box with the replacement unit, OR an electronic return label supplied by Deployment Support or your Target PM to be printed at the store) to the OBF box, and work with store Asset Protection team member to place box in correct location for out-bound shipping.

### LOCATING SERIAL # ON ELO MONITOR

### **REPORT SERIAL # TO YOUR DEPLOYMENT SUPPORT**

#### To Find Serial Number:

- At the monitor, press the 2 buttons on the back, lower left hand corner of the device. ELO control panel home page will display.
- The first time ever this is done on a device, it brings up that page zoomed in and the serial number won't be visible. Hit "Cancel" on the password box popup in the middle of the screen.

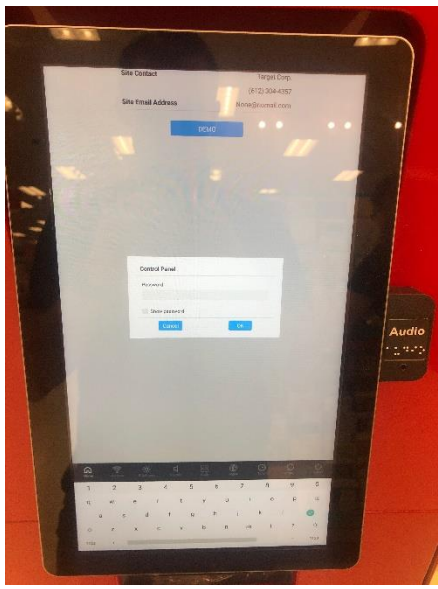

• Press the 2 buttons again on the back, lower left hand corner of the device. The view is zoomed out and the user can see the Serial Number listed below the Date & Time.

| Date & Time                                          | 16 August 2019 16:15:21 |  |
|------------------------------------------------------|-------------------------|--|
| Serial Number                                        | G193920051              |  |
| Device Status                                        | Online 🖷                |  |
| Device Name                                          | ASK 3.0 #1215           |  |
| Site Contact                                         | Target Mobility         |  |
|                                                      | 612 304 4357            |  |
| Site Email Address                                   | mobility@target.com     |  |
|                                                      |                         |  |
| Control Panel                                        |                         |  |
| Control Panel<br>Phaseours                           |                         |  |
| Control Panel<br>Patiened                            |                         |  |
| Control Panel<br>Patronof<br>Ellow asservot          |                         |  |
| Control Panel<br>Pessore<br>Blow gassered<br>Control |                         |  |
| Control Panel<br>Password<br>Blow gassword<br>Conver |                         |  |
| Control Panel<br>Peteropi<br>Dovr gassword           |                         |  |

### SUPPORT AND ESCALATION

| Escalation Contact Information                                                                                                    | When to Contact                                                                                                    |
|----------------------------------------------------------------------------------------------------|----------------------------------------------------------------------------------------------------|
| Level 1: Contact Vendor Deployment Support                                                                                          | For all issues first contact Deployment Support.<br>Deployment Support will determine next steps to<br>resolve the issue. |
| If the work is related to an R&D project, escalate to the vendor PM. If the work is not related to an R&D project, contact the CSC. | when vendor deployment support is not available                                                                           |
| Level 2: Mobility Engineering – Monitor Hardware                                                                                    |                                                                                                    |

### **DEPLOYMENT SUPPORT**

### **DEPLOYMENT SUPPORT**

Please consult and validate with deployment support for **configuration**, **out of box failures**, **and de-installation**/ **removal**.

### **DEINSTALLATION AND REMOVAL**

Work with the site contact to ensure pallets are not on the sales floor and clutter is kept to a minimum. Use a cart, flatbed or tubs set of pallet jacks. Do not cut any old cables during the installation in case a backout is required.

### DEFINITION OF DONE

### **VERIFICATION AND VALIDATION - REQUIRED**

#### **Definition of Done**

- All Elo time clocks are online and healthy.
- No old Synels are online (store cannot have mix of Elo and Synel time clocks).
- All Elo time clocks are on VLAN 11.
- Installer has checked time clock Elo screen sensitivity by typin gin 12345678, and the screen responded normally to each pushed digit.
- Each Elo time clock has the correct time zone set.
- Installer provides photos of each installed Elo time clock. Photos much show the following:
  - Elo device is in portrait (tall, up and down)
  - o Wording that reads "Audio" on the braille sticker is not upside-down
  - Top of the wall bracket is no higher than 48" (ADA compliant) show measuring tape in photo

### **Uninstalled Synel Time Clocks**

#### **Deployment Support Expectations updates:**

Before technician leaves store, they are to call Deployment Support to confirm with them that the return ship label has been activated, indicating that the hardware has shipped out of the store.

DS to follow up with store if the label is NOT activated within 2 days of tech visit. (Tracking # associated with said store will be put into scope smart sheet.)

#### **Unused 3' Cat6e Patch Cables**

Give any unused patch cables to the store's Property Manager. The Property Manager can keep and use for the store as needed.

#### Garbage

Ensure all garbage is disposed of. Any un-used cardboard should be brought back to the compactor, usually located by the loading dock. Plastic and paper should be thrown away. Techs will be dispatched to return to clean up messes left after install.

#### Left-Over, Net-New Devices

Escalate to Deployment Support.

Package net-new hardware back into original packaging.

Await instructions from Deployment Support.

#### CHECK OUT

Checkout with vendor Deployment Support before leaving the store to ensure all validations are complete.

### DELIVERABLES

Submit deliverables immediately after installation, with your deployment support.

### CONTACTS

TargetDeploymentSupport@Crosscom.Com

## Letter of Authorization

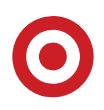

### Hardware Maintenance Visit – Supported by Target Tech Rollout & Deployment Bundle

This letter authorizes technicians to complete the following 2021 Target Tech Rollout & Deployment Bundle Cycle 3 project at stores (exact project assignments vary by store):

| Project Name           | Description                                                       |
|------------------------|-------------------------------------------------------------------|
| AP Camera Refresh      | Replaces select analog cameras in store. Often requires overnight |
|                        | support.                                                          |
| Bizerba Scale Refresh  | Replacing the Mettler scale with a Bizerba scale                  |
| Bro/NSM Sensor Refresh | Replacing small Bro/NSM server in control room                    |
| Stores Mood Music      | Replacing current Mood Music device with new Imagesound device    |
| Replacement            |                                                                   |
| Cisco Phone Refresh    | Refreshing current Cisco phones with new model Polycom            |
| EAS Cable Install      | Tech to run data cable to all entrances to prepare for a future   |
|                        | Electronic Article Surveillance (EAS) tower installation          |
| HR Timeclock Refresh   | Replacing Synel time clocks with Smartclock Elo tablets           |

Bundle Installation Technicians are managed by CrossCom, Compucom, Federated, Pivot, or Telaid.

Date of Visits: September 7 – October 16

**Locate Equipment:** Hardware shipments are to be secured in store's Electronics Stockroom **Target Tech Holding Shelf** prior to tech visit. Bundle hardware shipments will have a pink label stating 'Place in Electronics Stockroom Non-Retail Hold Space for LV Tech'.

### Tech requires access to the following:

- Electronics Stockroom
- Control room and IDFs (tech will be issued his/her own PIN)
- Entrances/exits
- Offstage locations with Mettler scale(s)
- TM offices with Cisco phones
- Receiving and Bulk Stockroom
- AP Office ask store AP team to complete this search

### **Support or Questions**

- Reference the content from <u>TargetStore.Communications@target.com</u> notification email sent to store leadership up to 3 weeks prior to tech's visit.
- Post questions to Yammer group: TTS Infrastructure Bundle
- Email:TTS-DeploymentSupport@Target.com

### Question about a TTS project store tech visit? Ask Mary

R&D's bot specializes in scheduling and basic project information. With your feedback - she'll keep learning and evolving.

© Target Brands, Inc. This document and the contents within are the property of Target Corporation and its subsidiaries (collectively "Target"). They are for the sole use of designated employees of Target as well as certain authorized business partners and shall not be reproduced, disseminated, or disclosed in any form to any party whatsoever without the express written consent of Target.

| Health | T#    | Street Address          | City           | State          | Zip        |
|--------|-------|-------------------------|----------------|----------------|------------|
| Blue   | T1175 | 632 Route 46 E          | Fairfield      | New Jersey     | 07004-1581 |
| Blue   | T1766 | 1400 Precinct Line Rd   | Hurst          | Texas          | 76053-3828 |
| Blue   | T0533 | 5225 Elmore Ave         | Davenport      | lowa           | 52807-3454 |
| Blue   | T0749 | 5950 State Bridge Rd    | Duluth         | Georgia        | 30097-6438 |
| Blue   | T1165 | 2535 Dallas Hwy SW      | Marietta       | Georgia        | 30064-2543 |
| Blue   | T1330 | 630 Main St             | Hackensack     | New Jersey     | 07601-5913 |
| Blue   | T1369 | 6885 Siegen Ln          | Baton Rouge    | Louisiana      | 70809-4528 |
| Blue   | T1489 | 5301 N Garland Ave      | Garland        | Texas          | 75040-2716 |
| Blue   | T1512 | 16901 Miramar Pkwy      | Miramar        | Florida        | 33027-4528 |
| Blue   | T1756 | 15345 W 119th St        | Olathe         | Kansas         | 66062-1074 |
| Blue   | T1772 | 4616 Highway 280        | Birmingham     | Alabama        | 35242-5028 |
| Blue   | T1773 | 1654 Gadsden Hwy        | Birmingham     | Alabama        | 35235-3104 |
| Blue   | T1853 | 6331 Roosevelt Blvd     | Jacksonville   | Florida        | 32244-3303 |
| Blue   | T2063 | 2415 Tarpon Bay Blvd    | Naples         | Florida        | 34119-8764 |
| Blue   | T2146 | 4400 N State Rd 7       | Coral Springs  | Florida        | 33073-3353 |
| Blue   | T2149 | 9830 W Lower Buckey     | Tolleson       | Arizona        | 85353-9424 |
| Blue   | T2174 | 2195 Hwy 20 SE          | Conyers        | Georgia        | 30013-2028 |
| Blue   | T2175 | 25 S Gateway Dr         | Fredericksburg | Virginia       | 22406-1228 |
| Blue   | T2216 | 1874 Joe Battle Blvd    | El Paso        | Texas          | 79936-0962 |
| Blue   | T2227 | 24890 N Lake Pleasant   | Peoria         | Arizona        | 85383-1348 |
| Blue   | T2234 | 4701 Lakeview Pkwy      | Rowlett        | Texas          | 75088-4037 |
| Blue   | T2236 | 16806 N 7th St          | Phoenix        | Arizona        | 85022-2662 |
| Blue   | T2243 | 5270 S State Highway    | Grand Prairie  | Texas          | 75052-8307 |
| Blue   | T2250 | 15341 Montanus Dr       | Culpeper       | Virginia       | 22701-2523 |
| Blue   | T2289 | 11627 W Hillsborough    | Tampa          | Florida        | 33635-9736 |
| Blue   | T2297 | 10 Crooked Run Plaza    | Front Royal    | Virginia       | 22630-7004 |
| Blue   | T2317 | 8040 Mediterranean D    | Estero         | Florida        | 33928-8304 |
| Blue   | T2323 | 9900 Sowder Village So  | Manassas       | Virginia       | 20109-5464 |
| Blue   | T2350 | 38019 47Th St E         | Palmdale       | California     | 93552-3103 |
| Blue   | T2363 | 15880 San Carlos Blvd   | Fort Myers     | Florida        | 33908-3378 |
| Blue   | T2379 | 191 Market St           | Winchester     | Virginia       | 22603-4750 |
| Blue   | T2381 | 900 Bergen Town Ctr     | Paramus        | New Jersey     | 07652-5005 |
| Blue   | T2400 | 995 S Cotton Ln         | Goodyear       | Arizona        | 85338-4604 |
| Blue   | T2431 | 13055 Highway 9 N       | Milton         | Georgia        | 30004-5137 |
| Blue   | T1765 | 8000 Denton Hwy         | Watauga        | Texas          | 76148-2464 |
| Blue   | T1959 | 5110 S Power Rd         | Mesa           | Arizona        | 85212-4201 |
| Blue   | T2335 | 2025 N Central Expy     | Mckinney       | Texas          | 75070-2911 |
| Blue   | T0762 | 9531 South Blvd         | Charlotte      | North Carolina | 28273-6901 |
| Blue   | T1011 | 8290 Transit Rd         | Williamsville  | New York       | 14221-2820 |
| Blue   | T1081 | 8120 University City Bl | Charlotte      | North Carolina | 28213-8126 |
| Blue   | T1292 | 195 Conston Ave         | Christiansburg | Virginia       | 24073-1151 |
| Blue   | T1336 | 8500 Main St            | Houston        | Texas          | 77025-2703 |
| Blue   | T1400 | 5220 Jimmy Lee Smith    | Hiram          | Georgia        | 30141-2739 |
| Blue   | T1452 | 2791 David H Mcleod     | Florence       | South Carolina | 29501-4043 |

T1475 3857 State Route 31 Blue Liverpool Blue T1476 340 Towne Dr Fayetteville Blue T1486 2400 N Druid Hills Rd N Atlanta Blue T1492 1 Sangertown Sq Ste 3 New Hartford Blue T1800 5775 Sunnybrook Dr Sioux City Blue T2009 220 S River Rd Bedford Blue T2057 5405 Washington Pike Knoxville Blue T2065 5900 State Rd 7 Lake Worth Blue T2067 10201 Hagen Ranch Rd Boynton Beach Blue T2091 3378 Cobb Pkwy NW Acworth Blue T2099 246 Westminster Dr Carlisle Blue T2120 46 Ash Brook Rd Keene Blue T2129 1209 Peachtree Pkwy I Peachtree City Blue T2132 12830 Walker Branch [Charlotte Blue T2201 4801 McKnight Rd Ste Pittsburgh Blue T2213 1075 Kennedy Rd Windsor Blue T2302 4220 N 5th Street Hwy Temple Blue T2309 27100 Eucalyptus Ave Moreno Valley Blue T2316 1890 NE Pine Island Rd Cape Coral Blue T2320 1801 Gulf Fwy Dickinson Blue T2324 3657 W Genesee St Syracuse Blue T2386 1000 Commerce Ave Atwater Blue T2567 31 WILSON AVE Hanover Blue T2747 3777 S ARIZONA AVE Chandler Blue T2757 6231 PENN AVE PITTSBURGH Blue T2767 1555 40th Street Emeryville Blue T1047 525 First Colonial Rd Virginia Beach Blue T1934 8455 N Wickham Rd Melbourne Blue T2191 4920 Transit Rd Depew Blue T2822 1341 BOYLSTON ST Boston Blue T3226 860 COMMONWEALTH Boston Blue T3257 740 N Glebe Rd Arlington T0734 2721 Dawson Rd Blue Albany T0830 1106 N Columbia Cent Kennewick Blue Blue T0854 3901 W Ina Rd Tucson Blue T0963 1150 Seaboard St Myrtle Beach Blue T1016 721 Southpark Blvd **Colonial Heights** Blue T1090 235 Robert C Daniel Jr Augusta Blue T1223 555 Bullsboro Dr Newnan Blue T1225 4601 Commonwealth (Midlothian Blue T1420 4200 Portsmouth Blvd, Chesapeake Blue T1529 1300 Long Grove Dr Mount Pleasant Blue T1945 2727 N Maize Rd Wichita Blue T1983 780 Old Hickory Blvd Brentwood Blue T2077 288 Mt Nebo Pointe Di Pittsburgh Blue T2080 9841 Northlake Centre Charlotte T2090 9870 Rea Rd Blue Charlotte

New York 13090-1309 New York 13066-1371 Georgia 30329-3211 New York 13413-1595 lowa 51106-4247 **New Hampshire** 03110-6819 Tennessee 37918-7004 Florida 33449-5438 Florida 33437-3758 Georgia 30101-8304 Pennsylvania 17013-3117 **New Hampshire** 03431-5918 30269-1743 Georgia North Carolina 28273-8850 Pennsylvania 15237-3423 Connecticut 06095-1308 Pennsylvania 19560-1738 California 92555-4522 Florida 33909-1733 Texas 77539-3207 New York 13219-2003 California 95301-5213 Pennsylvania 17331-5207 Arizona 85248-2700 Pennsylvania 15206-3978 California 94608-3515 Virginia 23451-6119 Florida 32940-6607 New York 14043-4625 Massachusetts 02215-3936 Massachusetts 02215-1205 Virginia 22203-2257 31707-1672 Georgia Washington 99336-1161 Arizona 85741-2206 South Carolina 29577-6517 Virginia 23834-3605 Georgia 30909-0800 Georgia 30265-1045 Virginia 23112-2639 Virginia 23321-2100 South Carolina 29464-9462 Kansas 67205-7311 Tennessee 37027-4527 Pennsylvania 15237-1317 North Carolina 28216-8930 North Carolina 28277-6655

| Blue | T2114 | 8931 Route 30          | North Huntingdon | Pennsylvania   | 15642-2791 |
|------|-------|------------------------|------------------|----------------|------------|
| Blue | T2140 | 4040 N Oracle Rd       | Tucson           | Arizona        | 85705-2720 |
| Blue | T2156 | 300 Chase Ave          | Waterbury        | Connecticut    | 06704-2246 |
| Blue | T2176 | 1800 E Rio Salado Pkw  | Tempe            | Arizona        | 85281-2266 |
| Blue | T2253 | 21800 Towne Center     | Watertown        | New York       | 13601-5898 |
| Blue | T2333 | 5570 Roswell Rd        | Sandy Springs    | Georgia        | 30342-1102 |
| Blue | T2380 | 517 E 117th Street     | New York         | New York       | 10035-4410 |
| Blue | T2396 | 2233 Upton Dr          | Virginia Beach   | Virginia       | 23454-1186 |
| Blue | T2437 | 170 S Lycoming Mall R  | Muncy            | Pennsylvania   | 17756-8152 |
| Blue | T2461 | 100 Amsterdam Comm     | Amsterdam        | New York       | 12010-7565 |
| Blue | T2565 | 425 Cox Rd             | Gastonia         | North Carolina | 28054-0610 |
| Blue | T1148 | 838 Sunrise Hwy        | Bay Shore        | New York       | 11706-5908 |
| Blue | T1049 | 11290 W Broad St       | Glen Allen       | Virginia       | 23060-5815 |
| Blue | T2349 | 2195 E Prosperity Ave  | Tulare           | California     | 93274-7754 |
| Blue | T2774 | 10861 Weyburn Ave      | Los Angeles      | California     | 90024-2957 |
| Blue | T2775 | 8480 Beverly Blvd Ste  | Los Angeles      | California     | 90048-3414 |
| Blue | T0700 | 10555 N Oracle Rd      | Oro Valley       | Arizona        | 85737-9353 |
| Blue | T0750 | 1815 Norman Dr         | Valdosta         | Georgia        | 31601-3502 |
| Blue | T1017 | 2530 Weir Rd           | Chester          | Virginia       | 23831-5350 |
| Blue | T1077 | 5420 University Pkwy   | Winston Salem    | North Carolina | 27105-1366 |
| Blue | T1086 | 1040 Hanes Mall Blvd   | Winston Salem    | North Carolina | 27103-1309 |
| Blue | T1157 | 2325 Marketplace Dr    | Rochester        | New York       | 14623-6009 |
| Blue | T1182 | 1112 Woodruff Rd       | Greenville       | South Carolina | 29607-4109 |
| Blue | T1194 | 600 Greece Ridge Cent  | Rochester        | New York       | 14626-2825 |
| Blue | T1198 | 3519 Clemson Blvd      | Anderson         | South Carolina | 29621-1312 |
| Blue | T1199 | 134 Harbison Blvd      | Columbia         | South Carolina | 29212-2204 |
| Blue | T1206 | 3205 Woodward Cross    | Buford           | Georgia        | 30519-4938 |
| Blue | T1432 | 16825 E Shea Blvd      | Fountain Hills   | Arizona        | 85268-6668 |
| Blue | T1453 | 3065 Atlanta Hwy       | Athens           | Georgia        | 30606-3334 |
| Blue | T1807 | 115 River Hills Rd     | Asheville        | North Carolina | 28805-2550 |
| Blue | T1968 | 7235 Bell Creek Rd     | Mechanicsville   | Virginia       | 23111-3541 |
| Blue | T2024 | 128 Bailey Farm Rd     | Monroe           | New York       | 10950-4949 |
| Blue | T2055 | 6143 U S Highway 98    | Hattiesburg      | Mississippi    | 39402-8533 |
| Blue | T2066 | 6801 FM 1960 Rd W      | Houston          | Texas          | 77069-3803 |
| Blue | T2076 | 50 Route 17K           | Newburgh         | New York       | 12550-3918 |
| Blue | T2108 | 1628 Highwoods Blvd    | Greensboro       | North Carolina | 27410-2048 |
| Blue | T2144 | 12701 FM 1960 Rd W     | Houston          | Texas          | 77065-4014 |
| Blue | T2158 | 930 County Rd 64       | Elmira           | New York       | 14903-9704 |
| Blue | T2211 | 500 Skyview Centre Pk  | Rochester        | New York       | 14622-2486 |
| Blue | T2277 | 5119 Sunset Blvd       | Lexington        | South Carolina | 29072-9155 |
| Blue | T2296 | 200 Marquis Pkwy       | Williamsburg     | Virginia       | 23185-5371 |
| Blue | T2337 | 9001 Staples Mill Rd   | Henrico          | Virginia       | 23228-2022 |
| Blue | T2528 | 3181 Chili Ave         | Rochester        | New York       | 14624-5409 |
| Blue | T1887 | 500 East Sandford Blvc | Mount Vernon     | New York       | 10550-4784 |

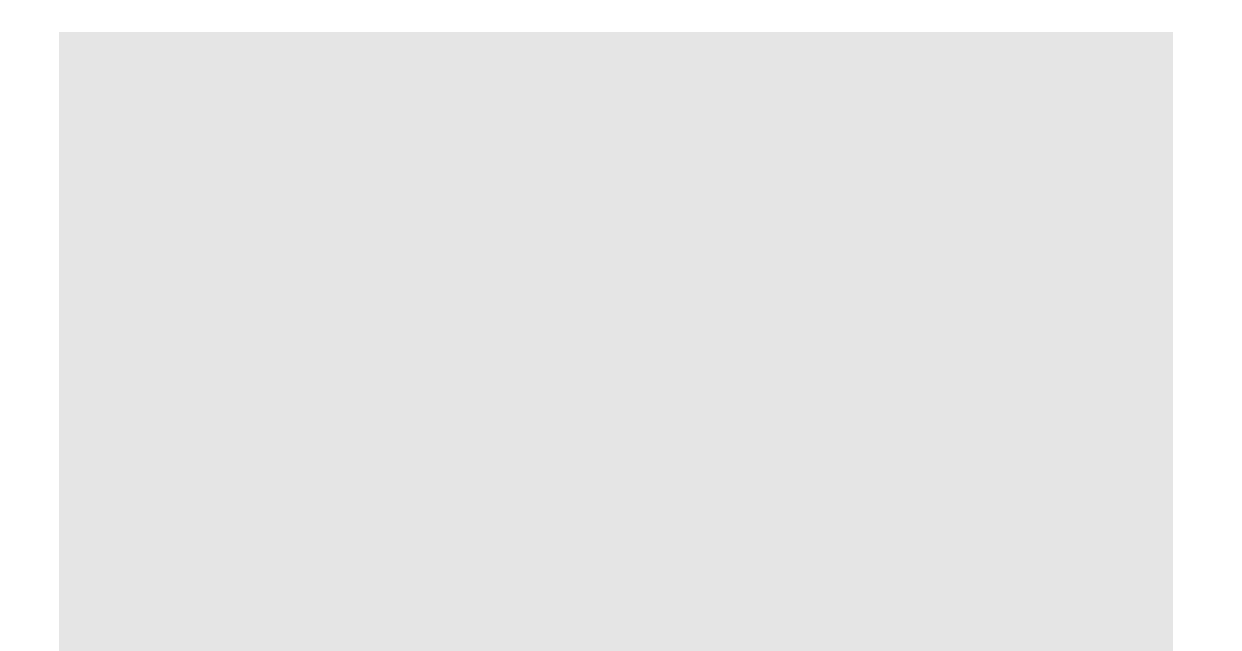

| Phone Number | Electronics<br>Cage? | POE | New ELO Time<br>Clock Quantity | # EXTRA Synel<br>Time Clocks to<br>Remove in Store | Remove EXTRA<br>Synel from what<br>Location? |
|--------------|----------------------|-----|--------------------------------|----------------------------------------------------|----------------------------------------------|
| 973-396-0069 | true                 | Yes | 3                              |                                                    |                                              |
| 817-282-8808 | true                 | Yes | 3                              |                                                    |                                              |
| 563-344-9447 | true                 | No  | 2                              | 1                                                  | Backroom                                     |
| 770-476-5548 | true                 | No  | 2                              |                                                    |                                              |
| 770-792-7933 | true                 | No  | 2                              |                                                    |                                              |
| 201-678-0599 | true                 | No  | 2                              |                                                    |                                              |
| 225-293-0984 | true                 | No  | 2                              | 1                                                  | Backroom near the                            |
| 972-535-0252 | true                 | No  | 2                              |                                                    |                                              |
| 954-435-2571 | true                 | No  | 2                              |                                                    |                                              |
| 913-393-4400 | true                 | No  | 2                              |                                                    |                                              |
| 205-408-7687 | true                 | No  | 2                              |                                                    |                                              |
| 205-655-6950 | true                 | No  | 2                              |                                                    |                                              |
| 904-596-1065 | true                 | No  | 2                              | 1                                                  | Backroom                                     |
| 239-552-1100 | true                 | No  | 2                              |                                                    |                                              |
| 954-366-2134 | true                 | No  | 2                              |                                                    |                                              |
| 623-687-2136 | true                 | No  | 2                              |                                                    |                                              |
| 770-785-6470 | true                 | No  | 2                              |                                                    |                                              |
| 540-374-4820 | true                 | No  | 2                              |                                                    |                                              |
| 915-849-5010 | true                 | No  | 2                              |                                                    |                                              |
| 623-376-7300 | true                 | No  | 3                              |                                                    |                                              |
| 972-265-6060 | true                 | No  | 2                              | 1                                                  | Backroom                                     |
| 602-794-3601 | true                 | No  | 2                              | 1                                                  | Breakroom                                    |
| 469-348-2100 | true                 | No  | 2                              |                                                    |                                              |
| 540-829-6613 | true                 | No  | 2                              |                                                    |                                              |
| 813-749-5961 | true                 | No  | 2                              |                                                    |                                              |
| 540-631-3290 | true                 | No  | 2                              |                                                    |                                              |
| 239-495-4920 | true                 | No  | 2                              | 1                                                  | Backroom near tea                            |
| 703-257-6969 | true                 | No  | 2                              | 1                                                  | Training Hallway                             |
| 661-998-2500 | true                 | No  | 2                              | 1                                                  | Backroom                                     |
| 239-265-9002 | true                 | No  | 2                              | 1                                                  | Backroom file aisle                          |
| 540-545-4960 | true                 | No  | 2                              |                                                    |                                              |
| 201-881-7660 | true                 | No  | 2                              | 1                                                  | remove the one in                            |
| 480-627-3275 | true                 | No  | 3                              |                                                    |                                              |
| 770-225-1780 | true                 | No  | 2                              | 1                                                  | hallway near back                            |
| 817-427-8039 | true                 | Yes | 2                              | 1                                                  | Backroom                                     |
| 480-281-0268 | true                 | Yes | 2                              | 1                                                  | TSC                                          |
| 469-525-4974 | true                 | Yes | 2                              | 1                                                  | back by PML office                           |
| 704-556-7082 | true                 | No  | 2                              |                                                    |                                              |
| 716-639-1945 | true                 | No  | 2                              |                                                    |                                              |
| 704-599-6332 | true                 | No  | 2                              |                                                    |                                              |
| 540-381-9459 | true                 | No  | 2                              |                                                    |                                              |
| /13-666-0967 | true                 | No  | 3                              |                                                    |                                              |
| 678-567-0142 | true                 | No  | 3                              |                                                    |                                              |
| 843-667-6731 | true                 | No  | 2                              |                                                    |                                              |

| 315-652-5157 | true | No  | 2 |   |                    |
|--------------|------|-----|---|---|--------------------|
| 315-637-6205 | true | No  | 2 |   |                    |
| 404-267-0060 | true | No  | 2 |   |                    |
| 315-738-0471 | true | No  | 2 |   |                    |
| 712-274-8644 | true | No  | 2 |   |                    |
| 603-263-0061 | true | No  | 2 |   |                    |
| 865-291-0086 | true | No  | 2 |   |                    |
| 561-273-8259 | true | No  | 2 | 1 | Backroom           |
| 561-536-0261 | true | No  | 3 |   |                    |
| 678-202-0996 | true | No  | 3 |   |                    |
| 717-243-3887 | true | No  | 2 |   |                    |
| 603-354-2151 | true | No  | 2 |   |                    |
| 770-282-2165 | true | No  | 2 |   |                    |
| 704-583-2601 | true | No  | 2 |   |                    |
| 412-536-1807 | true | No  | 2 |   |                    |
| 860-907-3068 | true | No  | 2 |   |                    |
| 610-921-5140 | true | No  | 2 |   |                    |
| 951-571-8014 | true | No  | 2 | 1 | Backroom           |
| 239-829-2639 | true | No  | 2 | 1 | Backroom           |
| 281-534-5420 | true | No  | 3 |   |                    |
| 315-233-0600 | true | No  | 2 |   |                    |
| 209-357-4820 | true | No  | 2 | 1 | backroom           |
| 717-634-3140 | true | No  | 2 |   |                    |
| 480-612-6101 | true | No  | 2 |   |                    |
| 412-626-3258 | true | No  | 2 |   |                    |
| 510-285-0559 | true | Yes | 1 |   |                    |
| 757-428-0233 | true | Yes | 3 |   |                    |
| 321-242-9631 | true | Yes | 2 | 1 | Backroom           |
| 716-608-2020 | true | Yes | 2 |   |                    |
| 857-317-5220 | true | Yes | 2 | 1 | the one in the mid |
| 617-991-9822 | true | Yes | 2 |   |                    |
| 703-682-9584 | true | Yes | 2 |   |                    |
| 229-888-1333 | true | No  | 2 |   |                    |
| 509-735-7272 | true | No  | 2 |   |                    |
| 520-744-3553 | true | No  | 2 |   |                    |
| 843-946-6998 | true | No  | 2 |   |                    |
| 804-520-0190 | true | No  | 2 |   |                    |
| 706-667-6368 | true | No  | 2 |   |                    |
| 770-502-0294 | true | No  | 2 |   |                    |
| 804-639-0580 | true | No  | 2 |   |                    |
| 757-465-8400 | true | No  | 2 |   |                    |
| 843-388-1973 | true | No  | 2 |   |                    |
| 316-721-4289 | true | No  | 2 |   |                    |
| 615-238-0126 | true | No  | 2 |   |                    |
| 412-536-8200 | true | No  | 2 |   |                    |
| 704-526-3648 | true | No  | 3 |   |                    |
| 704-264-3521 | true | No  | 2 |   |                    |

| 724-863-5397 | true | No  | 2 |   |
|--------------|------|-----|---|---|
| 520-202-1501 | true | No  | 2 |   |
| 203-437-3673 | true | No  | 2 |   |
| 480-214-2667 | true | No  | 2 |   |
| 315-786-2540 | true | No  | 2 |   |
| 678-704-8120 | true | No  | 2 |   |
| 212-835-0860 | true | No  | 2 | 2 |
| 757-430-5100 | true | No  | 2 |   |
| 570-940-1000 | true | No  | 2 |   |
| 518-770-7180 | true | No  | 2 |   |
| 704-691-6001 | true | No  | 2 |   |
| 631-969-8958 | true | No  | 2 |   |
| 804-360-8900 | true | Yes | 2 |   |
| 559-631-1128 | true | Yes | 3 |   |
| 310-893-2360 | true | Yes | 2 |   |
| 323-602-0637 | true | Yes | 2 |   |
| 520-219-9862 | true | No  | 2 |   |
| 229-242-0330 | true | No  | 2 |   |
| 804-768-9974 | true | No  | 2 |   |
| 336-744-7880 | true | No  | 2 |   |
| 336-774-9687 | true | No  | 2 |   |
| 585-424-3370 | true | No  | 2 |   |
| 864-286-3689 | true | No  | 2 |   |
| 585-225-0240 | true | No  | 2 |   |
| 864-224-9772 | true | No  | 2 |   |
| 803-749-0869 | true | No  | 2 |   |
| 678-482-2367 | true | No  | 2 |   |
| 480-837-8557 | true | No  | 2 |   |
| 706-208-9379 | true | No  | 2 |   |
| 828-298-1262 | true | No  | 2 |   |
| 804-559-5802 | true | No  | 2 |   |
| 845-783-5686 | true | No  | 2 |   |
| 601-261-5298 | true | No  | 2 |   |
| 281-716-1105 | true | No  | 2 |   |
| 845-838-7120 | true | No  | 2 |   |
| 336-455-9900 | true | No  | 2 |   |
| 281-949-2219 | true | No  | 2 |   |
| 607-796-5910 | true | No  | 2 |   |
| 585-797-0089 | true | No  | 2 |   |
| 803-520-2858 | true | No  | 2 |   |
| 757-259-3020 | true | No  | 2 |   |
| 804-672-5347 | true | No  | 2 |   |
| 585-571-3979 | true | No  | 2 |   |
| 914-530-3000 | true | No  | 2 |   |
|              |      |     |   |   |

Breakroom and TS

.

| Cabla Run        | Vendor                   |                      |
|------------------|--------------------------|----------------------|
| Required         | Responsible<br>for Scope | Project   Scope Name |
|                  | Crosscom                 | HR Time Clock        |
|                  | Crosscom                 | HR Time Clock        |
|                  | Crosscom                 | HR Time Clock        |
|                  | Crosscom                 | HR Time Clock        |
| YES              | Crosscom                 | HR Time Clock        |
|                  | Crosscom                 | HR Time Clock        |
| e restrooms dow  | Crosscom                 | HR Time Clock        |
|                  | Crosscom                 | HR Time Clock        |
|                  | Crosscom                 | HR Time Clock        |
|                  | Crosscom                 | HR Time Clock        |
|                  | Crosscom                 | HR Time Clock        |
|                  | Crosscom                 | HR Time Clock        |
|                  | Crosscom                 | HR Time Clock        |
|                  | Crosscom                 | HR Time Clock        |
|                  | Crosscom                 | HR Time Clock        |
| YES              | Crosscom                 | HR Time Clock        |
|                  | Crosscom                 | HR Time Clock        |
|                  | Crosscom                 | HR Time Clock        |
|                  | Crosscom                 | HR Time Clock        |
|                  | Crosscom                 | HR Time Clock        |
|                  | Crosscom                 | HR Time Clock        |
|                  | Crosscom                 | HR Time Clock        |
|                  | Crosscom                 | HR Time Clock        |
|                  | Crosscom                 | HR Time Clock        |
|                  | Crosscom                 | HR Time Clock        |
|                  | Crosscom                 | HR Time Clock        |
| am member resti  | Crosscom                 | HR Time Clock        |
|                  | Crosscom                 | HR Time Clock        |
|                  | Crosscom                 | HR Time Clock        |
| <u>}</u>         | Crosscom                 | HR Time Clock        |
|                  | Crosscom                 | HR Time Clock        |
| the middle in TS | Crosscom                 | HR Time Clock        |
|                  | Crosscom                 | HR Time Clock        |
| room restrooms   | Crosscom                 | HR Time Clock        |
|                  | Crosscom                 | HR Time Clock        |
|                  | Crosscom                 | HR Time Clock        |
| <u>}</u>         | Crosscom                 | HR Time Clock        |
|                  | Crosscom                 | HR Time Clock        |
|                  | Crosscom                 | HR Time Clock        |
|                  | Crosscom                 | HR Time Clock        |
|                  | Crosscom                 | HR Time Clock        |
|                  | Crosscom                 | HR Time Clock        |
|                  | Crosscom                 | HR Time Clock        |
|                  | Crosscom                 | HR Time Clock        |
|                | Crosscom  | HR Time Clock |
|----------------|-----------|---------------|
|                | Crosscom  | HR Time Clock |
| YES            | Crosscom  | HR Time Clock |
|                | Crosscom  | HR Time Clock |
|                | Crosscom  | HR Time Clock |
|                | Crosscom  | HR Time Clock |
| YES            | Crosscom  | HR Time Clock |
|                | Crosscom  | HR Time Clock |
|                | Crosscom  | HR Time Clock |
|                | Crosscom  | HR Time Clock |
|                | Crosscom  | HR Time Clock |
| YES            | Crosscom  | HR Time Clock |
| YES            | Crosscom  | HR Time Clock |
| YES            | Crosscom  | HR Time Clock |
|                | Crosscom  | HR Time Clock |
| YES            | Crosscom  | HR Time Clock |
|                | Crosscom  | HR Time Clock |
|                | Crosscom  | HR Time Clock |
|                | Crosscom  | HR Time Clock |
|                | Crosscom  | HR Time Clock |
|                | Crosscom  | HR Time Clock |
|                | Crosscom  | HR Time Clock |
|                | Crosscom  | HR Time Clock |
|                | Crosscom  | HR Time Clock |
|                | Crosscom  | HR Time Clock |
|                | Crosscom  | HR Time Clock |
|                | Crosscom  | HR Time Clock |
|                | Crosscom  | HR Time Clock |
|                | Crosscom  | HR Time Clock |
| dle in the TSC | Crosscom  | HR Time Clock |
|                | Crosscom  | HR Time Clock |
|                | Crosscom  | HR Time Clock |
|                | Crosscom  | HR Time Clock |
|                | Crosscom  | HR Time Clock |
|                | Crosscom  | HR Time Clock |
|                | Crosscom  | HR Time Clock |
| VEC            | Crosscom  | HR Time Clock |
| YES            | Crosscom  | HR Time Clock |
|                | Crosscom  | HR Time Clock |
| VEC            | Crosscom  | HR Time Clock |
| YES            | Crosscom  |               |
|                | Crosscom  |               |
| VEC            | Crosscom  |               |
| TES            | Crosscom  |               |
|                | Crosscom  |               |
| VEC            | Crosscom  |               |
| TES            | CLOSSCOLL |               |

|     | Crosscom | HR Time Clock |
|-----|----------|---------------|
|     | Crosscom | HR Time Clock |
|     | Crosscom | HR Time Clock |
|     | Crosscom | HR Time Clock |
|     | Crosscom | HR Time Clock |
|     | Crosscom | HR Time Clock |
| с   | Crosscom | HR Time Clock |
| YES | Crosscom | HR Time Clock |
|     | Crosscom | HR Time Clock |
|     | Crosscom | HR Time Clock |
|     | Crosscom | HR Time Clock |
|     | Crosscom | HR Time Clock |
|     | Crosscom | HR Time Clock |
|     | Crosscom | HR Time Clock |
|     | Crosscom | HR Time Clock |
|     | Crosscom | HR Time Clock |
|     | Crosscom | HR Time Clock |
| YES | Crosscom | HR Time Clock |
|     | Crosscom | HR Time Clock |
|     | Crosscom | HR Time Clock |
| YES | Crosscom | HR Time Clock |
|     | Crosscom | HR Time Clock |
|     | Crosscom | HR Time Clock |
|     | Crosscom | HR Time Clock |
|     | Crosscom | HR Time Clock |
|     | Crosscom | HR Time Clock |
|     | Crosscom | HR Time Clock |
|     | Crosscom | HR Time Clock |
|     | Crosscom | HR Time Clock |
|     | Crosscom | HR Time Clock |
| YES | Crosscom | HR Time Clock |
|     | Crosscom | HR Time Clock |
|     | Crosscom | HR Time Clock |
|     | Crosscom | HR Time Clock |
|     | Crosscom | HR Time Clock |
|     | Crosscom | HR Time Clock |
|     | Crosscom | HR Time Clock |
|     | Crosscom | HR Time Clock |
|     | Crosscom | HR Time Clock |
| YES | Crosscom | HR Time Clock |
|     | Crosscom | HR Time Clock |
|     | Crosscom | HR Time Clock |
|     | Crosscom | HR Time Clock |
|     | Crosscom | HR Time Clock |
|     |          |               |

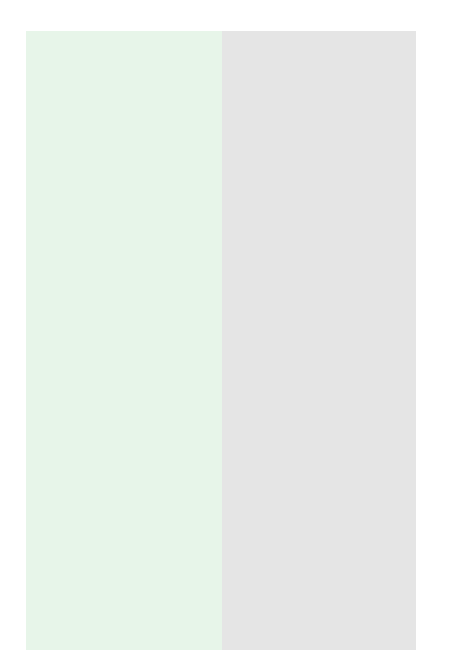

#### ELECTRICAL EQUIPMENT ROOM NO STORAGE ALLOWED

SENTRALIZZA NALIZZAR AN ANNE 25. JUNE 19. JUNE 28.

EMC D

PACKING LIST ENCLOSED

- BARRASTAN

· Stringers

NSM Sensor CC100 to Dell R440

Upgrade Documentation

Target Technology Services

Updated 05/2021

This page intentionally left blank.

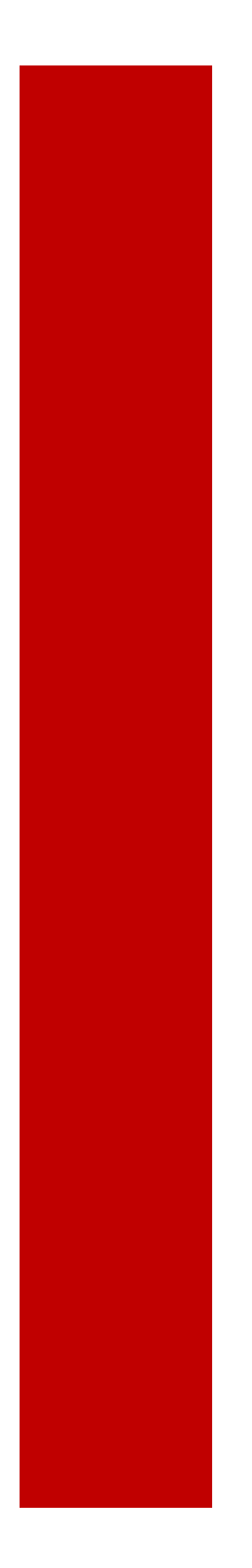

## NSM Small Sensor Dell Implementation Documentation

Overview

## **Table of Contents**

| Table of Contents                                           | 4  |
|-------------------------------------------------------------|----|
| Section 1: Device Overview                                  | 5  |
| Section 2: Pre–Install/Dependencies                         | 6  |
| Section 3: List of Potentially-Related Devices or Inventory | 6  |
| Section 4: Install                                          | 7  |
| Section 5: Troubleshooting                                  | 9  |
| Section 6: Box and Return                                   | 10 |

#### Please do not copy links into this template.

#### Please Add Rows as Required to Track Updates

| Update Date /<br>Time | Updated By  | Brief Description Of Updates / Notes                      |
|-----------------------|-------------|-----------------------------------------------------------|
| 6/3/2019              | Gene Grover | Original Submission of document                           |
| 5/2021                | Gene Grover | Adding upgrade section, adjusting installation procedures |
|                       |             | Custom version for CC100 upgrades only                    |
| 9/6/2021              | Gene Grover | Updates to drive removal, handling, and shipping          |
|                       |             |                                                           |

#### Section 1: Device Overview

#### Owner

- Product owner Cyber Dev Engineering
  - NSM (Network Security Monitoring) team
  - TTS-NSM-All@target.com
- Platform NSM Sensor

Platform / Device Description

- Stores Network Security Monitoring
- Description of device/overview
- Service Now Equipment Description
- Device Category (Network Security Monitoring)
- Product Category (Network Security Monitoring)
- Server Part 210-ALZE
- 1U Rack mount server with power and 6 network connections to be used

Manufacturer

• Dell

Part Detail

- Server (Sensor) with included static rails
- Sensor Name Label TXXXXSEN0001
- Powercord(s) and Labels

## Section 2: Pre–Install/Dependencies

List of Inventory / Kit Info

- Parts for all installs
  - Server to be used as sensor (Dell R440)
  - o Power Cord
  - $\circ~$  Rails shipped with or Included in Server box
- Return label to Target TTCE
- Device Label TXXXXSEN0001 (white custom for each store)
  Created by consolidation vendor
- The tech will need rack mount screws and related tools.
- The sensor weight is typical for a single person install

## Section 3: List of Potentially-Related Devices or Inventory

- Rails for the server in the box
  - R440s ship with static rails for rack mounts
  - The 2/4 post static rails will work in any configuration but do not include cable management or sliding rails.
- Network cables from switch ports to sensor already in place from CC100
  - 1 iDRAC connection (OOB/Remote Console)
  - 1 Management port
  - 4 Network switch span ports

## Section 4: Install

**Tech Instructions** 

Remove CC100 device

- The CC100 uses front mount rack screws with no rails
- The device should be removed <u>leaving the cables</u> for the new server.
- See below, Section 6 for steps on how to remove the drives from the CC100 unit

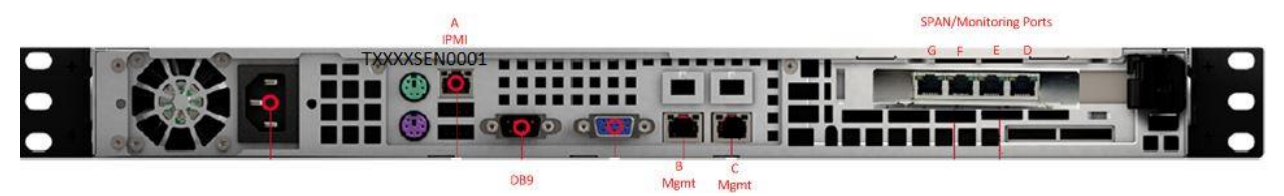

Note: when removing cables from CC100 keep track of connections for reinstallation. Port C is unused.

Unbox and label R440

• Label server on front i.e. TXXXXSEN0001 (where XXXX is the T# of the store, i.e. T0003) with included device label.

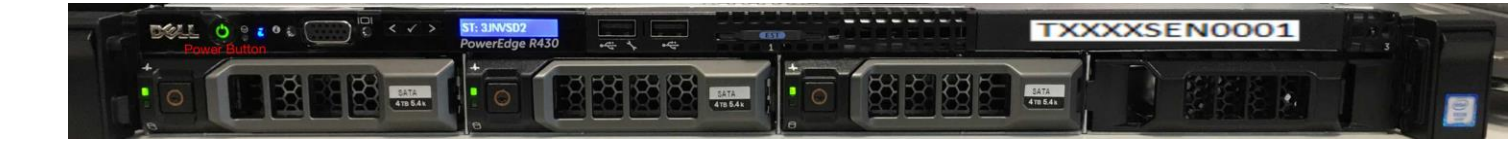

Installation Steps

- Install system in rack
- Included rails and screws
- additional rack mount screws if needed
- Re-connect network connections per included table
- Validate all connections and port configurations with deployment support

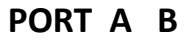

GFED

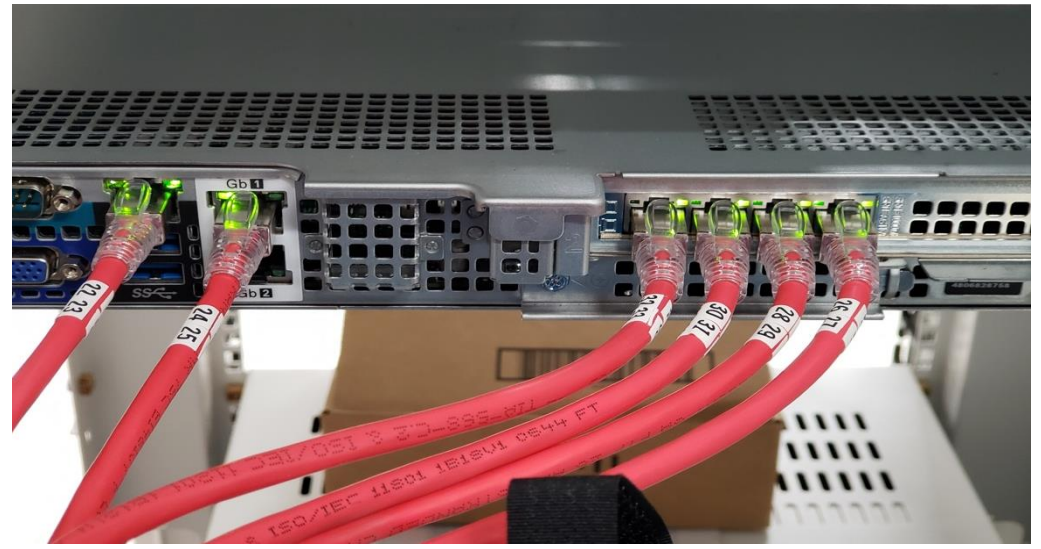

Switch Port for IPMI/IDRAC (port 443, ssh access) VLAN 10 Switch port that the IPMI cable will be plugged into:

| Switch Port   | Server port  | Cable ID (label) |
|---------------|--------------|------------------|
| Unit3, Port47 | A - Far Left | 22 23            |

Switch Port for management interface (ssh access) VLAN 30 Switch port that the Management cable will be plugged into:

| vicen por e that the i | nanagement cable will be |                  |
|------------------------|--------------------------|------------------|
| Switch Port            | Server port              | Cable ID (label) |
| Unit1, Port 47         | Labeled Gb1              | 24 25            |
|                        | B - Second from left     |                  |

#### Span ports for data collection

Switch ports that the SPAN/Monitor cables will be plugged into

| Server port           | Cable ID (label)                                                                                       |
|-----------------------|----------------------------------------------------------------------------------------------------|
| D - Far right         | 26 27                                                                                                  |
| E - Second from right | 28 29                                                                                                  |
| F - Third from right  | 30 31                                                                                                  |
| G - Fourth from right | 32 33                                                                                                  |
|                       | Server port<br>D - Far right<br>E - Second from right<br>F - Third from right<br>G - Fourth from right |

Definition of Done – Confirmation of Completion / Reporting

- tXXXXsen0001 device verification
  - Contact Deployment support for installation and validation steps.
  - All 6 cables connected to network switches and in correct switch ports

#### Section 5: Troubleshooting

Out of Box Failure

• Work with deployment support to determine out of box failure.

## Section 6: Remove CC100 DRIVES X2

Removing Hard Drives from FireEye CC100

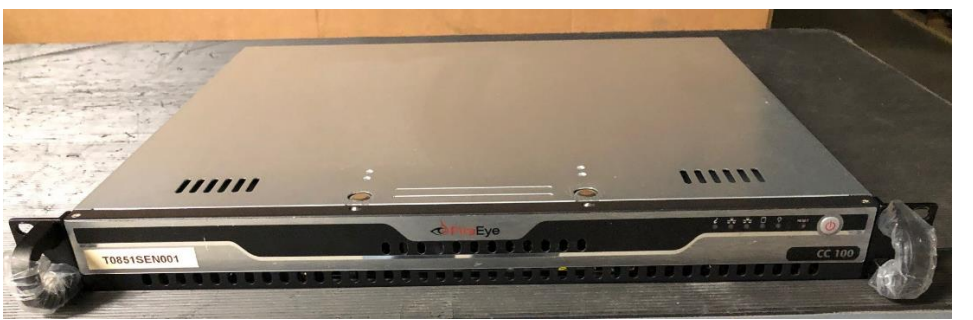

1. To access the hard drives first remove the screw located on each side and towards the front of the chassis.

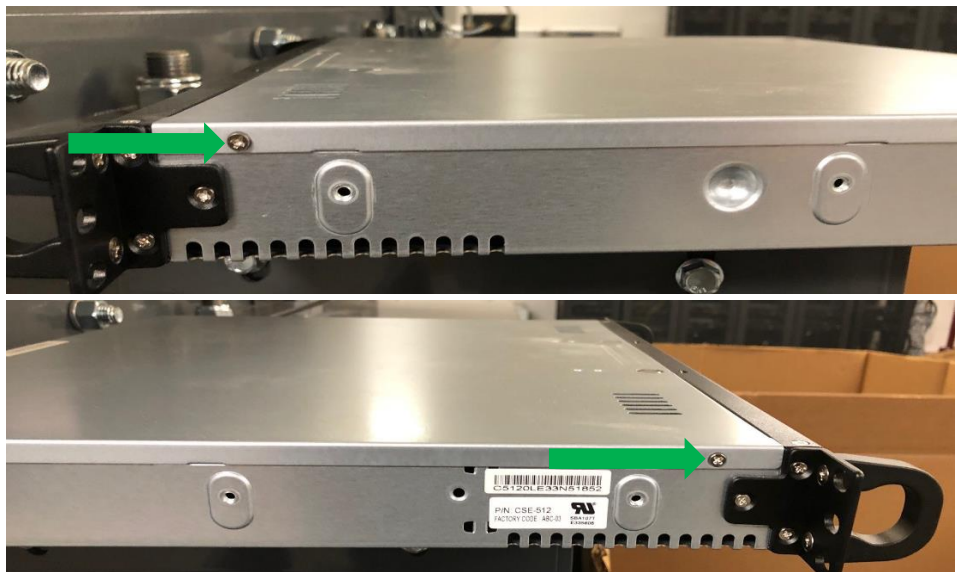

2. Next remove the hard drive (HDD) mounting screws located on the chassis. Note there are four mounting screws for each HDD.

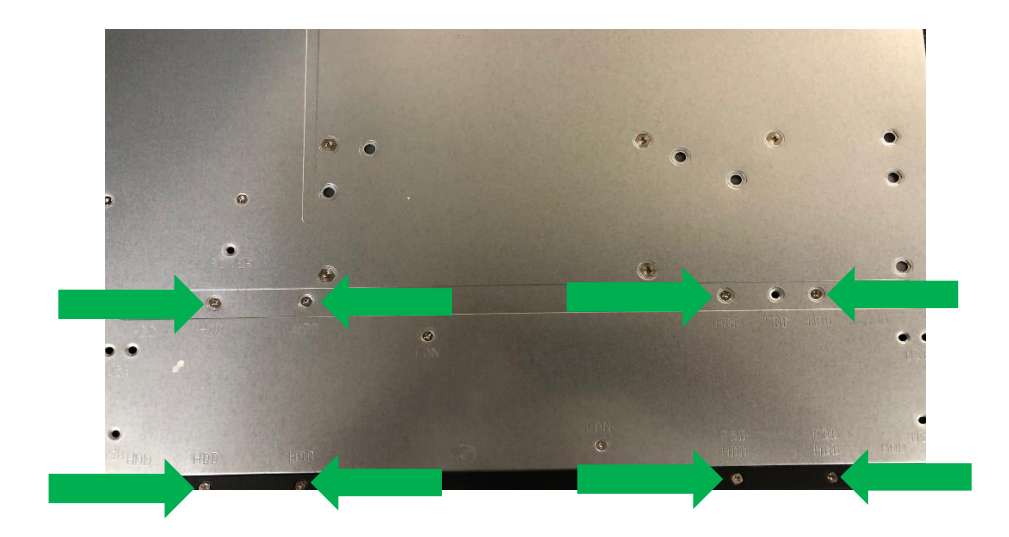

3. Then press down on the two tabs located on the top panel of the chassis and push the cover towards the rear of the device.

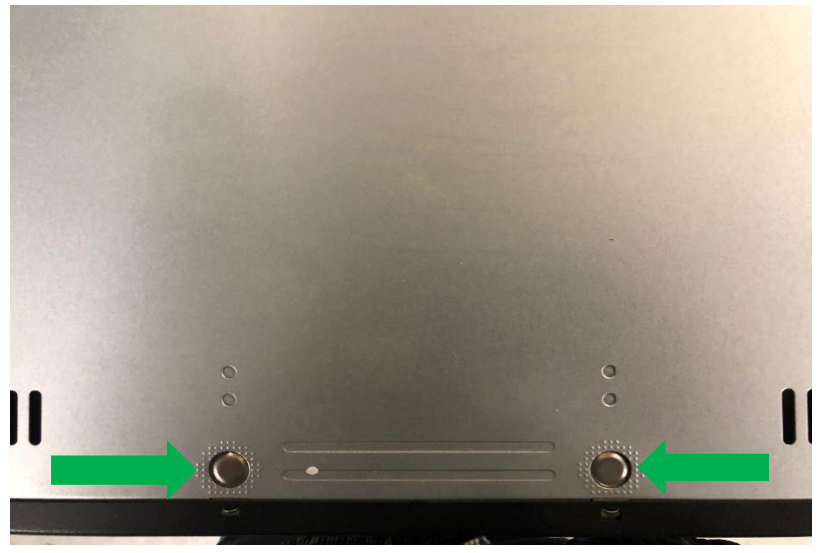

4. The hard drives are installed inside the chassis just behind the front panel.

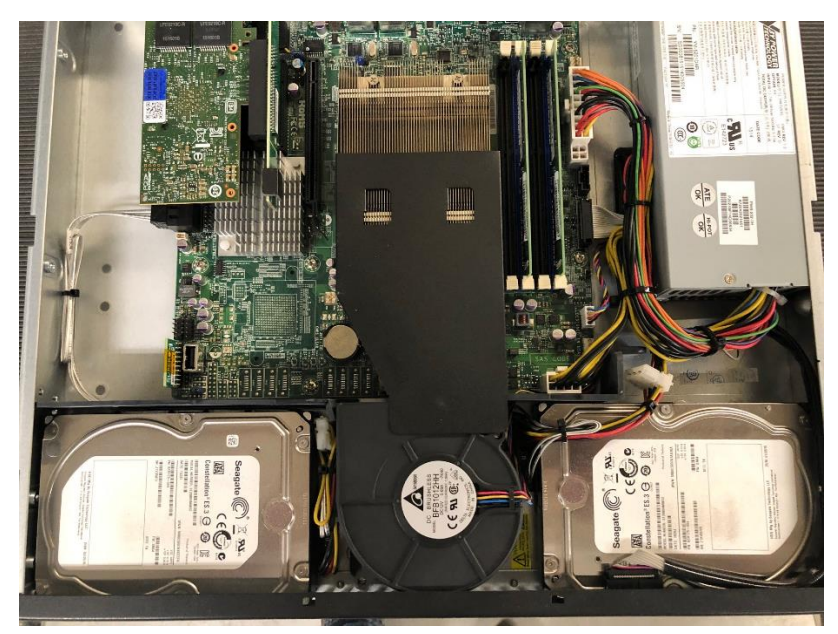

5. Remove the plastic spacer at the rear of each hard drive for easier removal of the hard drives.

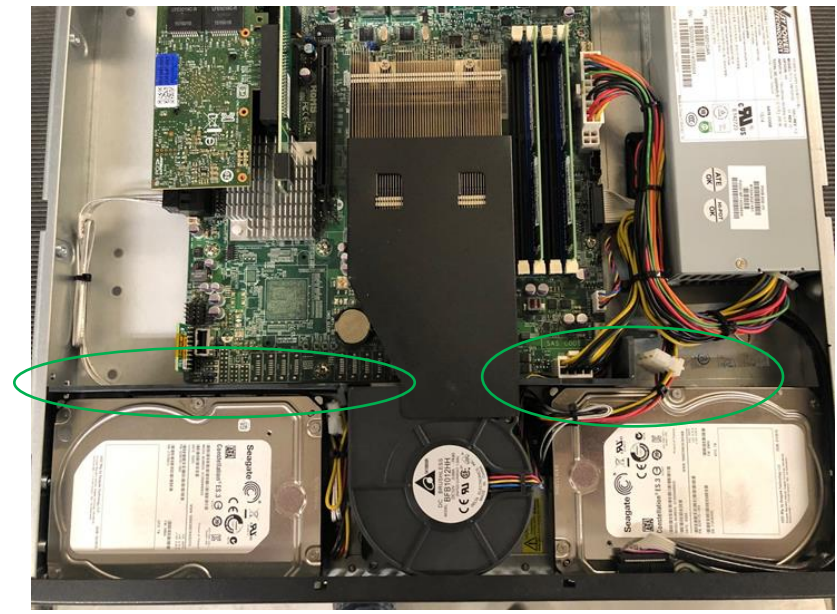

6. Next disconnect the cable running on top of the hard drive located on the right side of the chassis.

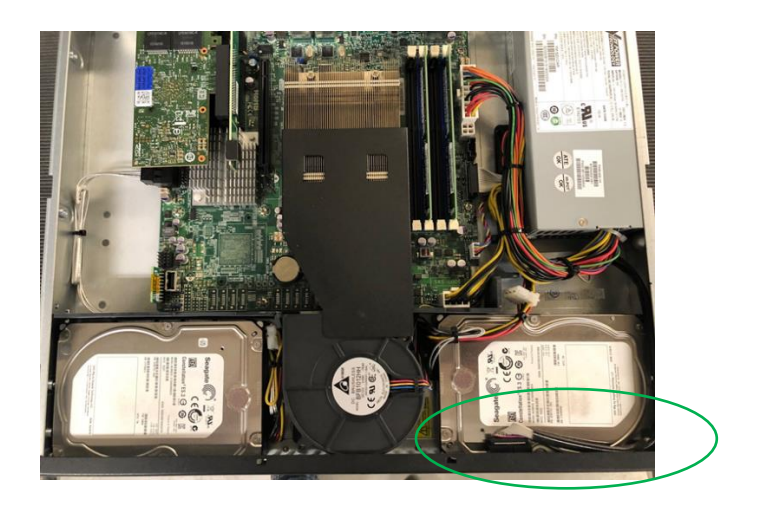

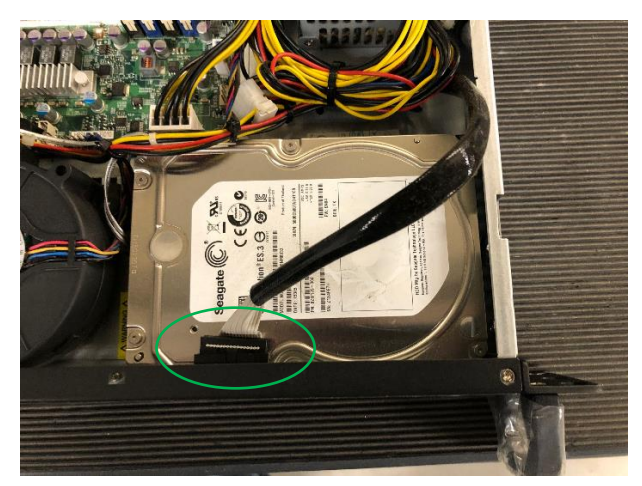

7. Lift the hard drive located on the right side of the chassis and disconnect the two wire hardness connectors from the hard drive.

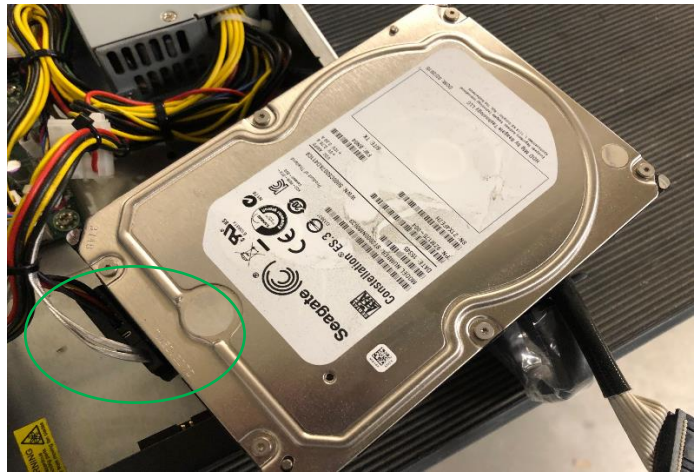

8. Lift the hard drive located on the left side of the chassis and disconnect the two wire hardness connectors from the hard drive.

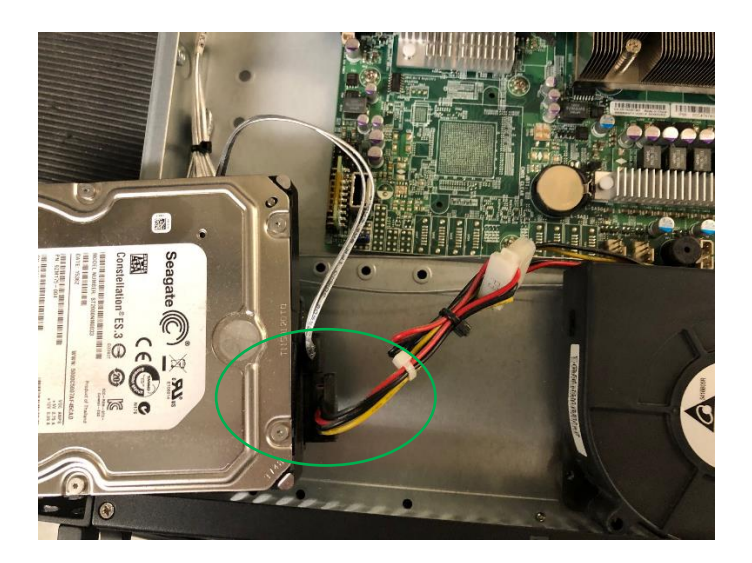

## Section 7: Box and Return

## Photograph both drives and serial numbers, give serial numbers to deployment support to create a ticket id.

The CC100 shell will be put on the pallet, the drives must be recorded (photographically – and uploaded to the smart sheet) and then placed in bubble envelope and shipped with the ticket id.

Apply the return label to the bubble envelope included with the new shipment Write in the ticket id from Deployment support on the return label NSM Sensor CC100 to Dell R440

Upgrade Documentation

Target Technology Services

Updated 05/2021

This page intentionally left blank.

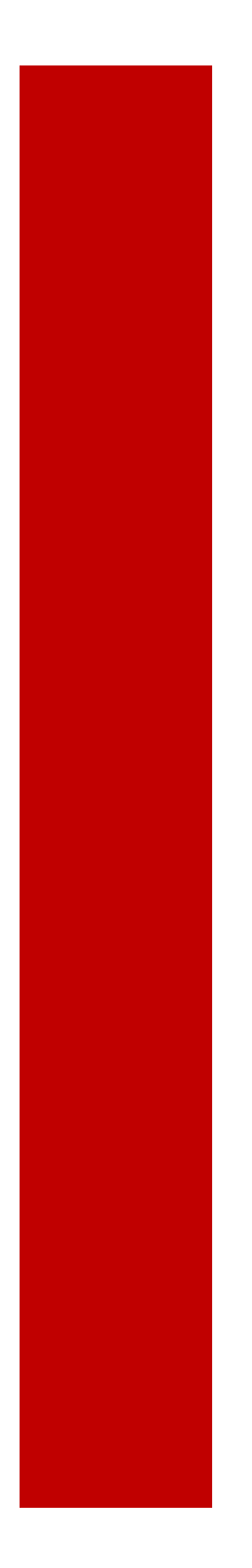

## NSM Small Sensor Dell Implementation Documentation

Overview

## **Table of Contents**

| Table of Contents                                           | 4  |
|-------------------------------------------------------------|----|
| Section 1: Device Overview                                  | 5  |
| Section 2: Pre–Install/Dependencies                         | 6  |
| Section 3: List of Potentially-Related Devices or Inventory | 6  |
| Section 4: Install                                          | 7  |
| Section 5: Troubleshooting                                  | 9  |
| Section 6: Box and Return                                   | 10 |

#### Please do not copy links into this template.

#### Please Add Rows as Required to Track Updates

| Update Date /<br>Time | Updated By  | Brief Description Of Updates / Notes                      |
|-----------------------|-------------|-----------------------------------------------------------|
| 6/3/2019              | Gene Grover | Original Submission of document                           |
| 5/2021                | Gene Grover | Adding upgrade section, adjusting installation procedures |
|                       |             | Custom version for CC100 upgrades only                    |
| 9/6/2021              | Gene Grover | Updates to drive removal, handling, and shipping          |
|                       |             |                                                           |

#### Section 1: Device Overview

#### Owner

- Product owner Cyber Dev Engineering
  - NSM (Network Security Monitoring) team
  - TTS-NSM-All@target.com
- Platform NSM Sensor

Platform / Device Description

- Stores Network Security Monitoring
- Description of device/overview
- Service Now Equipment Description
- Device Category (Network Security Monitoring)
- Product Category (Network Security Monitoring)
- Server Part 210-ALZE
- 1U Rack mount server with power and 6 network connections to be used

Manufacturer

• Dell

Part Detail

- Server (Sensor) with included static rails
- Sensor Name Label TXXXXSEN0001
- Powercord(s) and Labels

## Section 2: Pre–Install/Dependencies

List of Inventory / Kit Info

- Parts for all installs
  - Server to be used as sensor (Dell R440)
  - o Power Cord
  - $\circ~$  Rails shipped with or Included in Server box
- Return label to Target TTCE
- Device Label TXXXXSEN0001 (white custom for each store)
  Created by consolidation vendor
- The tech will need rack mount screws and related tools.
- The sensor weight is typical for a single person install

## Section 3: List of Potentially-Related Devices or Inventory

- Rails for the server in the box
  - R440s ship with static rails for rack mounts
  - The 2/4 post static rails will work in any configuration but do not include cable management or sliding rails.
- Network cables from switch ports to sensor already in place from CC100
  - 1 iDRAC connection (OOB/Remote Console)
  - 1 Management port
  - 4 Network switch span ports

## Section 4: Install

**Tech Instructions** 

Remove CC100 device

- The CC100 uses front mount rack screws with no rails
- The device should be removed <u>leaving the cables</u> for the new server.
- See below, Section 6 for steps on how to remove the drives from the CC100 unit

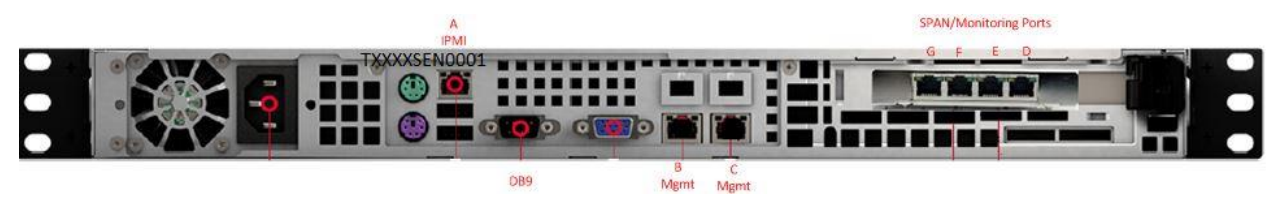

Note: when removing cables from CC100 keep track of connections for reinstallation. Port C is unused.

Unbox and label R440

• Label server on front i.e. TXXXXSEN0001 (where XXXX is the T# of the store, i.e. T0003) with included device label.

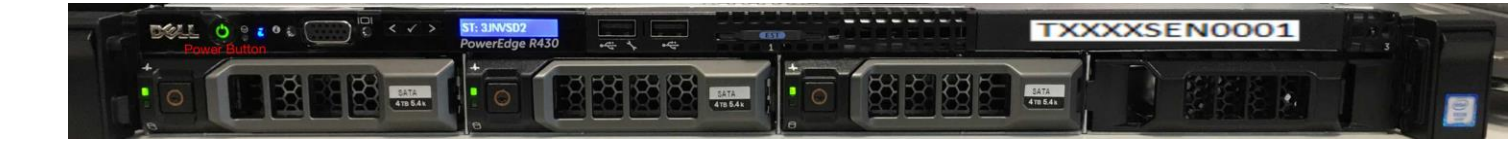

Installation Steps

- Install system in rack
- Included rails and screws
- additional rack mount screws if needed
- Re-connect network connections per included table
- Validate all connections and port configurations with deployment support

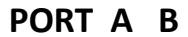

GFED

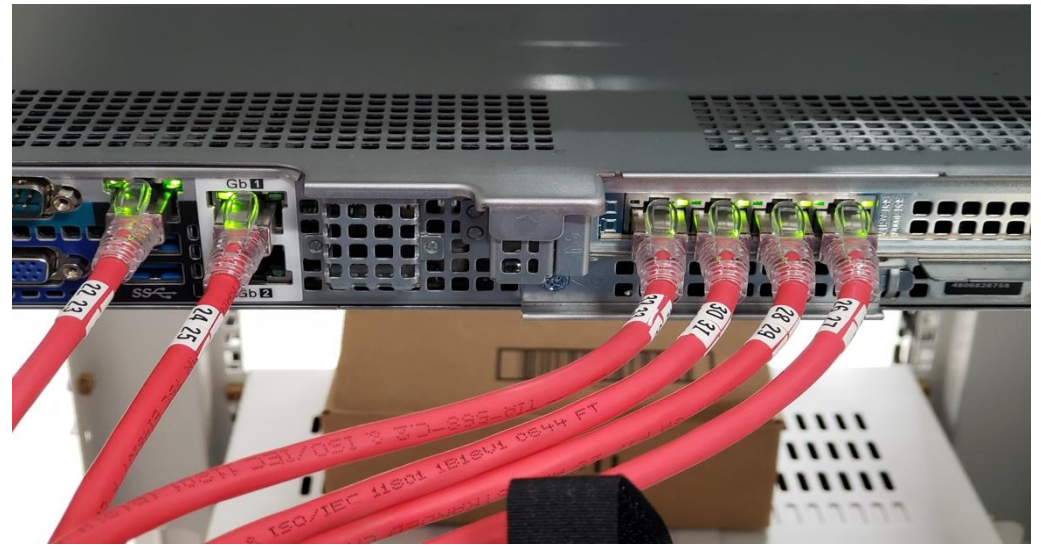

Switch Port for IPMI/IDRAC (port 443, ssh access) VLAN 10 Switch port that the IPMI cable will be plugged into:

| Switch Port   | Server port  | Cable ID (label) |
|---------------|--------------|------------------|
| Unit3, Port47 | A - Far Left | 22 23            |

Switch Port for management interface (ssh access) VLAN 30 Switch port that the Management cable will be plugged into:

| vicen por e that the i | nanagement cable will be |                  |
|------------------------|--------------------------|------------------|
| Switch Port            | Server port              | Cable ID (label) |
| Unit1, Port 47         | Labeled Gb1              | 24 25            |
|                        | B - Second from left     |                  |

#### Span ports for data collection

Switch ports that the SPAN/Monitor cables will be plugged into

| Server port           | Cable ID (label)                                                                                       |
|-----------------------|----------------------------------------------------------------------------------------------------|
| D - Far right         | 26 27                                                                                                  |
| E - Second from right | 28 29                                                                                                  |
| F - Third from right  | 30 31                                                                                                  |
| G - Fourth from right | 32 33                                                                                                  |
|                       | Server port<br>D - Far right<br>E - Second from right<br>F - Third from right<br>G - Fourth from right |

Definition of Done – Confirmation of Completion / Reporting

- tXXXXsen0001 device verification
  - Contact Deployment support for installation and validation steps.
  - All 6 cables connected to network switches and in correct switch ports

#### Section 5: Troubleshooting

Out of Box Failure

• Work with deployment support to determine out of box failure.

## Section 6: Remove CC100 DRIVES X2

Removing Hard Drives from FireEye CC100

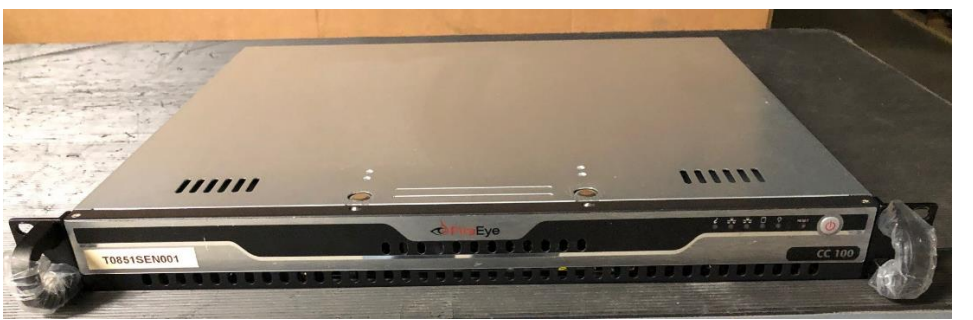

1. To access the hard drives first remove the screw located on each side and towards the front of the chassis.

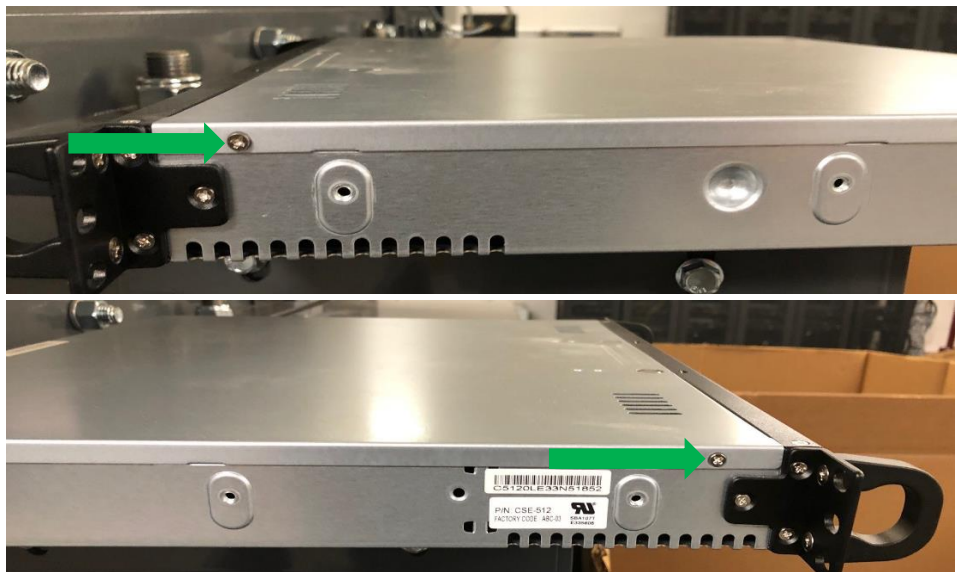

2. Next remove the hard drive (HDD) mounting screws located on the chassis. Note there are four mounting screws for each HDD.

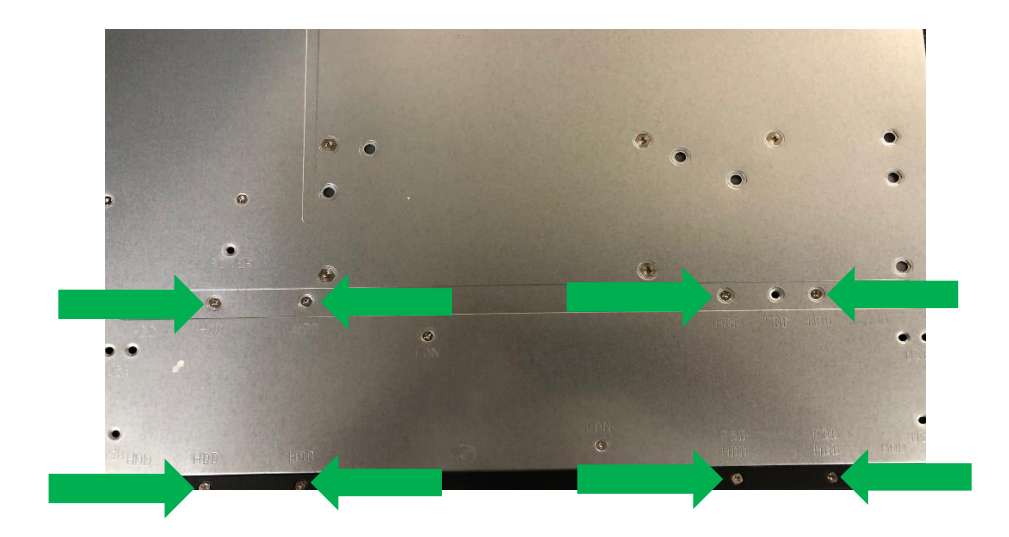

3. Then press down on the two tabs located on the top panel of the chassis and push the cover towards the rear of the device.

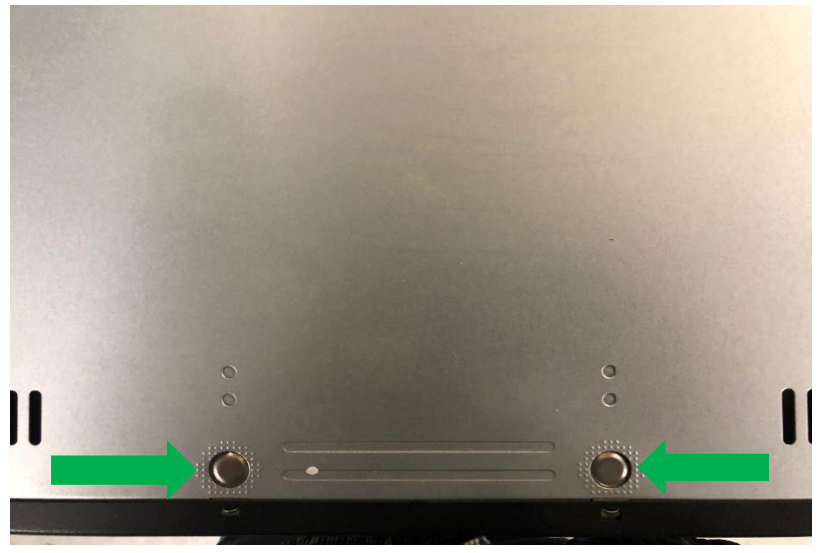

4. The hard drives are installed inside the chassis just behind the front panel.

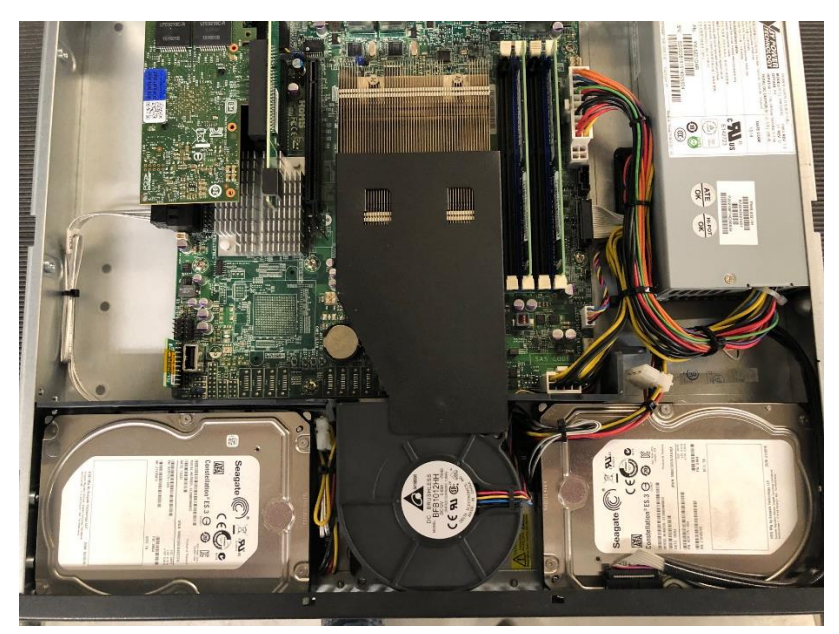

5. Remove the plastic spacer at the rear of each hard drive for easier removal of the hard drives.

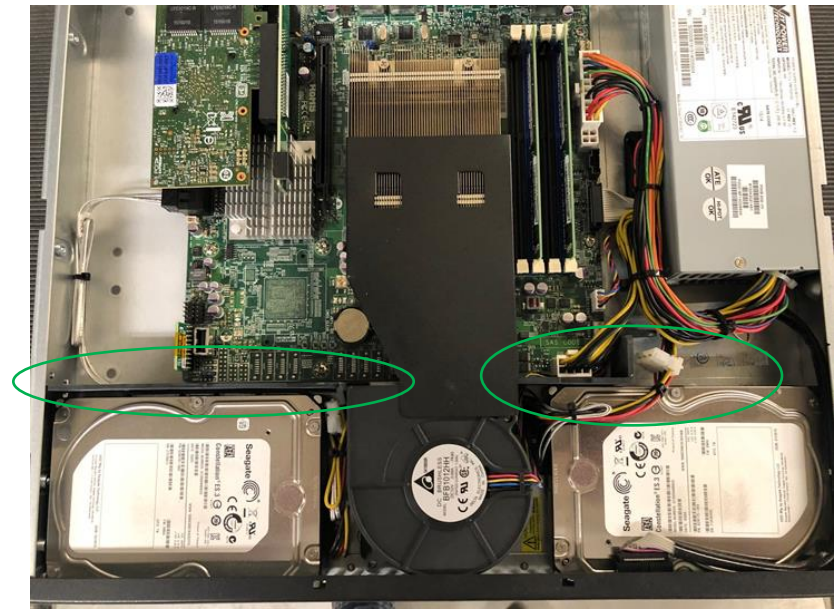

6. Next disconnect the cable running on top of the hard drive located on the right side of the chassis.

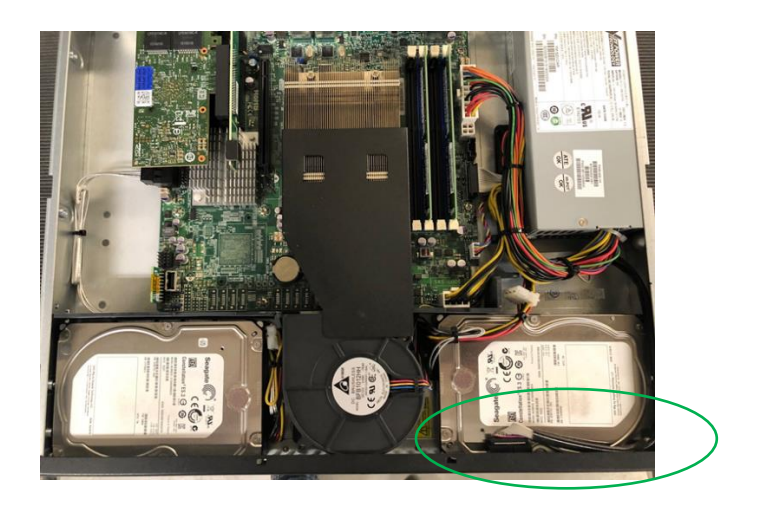

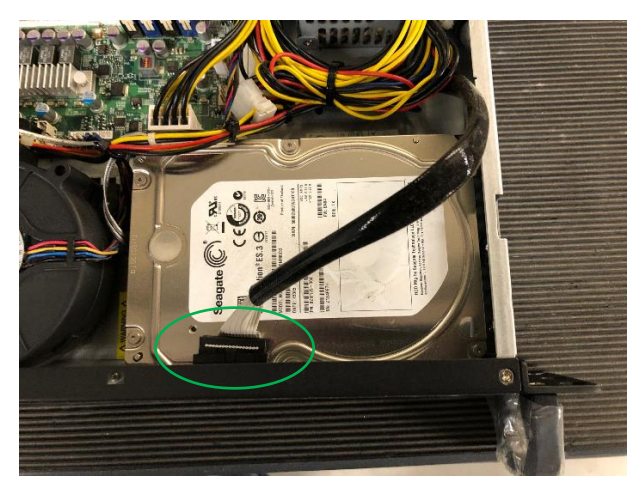

7. Lift the hard drive located on the right side of the chassis and disconnect the two wire hardness connectors from the hard drive.

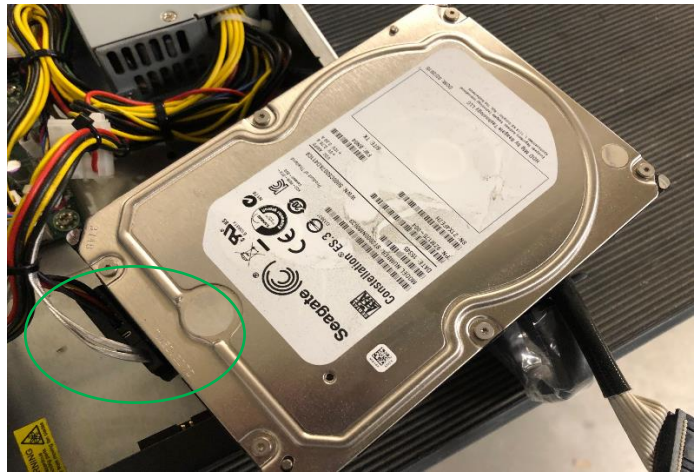

8. Lift the hard drive located on the left side of the chassis and disconnect the two wire hardness connectors from the hard drive.

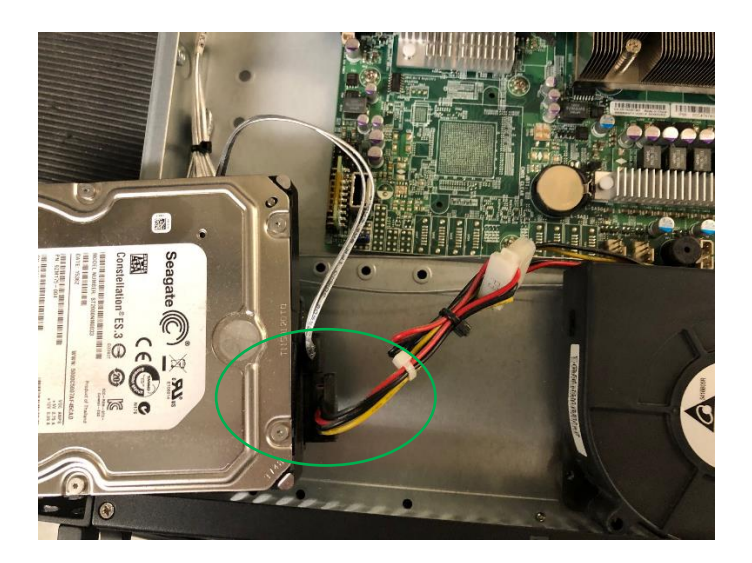

## Section 7: Box and Return

## Photograph both drives and serial numbers, give serial numbers to deployment support to create a ticket id.

The CC100 shell will be put on the pallet, the drives must be recorded (photographically – and uploaded to the smart sheet) and then placed in bubble envelope and shipped with the ticket id.

Apply the return label to the bubble envelope included with the new shipment Write in the ticket id from Deployment support on the return label

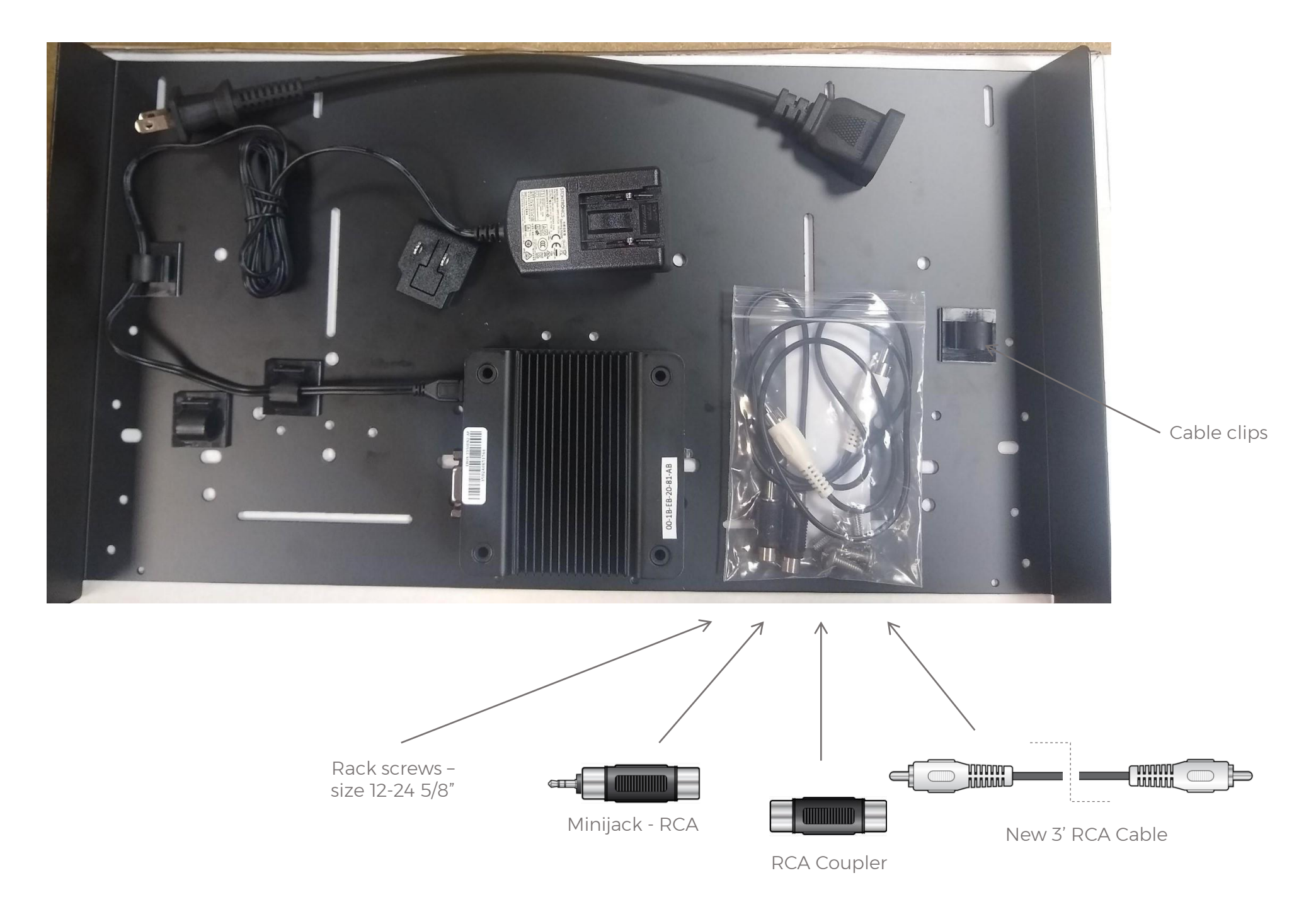

#### imagesound Audio Cabling Options

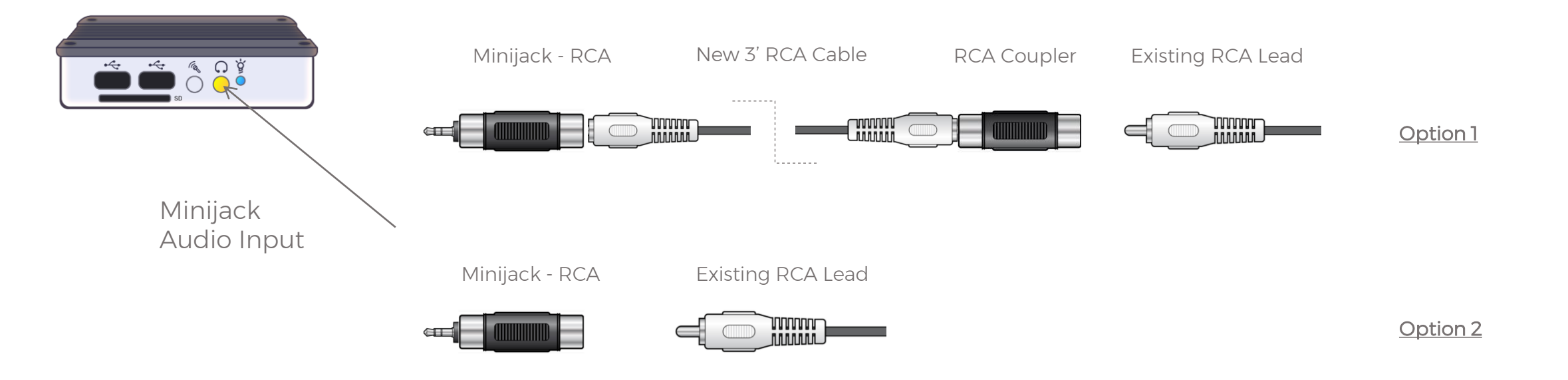

#### Option 1

New 3' RCA lead to be provided to connect to exiting audio cable if too short

#### <u>Option 2</u>

Existing RCA cable to be connected to minijack/RCA adapter

Rack screws only to be provided - size 12-24 5/8"

New cable clamps to be provided to allow easier cable removal/swap

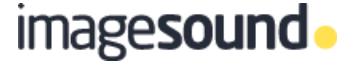

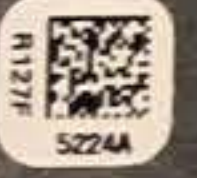

0

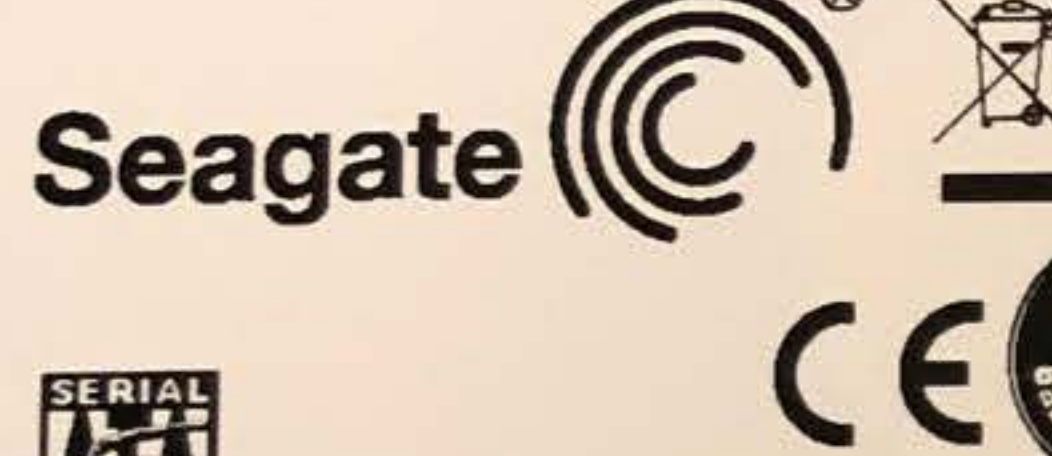

R314 11206N

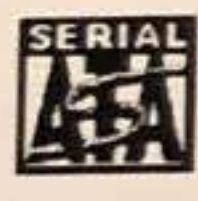

## Constellation® ES.3 🕀 D33027

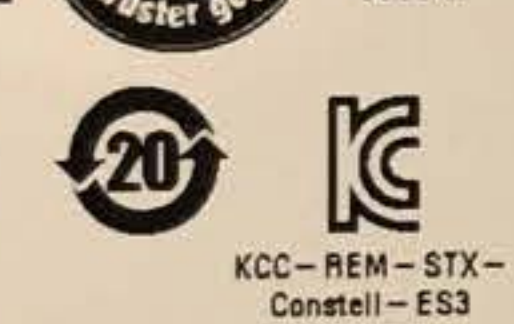

TINNERD

E106814

MODEL NUMBER: ST2000NM0033 DATE: 15294

Product of Thailand

WWN: 5000C5007A7AD40A

PN: 9ZM175-004

SN: Z1X45HVB

+12V 0.99 A 

VDC AMPS

+5V 0.75 A

SITE: TK

FW: SN04

HDD Mfg by Seagate Technology LLC European Regulatory Address: Seagate Technology International

Koolhovenlaan 1, 1119 NB Schiphol - Rijk, The Netherlands

DOM: 01/2015

0

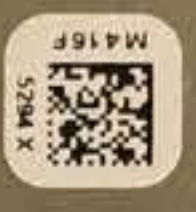

0

# Seagate ((C)

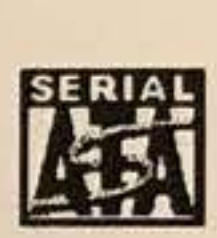

## Constellation® ES.3 🕞 D33027

MODEL NUMBER: ST2000NM0033 DATE: 15331

PN: 9ZM175 – 004

SN: Z1Y3507J

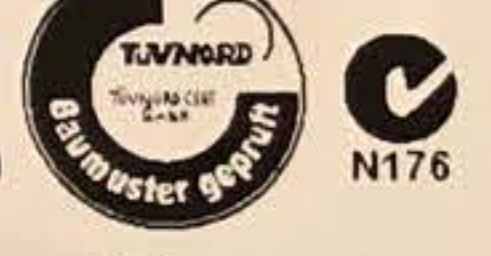

E106814

C KCC-REM-STX-Constell-ES3

Product of Thailand

WWN: 5000C5007ABCECF0

FW: SN04

SITE: TK

HDD Mfg by Seagate Technology LLC European Regulatory Address: Seagate Technology International Koolhovenlaan 1, 1119 NB Schiphol - Rijk, The Netherlands

DOM: 02/2015

| DC   | AMPS   |
|------|--------|
| - 5V | 0.75 A |
| 12V  | 0.99 A |

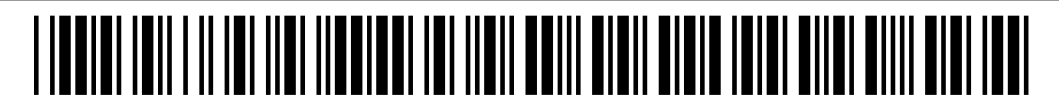

By accepting this work order and performing the mentioned above services you are accepting the terms and conditions set forth in the Master Contractors Agreement.

Customer: Target Corporation

Site: Target T1330 Address: 630 Main St Hackensack, NJ 07601

**Corner Address:** 

Phone: 201-678-0599

#### **CROSSCOM NATIONAL INFORMATION:**

**Contact:** Samantha Gerrity

Requested By: 66110 Problem Code: 100 Misc Multi-Site Project

Log in and out via IVR: (800) 820-9229 Fax D&A to: (800) 933-5538 Questions? Call: (800) 820-9229

> VFT VFT

#### **BRIEF STATEMENT OF WORK & COMMENTS**

2021 Target Bundle C3 - Music, Sensor or Timeclock - 43326

#### **TRIP INFORMATION**

| Arrival Date | Arrival Time | Time Zone | Trip Description                   | # Of Techs |
|--------------|--------------|-----------|------------------------------------|------------|
| 09/24/2021   | 05:00 AM     | EDT       | Optional - Sensor                  | 1          |
| 09/24/2021   | 08:00 AM     | EDT       | Optional - Timeclock (each device) | 1          |

#### **TECHNICAL NOTES:**

Combination of 1 or more of the following (See WO for details): Replace (1) Music Player (located in the Control Room) &/or Replace (1) Sensor (located in the Control Room) &/or Replace 1-3 Timeclocks

Music Player - Mood Player to be replaced with new Image Sound Player. Music Player will come pre-configured PER STORE. The aux cord that is already present in the stores, used for mood music, will be used for the new Image Sound Player. Power Supply will come with new player. 1 for 1 swap. No wiping of existing music player - just unplug, place on CRC Pallet using Placard given in box with new Device.

Sensor - Replace end of life NSM hardware w/ new Dell sensor. Existing cables will be used. Old CC100 hard drives will need to be shipped for data destruction - shipping envelope/lablel provided in new box. Tech must give envelope with old hard drives to outbound shipping prior to leaving site - Old CC100 can then go on CRC w/ hard drives removed.

Timeclocks - Replace Synel timeclocks & install new Elo tablet devices, using existing wall jack. Removed timeclocks & plastics mounts will be reused, so handle with care & package for shipment. VERTICAL, AUDIO JACK ON RIGHT, BARCODE ON BOTTOM.

\*\*SEE INSTALL DOCS FOR INFORMATION FOR EACH SCOPE.

\* Equipment: Will be on site prior to arrival. Work w/ CrossCom PM to get tracking information as required.

\* (1) trip before store open hours for Music Player & Sensor, dayside ok for Time Clocks.

\* The technician will log in and out with the CrossCom National Project Team @ 800-820-9229.

\* Deliverables will be required to validate work All deliverables must be uploaded through the vendor portal prior to leaving the work site. Failure to provide deliverables will result in non-payment.

#### MATERIAL ON ORDER

| Part Number   | Part Description | Provided By | Quantity |
|---------------|------------------|-------------|----------|
| None          |                  |             |          |
|               |                  |             |          |
| SPECIAL TOOLS |                  |             |          |
| Description   |                  | Provided    | By       |

| Philips | screwdriver |
|---------|-------------|
| Digital | Camera      |
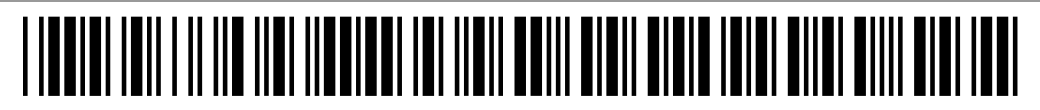

# **OPTIONAL ITEMS** (Confirm with CrossCom before performing any of these activities.)

# Description

None

# DELIVERABLES

| Required before last trip checkout.                   |                                                                                                    |                       |
|-------------------------------------------------------|----------------------------------------------------------------------------------------------------|-----------------------|
| Description                                           | Acceptance Criteria                                                                                                    | Туре                  |
| Delivery & Acceptance                                 |                                                                                                    | Delivery & Acceptance |
| Close up of the serial number sticker for player      | Clearly legible                                                                                                    | Pictures              |
| Close up of the new mood music player<br>Close up of  | Clear image of new mood music player                                                                                                    | Pictures              |
| Return shipping label on envelope for<br>sensor hard  | - Old sensor hard drives in envelope with return label to be shipped (NO CRC)                                                                                      | Pictures              |
| Old Music Player on CRC pallet w/ placard of store    | Clear image of OLD MUSIC PLAYER on CRC pallet w/ placard of store $\# \ \& \ date$                                                                                 | Pictures              |
| Photo of new Dell Sensor with white label on front    | Clear image of new sensor with white label on the front                                                                                                    | Pictures              |
| Photo of 2 removed hard drives from old cc100 sens    | Clear image showing the two removed hard drives (before placing in return envelope)                                                                                | Pictures              |
| Elo device (1) installed VERTICAL (w/ audio on rig    | New time clock - vertical, audio jack on right, scanner on bottom, Top of the wall bracket is no higher than $48''$ (ADA compliant) - show measuring tape in photo | Pictures              |
| Elo device (2) installed VERTICAL (w/ audio on rig    | New time clock - vertical, audio jack on right, scanner on bottom, Top of the wall bracket is no higher than $48''$ (ADA compliant) - show measuring tape in photo | Pictures              |
| Elo device (3) installed VERTICAL (w/<br>audio on rig | New time clock - vertical, audio jack on right, scanner on bottom, Top of the wall bracket is no higher than 48" (ADA compliant) - show measuring tape in photo    | Pictures              |

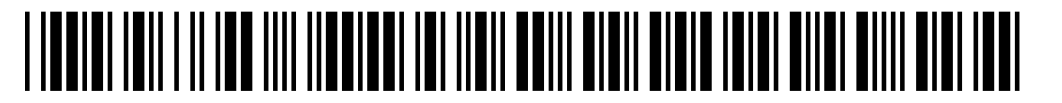

## **DELIVERY & ACCEPTANCE (D & A):**

| Trip #  | Date                                                                      | On-Site At                                                                   | Off-Site At                 |           |
|---------|---------------------------------------------------------------------------|------------------------------------------------------------------------------|-----------------------------|-----------|
| Manag   | er Signature                                                              | Manager Printed                                                              | Name                        |           |
| Additio | onal Trip Required? Yes / No                                              |                                                                              |                             |           |
| Descri  | ption of Work:                                                            |                                                                              |                             |           |
|         |                                                                           |                                                                              |                             |           |
| Custor  | ner Abuse: Yes / No Explain:_                                             |                                                                              |                             |           |
| Trip #  | Date                                                                      | On-Site At                                                                   | Off-Site At                 |           |
| Manag   | er Signature                                                              | Manager Printed                                                              | Name                        |           |
| Additi  | onal Trin Required? Yes / No                                              |                                                                              |                             |           |
|         |                                                                           |                                                                              |                             |           |
| Descri  | ption of Work:                                                            |                                                                              |                             |           |
|         |                                                                           |                                                                              |                             |           |
|         |                                                                           |                                                                              |                             |           |
| Custor  |                                                                           |                                                                              |                             |           |
| Custor  | ner Aduse: Tes / No Explain:_                                             | · · · · · · · · · · · · · · · · · · ·                                        |                             |           |
|         |                                                                           |                                                                              |                             |           |
| CHEC    | KLISI                                                                     |                                                                              |                             |           |
| 1.      | Name of team lead that brought you                                        | to the equipment? And where were I                                           | both boxes located?         |           |
| 2.      | Mood: Confirm you installed new ima-                                      | gesound player & removed old playe                                           | er.                         | Yes / No  |
| 3.      | Mood: Was music playing in all 5 zone<br>as well                          | es when you walked floor w/ team le                                          | ead? Need name of team lead |           |
| 4.      | Mood: Did you need to adjust the vol                                      | ume per store team lead? If so, whe                                          | re?                         |           |
| 5.      | Mood: Did you need to contact Image                                       | sound for support? If so, explain?                                           |                             |           |
| 6.      | Mood: Did you place OLD MOOD play                                         | er and cord on CRC pallet?                                                   |                             | Yes / No  |
| 7.      | Mood: Who from Crosscom confirmed                                         | the validation was 100% for new m                                            | nood player?                |           |
| 8.      | Sensor: Did you use the white label fi                                    | rom inside box to label front of new                                         | server?                     | Yes / No  |
| 9.      | Sensor: Name of person w/ CrossCon<br>configurations?                     | ו Deployment Support that validated                                          | the connections and port    |           |
| 10.     | Sensor: What is the IP Address of new                                     | w sensor? (Ask CrossCom Deployme                                             | nt Support)                 |           |
| 11.     | Sensor: What is the RTM number pro                                        | vided by CrossCom Deployment Sur                                             |                             |           |
| 12.     | Sensor: Confirm you removed the two<br>envelope. Provide name of person & | o hard drives from the old CC100 an<br>Fitle they were given to for shipping | d put them in return        |           |
| 13      | Sensor: Confirm the old CC100 was n                                       | ut on CRC pallet (MINUS THE HARD                                             | DRIVES BEING RETURNED)?     |           |
| 14      | TimeClock: Did you install the time of                                    | ocks in portrait/vertical? And are the                                       | ev tightly mounted?         | Vec / No  |
| 17.     |                                                                           |                                                                              |                             | 165 / 110 |

15. TimeClock: Were all existing Synel time clocks functioning before you got there? If not, what were the pre-existing issues?:

| CrossCom National ( | (800) | 820-9229 |
|---------------------|-------|----------|
| Workorder #: P1044  | 9554  | 1        |

Yes / No

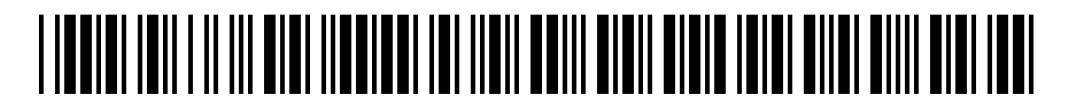

- 16. TimeClock: How many time clocks did you replace? And how many did you remove?
- 17. Timeclock: Did any timeclocks require a new cable run? This is required for any sites with 1+ clock installs.
- TimeClock: What is the tracking number of the old Synel clocks & plastic mounts to be returned? Confirm you affixed the label to box and SAFELY packed box
- 19. TimeClock: Were there any OBF Elo Time clocks? If so, confirm you put a note on the OBF and there is minimum 1 working Elo
- 20. TimeClock: Was the audio jack installed on the right and barcode on the bottom? THIS IS REQUIRED WITH A PHOTO
- 21. TimeClock: Do any of the ELOs have the incorrect time zone? If so, this must be escalated to Crosscom before leaving site
- 22. TimeClock: Did you perform touch sensitivity test? Type in 12345678 did the screen responded normally to each pushed digit?:
- 23. TimeClock: Name of Crosscom DS that confirmed new time clocks were online?
- 24. Did you experience any delays on site? If so, how much time and what for?
- 25. Name of manager that signed your paperwork? Please include title

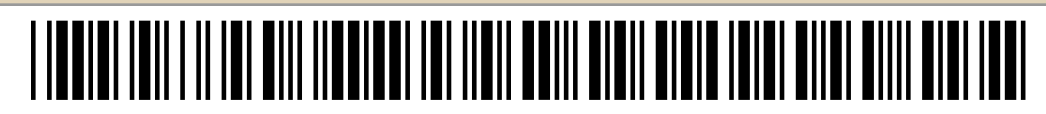

# **COMMENTS & SIGNATURES**

Comments

Manager Signature \_\_\_\_\_

\_\_\_\_\_ Date & Time \_

Technician Signature \_

\_\_\_\_ Date & Time \_

| Submitter's Email<br>Address | Store | Vendor<br>Responsible for<br>Store | Location<br>Name  | Phone        | Address           |
|------------------------------|-------|------------------------------------|-------------------|--------------|-------------------|
|                              |       |                                    |                   |              |                   |
| Unessee.hargett@target       | T0750 | Crosscom                           | Valdosta          | 229-242-0330 | 1815 Norman Dr    |
| Andrew.cartledge@targe       | T1086 | Crosscom                           | Winston-Salem I   | 336-774-9687 | 1040 Hanes Mall   |
| T.pml@target.com             | T1090 | Crosscom                           | Augusta           | 706-667-6368 | 235 Robert C Da   |
| Danny.r.wilson@target.c      | T1165 | Crosscom                           | West Marietta     | 770-792-7933 | 2535 Dallas Hwy   |
| Brett.Wallace@Target.cc      | T1420 | Crosscom                           | Chesapeake Sq     | 757-465-8400 | 4200 Portsmouth   |
| T1486.pml@target.com         | T1486 | Crosscom                           | North Druid Hills | 404-267-0060 | 2400 N Druid Hill |
| Kellie.FitzPatrick@target    | T1968 | Crosscom                           | Mechanicsville    | 804-559-5802 | 7235 Bell Creek   |
| T1983.pml@target.com         | T1983 | Crosscom                           | Brentwood         | 615-238-0126 | 780 Old Hickory   |
| Curtis.cutshaw@target.c      | T2057 | Crosscom                           | Knoxville North   | 865-291-0086 | 5405 Washingtor   |
| Timon.Zaiter@target.con      | T2090 | Crosscom                           | Charlotte Blaken  | 704-264-3521 | 9870 Rea Rd       |
| T2120.PML@Target.com         | T2120 | Crosscom                           | Keene             | 603-354-2151 | 46 Ash Brook Rd   |
| Kristen.taylor@target.cor    | T2129 | Crosscom                           | Peachtree City    | 770-282-2165 | 1209 Peachtree I  |
| T2132.PML@target.com         | T2132 | Crosscom                           | Charlotte SW      | 704-583-2601 | 12830 Walker Br   |
| T2149.pml@target.com         | T2149 | Crosscom                           | Phoenix SW        | 623-687-2136 | 9830 W Lower B    |
| taz.zaccard@target.com       | T2213 | Crosscom                           | Windsor           | 860-907-3068 | 1075 Kennedy R    |
| T2277.PML@target.com         | T2277 | Crosscom                           | Lexington         | 803-520-2858 | 5119 Sunset Blvc  |
| T2396.pml@target.com         | T2396 | Crosscom                           | Red Mill          | 757-430-5100 | 2233 Upton Dr     |
|                              |       |                                    |                   |              |                   |

| City           | State          | Zip        | Roles<br>Contributing to<br>Survey | Time Clock 1 - Action<br>Requested |
|----------------|----------------|------------|------------------------------------|------------------------------------|
| Valdosta       | Georgia        | 31601-3502 | SD                                 | Keep in same location              |
| Winston Salem  | North Carolina | 27103-1309 | HR                                 | Keep in same location              |
| Augusta        | Georgia        | 30909-0800 | SD                                 | Keep in same location              |
| Marietta       | Georgia        | 30064-2543 | HR                                 | Keep in same location              |
| Chesapeake     | Virginia       | 23321-2100 | PML                                | Keep in same location              |
| Atlanta        | Georgia        | 30329-3211 | HR ETL                             | Keep in same location              |
| Mechanicsville | Virginia       | 23111-3541 | SD, HR, ETLs, TLs, T               | ۲ Keep in same location            |
| Brentwood      | Tennessee      | 37027-4527 | HR                                 | Keep in same location              |
| Knoxville      | Tennessee      | 37918-7004 | HR                                 | Keep in same location              |
| Charlotte      | North Carolina | 28277-6655 | HR lead                            | Keep in same location              |
| Keene          | New Hampshire  | 03431-5918 | HR                                 | Keep in same location              |
| Peachtree City | Georgia        | 30269-1743 | HR ETL                             | Keep in same location              |
| Charlotte      | North Carolina | 28273-8850 | SD                                 | Keep in same location              |
| Tolleson       | Arizona        | 85353-9424 | HR and SD                          | Move to new location               |
| Windsor        | Connecticut    | 06095-1308 | ETL HR                             | Keep in same location              |
| Lexington      | South Carolina | 29072-9155 | Hr                                 | Keep in same location              |
| Virginia Beach | Virginia       | 23454-1186 | HR,SD and PML                      | Keep in same location              |
|                |                |            |                                    |                                    |

# **Time Clock 1 - New Location**

TMSC between mailboxes and breakroom N/A In TSC in hallway from team member lockers to team member break room. Tmsc area near lockers

Located on opposite wall of TSC HR Desk, where team information is located. Also near the entrance of Team Service Center (TSC)

Located in TSC on the back side of the right hand side of the short divider walls.

| No moving time clock 1                              |
|-----------------------------------------------------|
| TSC (same location)                                 |
| N/A                                                 |
| N/A                                                 |
| Do not move                                         |
| Opposite side from the original time clock in the h |
| Keep Time Clock 1 in current location.              |
| Leave as is                                         |
| Stay in same location                               |
|                                                     |

# Time Clock 2 - Action Requested

# **Time Clock 2 - Current Location**

Add second time clock Move to new location Add second time clock Add second time clock Keep in same location Add second time clock Add second time clock Keep in same location Add second time clock Add second time clock Keep in same location Add second time clock Add second time clock Add second time clock Add second time clock Add second time clock Move to new location

Located to the left of the TSC entrance to sales

Put new time clock on same wall with the same

Mounted next to 1st time clock

# Time Clock 2 - New Location

# I have uploaded the edited store print.

| Backroom fire aisle across from water fountain                       | TRUE |
|----------------------------------------------------------------------|------|
| In TSC in hallway from team member lockers to team men               | TRUE |
| Located in back room in fire hall, as soon as you walk thru          | TRUE |
| Back fire hall between the two stock rooms. This is an exis          | TRUE |
| floor.                                                               | TRUE |
| Fire Hall in Back room area, near bathrooms.                         | TRUE |
| In TSC on the back side of the left hand side of the short d         | TRUE |
| height as old time clock that is in stalled                          | TRUE |
| 6 feet away from time clock 1 on short wall in TMSC.                 | TRUE |
| Fire exit hall way in the back room.                                 | TRUE |
|                                                                      | TRUE |
| In TMSC next to the printer. See photo.                              | TRUE |
| On wall between breakroom door and equipment cabinet b               | TRUE |
| 6 feet from the new time clock location                              | TRUE |
| Add second time clock to wall same as 1. Several feet dow            | TRUE |
| Only outlet anywhere near here is directly under the existin         | TRUE |
| Move backroom time lock to TSC location or add another $\mathfrak l$ | TRUE |

Row 20 need print

Row 125 need store print

# These instructions describe the following static rail solutions:

Tool-less, round- or square-hole (four-post) in Panel 2

Tooled center-mount rails (two-post) in Panel 3

Tooled flush-mount rails (two-post) in Panels 4 and 5

Tooled flush-mount rails (four-post) in Panels 6 and 7

NOTE: Tooled rails required four usersupplied threaded screws: #10-32, #12-24, #M5, or #M6.

Identifying the Static Rail Kit Contents

Two Dell<sup>™</sup> ReadyRails<sup>™</sup> static rail assemblies (1)

Contenu du kit de rails statiques

Two Velcro straps (2)

Deux bandes Velcro (2)

Zwei Klettverschlüsse (2)

Dos tiras de velcro (2)

ベルクロストラップ2本(2)

Locate the components for installing the rail kit assembly:

Identifiez les composants de l'assemblage de rails à installer

Deux assemblages de rails statiques Dell<sup>™</sup> ReadyRails<sup>™</sup> (1)

Zwei Dell<sup>™</sup> ReadyRails<sup>™</sup>-Sätze mit festen Schienen (1)

スタティックレールキットの内容の確認

Dell<sup>™</sup> ReadyRails<sup>™</sup>スタティックレールアセンブリ2本(1)

Dos ensamblaies de rieles estáticos Dell<sup>™</sup> ReadvRails<sup>™</sup> (1)

Überprüfen der Bestandteile des Kits mit festen Schienen

レールキットアセンブリの取り付け用のコンポーネントを確認します。

Identificación del contenido del kit de rieles estáticos Localice los componentes para instalar el ensamblaje del kit de rieles:

Prüfen Sie, ob alle zum Einbau des Schienensatzes erforderlichen Bestandteile vorhanden sind:

# Ces instructions décrivent les solutions à rails statiques suivantes :

Installation sans outil des rails à trous ronds ou carrés (à quatre montants) dans le panneau 2

Installation avec outils des rails en position centrale (à deux montants) dans le panneau 3

Installation encastrée avec outils des rails (à deux montants) dans les panneaux 4 et 5

Installation en position centrale des rails (à quatre montants) dans les panneaux

**REMARQUE :** I'installation avec outils des rails nécessite quatre vis filetées fournies par l'utilisateur : #10-32, #12-24, #M5 ou #M6

In diesen Anleitungen werden die folgenden Lösungen mit festen Schienen beschreiben:

Nicht verschraubt, mit runden oder quadratischen Öffnungen (vier Stützen) in Abschnitt 2

Verschraubte Schienen für Mittenmontage (zwei Stützen) in Abschnitt 3

Verschraubte Schienen für bündige Montage (zwei Stützen) in Abschnitt 4 und 5

Verschraubte Schienen für bündige Montage (vier Stützen) in Abschnitt 6 und 7

ANMERKUNG: Für verschraubte Schienen werden vier vom Benutzer bereitzustellende Gewindeschrauber benötigt: Nr. 10-32, Nr. 12-24, Nr. M5 oder Nr. M6

以下の手順では、次のスタテ イックレールソリューション について説明します。

図2のツールレスの丸型または 角型穴 (4 柱型)

図3のツールドセンターマウン トレール(2 柱型) 図4と5のツールドフラッシ

ュマウント レール (2 柱型) 図6と7のツールドフラッシ ュマウントレール (4 柱型)

メモ:ツールドレールには、キッ トに含まれていないネジ4本 (#10-32、#12-24、#M5、または #M6) が必要です。

## Estas instrucciones describen las soluciones de rieles estáticos siguientes:

Sin herramientas, orificios cuadrados o redondos (cuatro postes) en el panel 2

Rieles de montaje centrado con herramientas (dos postes) en el panel 3 Rieles de montaje a ras con herramientas

(dos postes) en los paneles 4 v 5 Rieles de montaje a ras con herramientas (cuatro postes) en los paneles 6 y 7

NOTA: Para los rieles de montaje con herramientas se necesitan cuatro tornillos roscados de suministro local: 10-32, 12-24, M5 o M6.

# 5

Montageflansch (3)

Instalación de rieles estáticos de montaje centrado (dos postes) El kit de rieles se puede configurar para una instalación de soportes de montaje centrado de 7,6 o 15,2 cm (1). Empuje los soportes de montaje ajustables hacia la parte posterior de los rieles de montaje derecho e izquierdo (2). Deslice ambos soportes de montaje centrado ajustables hacia delante contra el rack de dos postes. Fije ambos lados a la superficie de montaje con dos tornillos (3).

NOTE: The rails that are shipped must be converted to tooled rails to install a flush-mounted rack. Lay both rails flat with both end pieces facing up. Remove the two screws on the front end pieces and rotate each piece 180 degrees (1). The server shelves used to align and install the server are now in the upper position. Attach both end pieces with the two pairs of screws. (2). Reverse and flip the rails so that these shelves are now repositioned on the bottom and facing inward (3)

(à deux ou quatre montants)

befinden und nach innen weisen (3).

フラッシュマウントスタティックレールの設定(2柱型または4柱型) メモ:フラッシュマウントラックを取り付けるには、お手元に届いたレールをツールドレールに転換する必要があります。 両方のエンドピースを上向きにして、両方のレールを水平に置きます。前面のエンドピースから2本のネジを外し、 各ピースを 180 度回転させます(1)。これで、サーバーの位置を合わせて取り付けるために使われているサーバーシ ェルフは、上の位置に来ています。2組のネジを使用して両方のエンドピースを取り付けます(2)。サーバーシェルフ が下の位置に戻って内側を向くように、レールを反転させます(3)。

Configuración de rieles estáticos de montaje a ras (dos o cuatro postes) NOTA: Los rieles suministrados deben convertirse a rieles de montaje con herramientas para instalar un rack de montaje a ras. Coloque los dos rieles planos con ambos extremos cara arriba. Quite los dos tornillos de los extremos frontales y gire cada pieza 180 grados (1). Las plataformas de servidor que se utilizan para alinear e instalar el servidor se encuentran en la posición superior. Fije ambos extremos con los dos pares de tornillos (2). Invierta y gire los rieles de modo que las plataformas se recoloquen en la parte inferior y mirando hacia el interior (3).

# Installing and Removing Tool-less Static Rails (Four-Post)

Position the left and right rail end pieces labeled FRONT facing inward and orient each end piece to seat in the round or square holes on the front side of the vertical rack flanges (1). Align each end piece to seat the pegs in the bottom hole and the top hole of the first U (2). Engage the back end of the rail until it fully seats on the vertical rack flange. Repeat these steps to position and seat the front end piece on the vertical flange (3). To remove the rails, slide the rail out from the midpoint and pull outward on the front and back end pieces to unseat each rail (4).

# Installation et retrait sans outil des rails statiques (à quatre montants)

Placez les extrémités gauche et droite du module de rail portant la mention FRONT vers l'intérieur et orientez chaque extrémité pour qu'elle vienne s'encastrer dans les trous carrés de la partie avant des brides verticales du rack (1). Alignez chaque extrémité pour qu'elle s'encastre dans les trous inférieur et supérieur de la première unité (2). Engagez le dos du rail jusqu'à ce qu'il soit entièrement enclenché dans la bride verticale du rack. Répétez ces étapes pour positionner et enclencher l'extrémité avant sur la bride verticale (3). Pour retirer les rails, faites-les glisser à partir du milieu et tirez sur les extrémités avant et arrière pour dégager chaque rail (4).

# Einbauen und Entfernen der nicht verschraubten festen Schienen (vier Stützen)

Platzieren Sie das linke und rechte Schienenendstuck so, dass die Aufschrift FRUNT nach innen zeigt, und richten Sie die Endstücke so aus, dass sie in die runden oder viereckigen Öffnungen auf der Vorderseite der vertikalen Rack-Flansche passen (1). Richten Sie die Endstücke so aus, dass die Zapfen in die untere Öffnung und in die obere Öffnung der ersten Einheit passen (2). Stellen Sie das hintere Schienenende so ein, dass es vollständig im vertikalen Rack-Flansch sitzt. Setzen Sie das vordere Endstück auf die gleiche Weise in den vertikalen Flansch ein (3). Um die Schienen zu entfernen, schieben Sie die Schiene vom Mittelpunkt aus heraus und ziehen Sie die vorderen und hinteren Endstücke nach außen, um die Schienen zu lösen (4).

# ツールレススタティックレールの取り付けと取り外し(4 柱型)

FRONTとラベル表示された左右のレールエンドピースが内側を向き、両端のペグが垂直ラックフランジ前面の丸 型または角型の穴に入るように合わせます(1)。各ペグが1番目のUの一番下の穴と一番上の穴に入るように左 右のエンドピースの位置を決めます(2)。垂直ラックフランジに完全に固定されるまで、レールの後端をはめ込 みます。この手順を繰り返して、前面のエンドピースを垂直フランジに取り付けます(3)。レールを取り外すには、 レールを中央部分から引き、前後のエンドピースを外側に引いて各レールを外します(4)。

### Instalación y extracción de rieles estáticos de montaje sin herramientas (cuatro postes) Coloque los extremos de los rieles izquierdo y derecho con la etiqueta FRONT mirando hacia el interior y oriente cada extremo

de modo que encaje en los orificios redondos o cuadrados de la parte frontal de las pestañas verticales del rack (1). Alinee cada extremo de modo que los salientes encajen en el orificio inferior y el orificio superior del primer U (2). Apriete el extremo posterior del riel hasta que se asiente completamente en la pestaña vertical del rack. Repita estos pasos para colocar y asentar el extremo frontal en la pestaña vertical (3). Para extraer los rieles, saque el riel del punto medio y tire hacia fuera en los extremos frontal y posterior para desencajar cada riel (4).

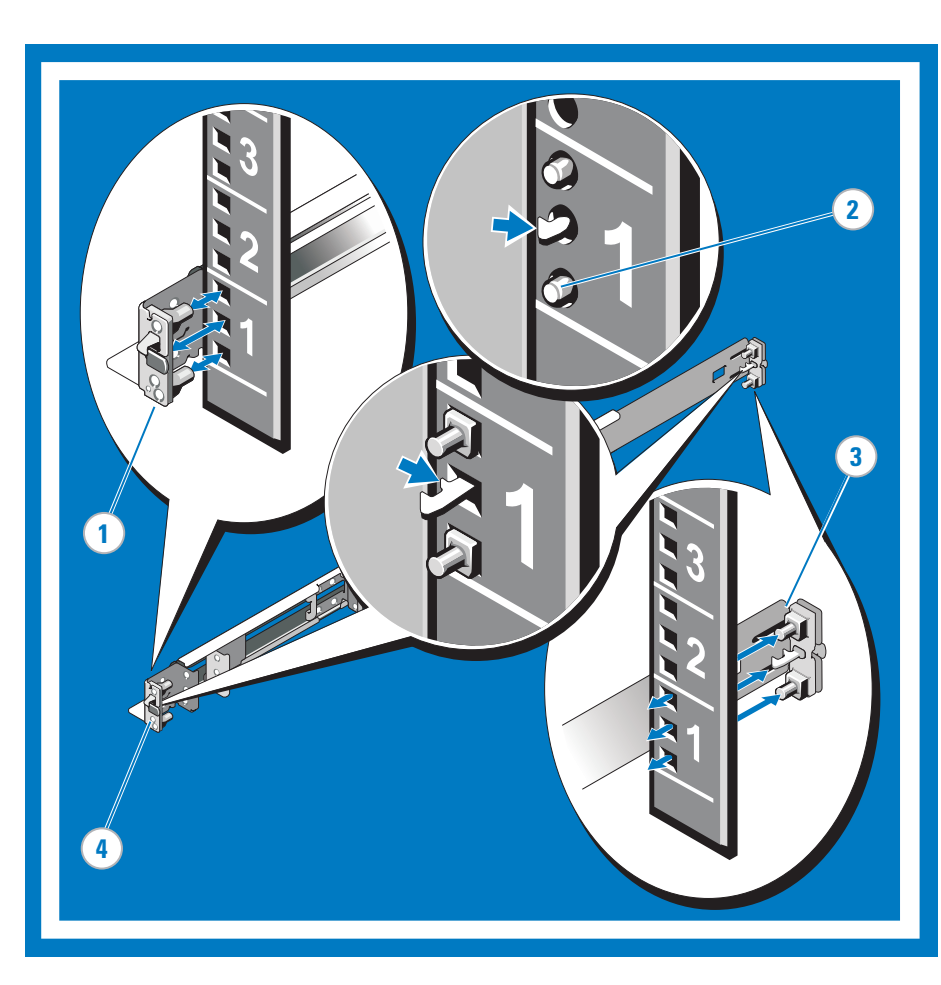

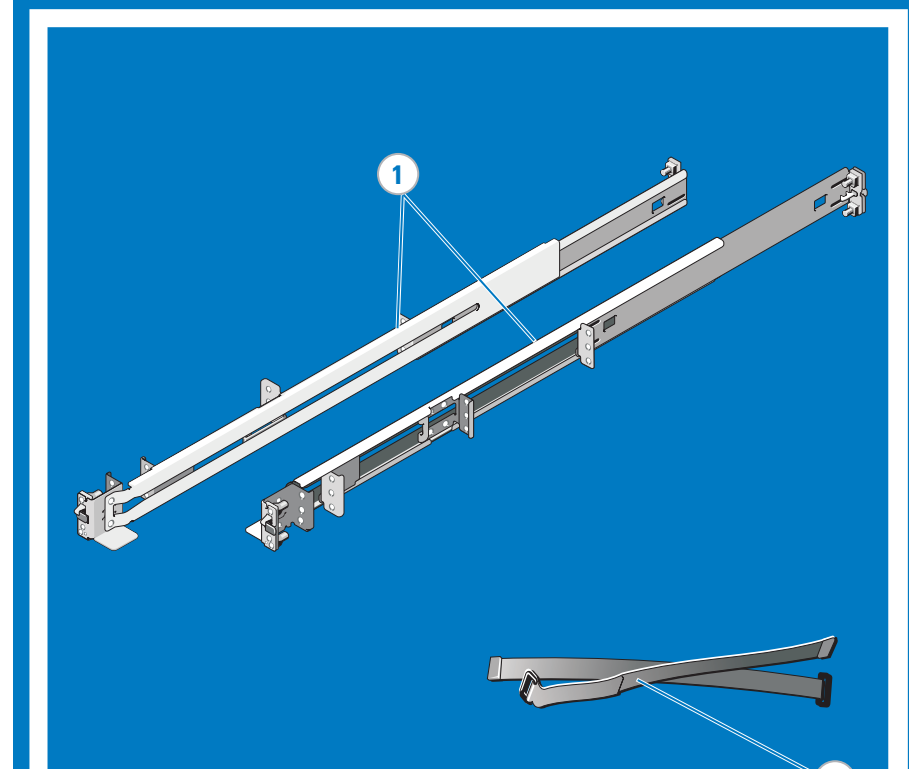

WARNING: This is a condensed reference. Read the safety instructions in your Safety, Environmental, and Regulatory Information booklet before you begin.

WARNING: This rail kit does not provide a stop. Use care when removing systems from the rails. Always secure systems to the rack as detailed in step 8.

🛆 WARNING: Only trained service technicians are authorized to remove the system cover and access any of the components inside the system. Before you begin, review the safety instructions that came with the system. **NOTE:** The illustrations in this document are not intended to represent a specific server.

NOTE: Begin installing the rails from the bottom of the allotted U-space. For example, the rails for a 2U system should be mounted in the bottom U of the allotted 2U space.

🛆 AVERTISSEMENT : ce document est uniquement un condensé. Veuillez lire le livret relatif à la sécurité, l'environnement et les réalementations avant de commencer.

🛆 AVERTISSEMENT : ce kit de rails ne contient pas de butée. Par conséquent, soyez prudent lorsque vous retirez les systèmes des rails. Fixez toujours les systèmes au rack en procédant comme indiqué à l'étape 8. AVERTISSEMENT : seuls les techniciens de maintenance qualifiés sont habilités à retirer le capot du système pour accéder aux composants internes. Veuillez lire les consignes de sécurité fournies avec le système avant de commencer.

REMARQUE : les illustrations figurant dans ce document ne représentent pas de serveur spécifique.

REMARQUE : commencez par installer les rails en partant du bas de l'espacement d'unité alloué. Par exemple, les rails d'un système 2 unités doivent être montés dans l'espace le plus bas des deux.

### WARNUNG: Dieses Dokument stellt eine Kurzanleitung dar. Bevor Sie mit der Montage beginnen, lesen Sie bitte die Sicherheitshinweise in der Broschüre Sicherheits-, Umgebungs- und Betriebsbestimmungen. 🖄 WARNUNG: Dieser Schienensatz hat keinen Stopper. Seien Sie vorsichtig, wenn Sie Systeme von den Schienen entfernen. Sichern Sie Systeme immer wie in Schritt 8 beschrieben am Rack.

🛆 WARNUNG: Nur zugelassene Servicetechniker dürfen die Gehäuseabdeckung entfernen und auf die Komponenten im Innern des Systems zugreifen. Bevor Sie beginnen, lesen Sie die Sicherheitshinweise, die Sie zusammen mit Ihrem System erhalten haben. ANMERKUNG: Die Abbildungen in diesem Dokument sollen keinen bestimmten Server darstellen.

ANMERKUNG: Bauen Sie die Schienen von der Unterseite des vorgesehenen Einheitenraums beginnend ein. Die Schienen für ein System mit zwei Einheiten werden z. B. in der unteren Einheit des vorgesehenen Raums für zwei Einheiten montiert. 警告:本書は要約版です。作業を開始する前に、『Safety, Environmental, and Regulatory Information』(安全、環境、および認可機関に関する情報)という小冊子に書かれている安全にお使いいただくための注意をお読みください。

# ⚠ 警告: このレールキットにはストップがありません。システムをレールから取り外す際には注意が必要です。システムをラックに固定する際には、必ず手順8の説明に従ってください。

🛆 😤 🗄: システムのカバーを取り外して内部の部品に手を触れる作業は、トレーニングを受けたサービス技術者のみが行ってください。作業を開始する前に、システムに付属しているガイドの安全にお使いいただくための注意を参照してください。 メモ:本書のイラストは、特定のサーバーを指しているものではありません。

メモ:レールの取り付けは、割り当てられている U スペースの一番下から開始してください。たとえば 2 U システムでは、割り当てられている 2 U スペースの一番下の U にレールを取り付けます。

ADVERTENCIA: Este documento es una referencia resumida. Lea las instrucciones de seguridad incluidas en el folleto Información sobre seguridad, medio ambiente y normativas antes de empezar.

ADVERTENCIA: Este kit de rieles no tiene tope. Tenga cuidado al extraer los sistemas de los rieles. Fije siempre los sistemas al rack como en el paso 8.

ADVERTENCIA: Los técnicos de servicio especializados son las únicas personas autorizadas para retirar las cubiertas y acceder a los componentes internos del sistema. Antes de empezar, revise las instrucciones de seguridad incluidas con el sistema. NOTA: Las illustraciones de este documento no representan un servidor específico.

NOTA: Empiece a instalar los rieles desde la parte inf. del espacio U corresp. Por ejemplo, los rieles de un sistema 2U se deben montar en la parte inf. U del espacio 2 U asignado.

# Installing Center-Mount Static Rails (Two-Post)

Your rail kit can be configured for a 3- or 6-inch center-mounted bracket installation (1). Push the adjustable mounting brackets toward the back of the right and left mounting rails (2). Slide both center-mount adjustable brackets forward against the two-post rack. Secure each side to the mounting flange with two screws (3).

Installation en position centrale des rails statiques (à deux montants)

Votre kit de rails peut être configuré pour l'installation d'une plaque de montage centrale de 3 ou 6 pouces (1). Poussez les plaques de montage ajustables vers l'arrière des rails de montage droit et gauche (2). Faites glisser les deux plaques à montage central contre le rack à deux montants. Fixez chaque côté de la plaque de montage à l'aide de deux vis (3).

Installieren der festen Schienen für die Mittenmontage (zwei Stützen)

Der Schienensatz kann für die 3-Zoll- oder 6-Zoll-Mittenmontage der Halterung konfiguriert werden (1). Schieben Sie die verstellbaren Montageklammern zur Rückseite der rechten und linken Montageschienen (2). Schieben Sie beide mittig montierbaren verstellbaren Klammern nach vorne gegen das Rack mit zwei Stützen. Sichern Sie beide Seiten mit zwei Schrauben am

# センターマウントスタティックレールの取り付け(2柱型)

レールキットは、3インチまたは6インチのセンターマウントブラケットを取り付けるように設定できます(1)。 調整可能な取り付けブラケットを左右のマウントレールの後方へ押します(2)。センターマウントの調整可能なブラ ケットの両方を2柱型ラックの方向にスライドさせます。両側を2本のネジで取り付けフランジに固定します(3)。

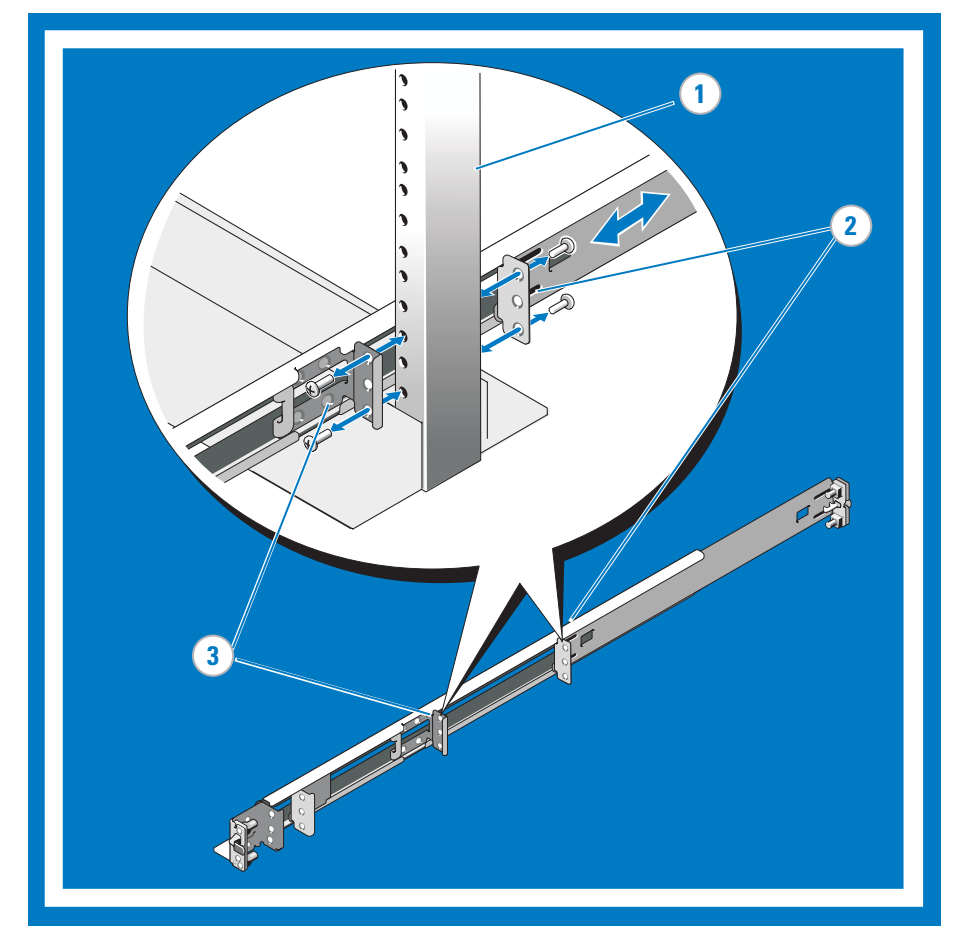

# **Configuring Flush-Mount Static Rails (Two- or Four-Post)**

# Configuration des rails statiques dans une installation encastrée

REMARQUE : les rails livrés doivent être correctement convertis pour permettre l'installation encastrée du rack. Posez les deux rails à plat, les deux extrémités tournées vers le haut. Retirez les deux vis des extrémités avant et faites pivoter ces extrémités de 180 degrés (1). Les supports utilisés pour aligner et installer le serveur sont maintenant en position haute. Fixez chaque extrémité à l'aide des deux paires de vis. (2). Retournez les rails afin de repositionner les supports vers le bas (3).

# Konfigurieren der festen Schienen für die bündige Montage (zwei oder vier Stützen)

ANMERKUNG: Die gelieferten Schienen müssen für die bündige Rackmontage in verschraubte Schienen umgewandelt werden. Legen Sie beide Schienen flach auf eine Unterlage, sodass beide Endstücke nach oben weisen. Entfernen Sie die beider Schrauben an den vorderen Endstücken und drehen Sie jedes Endstück um 180 Grad (1). Die Servereinschübe für die Ausrichtung und Installation des Servers befinden sich jetzt in der oberen Position. Befestigen Sie beide Endstücke mit den beiden Schraubenpaaren. (2). Vertauschen Sie die Schienen und drehen Sie sie um, sodass sich diese Einschübe nun unten

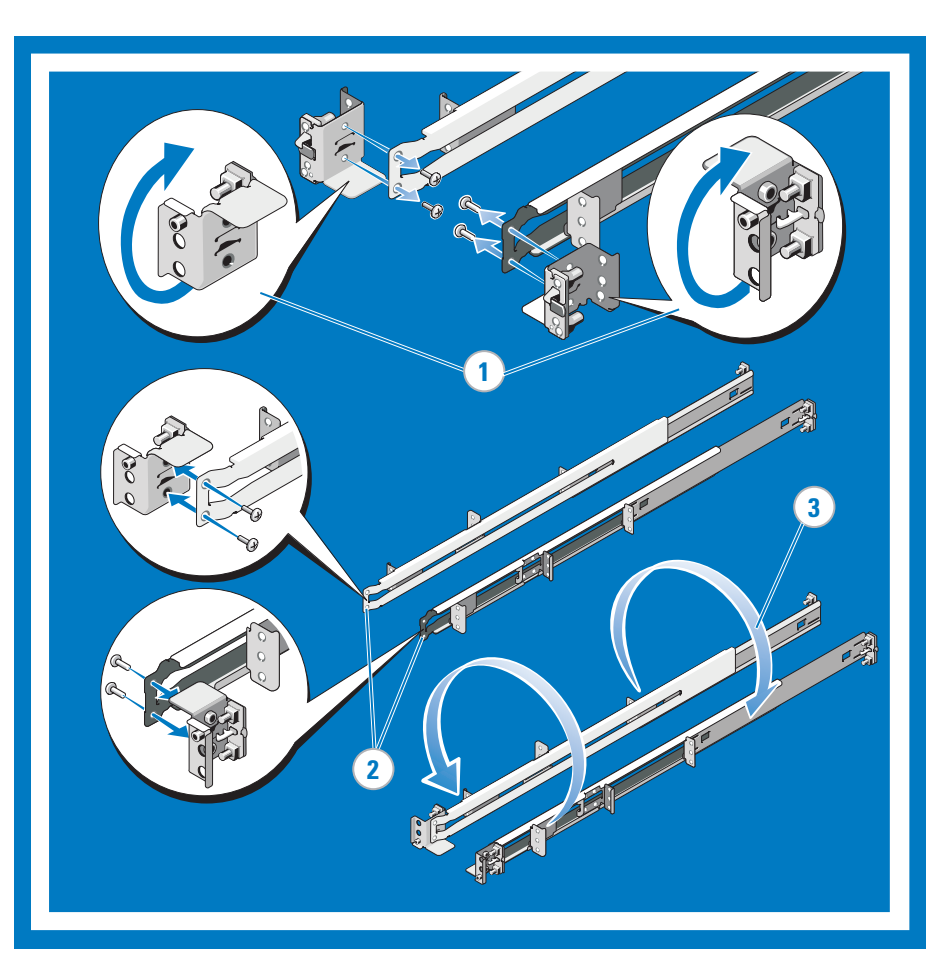

# Installing and Removing Flush-Mount Rails

NOTE: To configure your rails for a tooled installation, refer to the preceding step (PANEL 4). Attach right and left mounting rails to the front mounting flange with two pairs of screws (1). Slide each flush-mount adjustable bracket forward against the two-post rack. Secure each side to the mounting flange with two pairs of screws (2).

# Installation et retrait des rails à montage encastré

REMARQUE : pour configurer vos rails en vue d'une installation avec outils, reportez-vous à l'étape précédente (panneau 4). Fixez les rails de montage droit et gauche à la plaque de montage avant à l'aide de deux paires de vis (1). Faites glisser chaque plaque de montage ajustable destinée à une installation encastrée contre le rack à deux montants. Fixez chaque côté de la plaque de montage à l'aide de deux paires de vis (2).

# Einbauen und Entfernen der Schienen für die bündige Montage

ANMERKUNG: Um die Schienen für den verschraubten Einbau vorzubereiten, befolgen Sie den vorstehenden Schritt (Abschnitt 4). Befestigen Sie die rechte und die linke Montageschiene mit zwei Schraubenpaaren am vorderen Montageflansch (1). Schieben Sie beide bündig montierbaren verstellbaren Klammern nach vorne gegen das Rack mit zwei Stützen. Sichern Sie beide Seiten mit zwei Schraubenpaaren am Montageflansch (2).

# フラッシュマウントレールの取り付けと取り外し

メモ:レールをツールドレールに転換するには、前の手順を参照してください(図4)。 2組のネジを使用して、左右のマウントレールを前面取り付けフランジに固定します(1)。フラッシュマウント の調整可能なブラケットの両方を2柱型ラックの方向にスライドさせます。両側を2組のネジで取り 付けフランジに固定します(2)。

## Instalación y extracción de rieles de montaje a ras

NOTA: Para configurar los rieles para una instalación de montaje con herramientas, consulte el paso anterior (PANEL 4). Fije los rieles de montaje derecho e izquierdo a la superficie de montaje frontal con dos pares de tornillos (1). Deslice cada sóporte ajustable de móntaje a ras hacia delante contra el rack de dos postes. Fije ambos lados a la superficie de montaje con dos pares de tornillos (2)

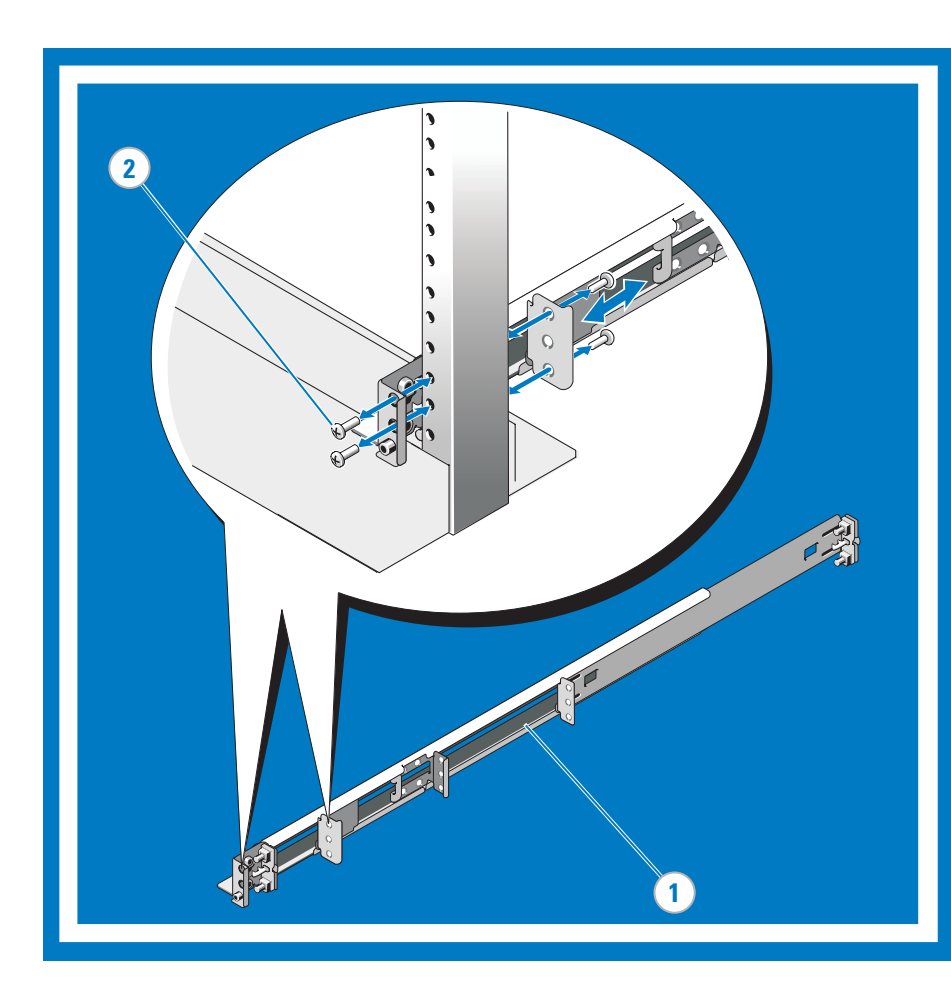

# **Configuring Four-Post Threaded Static Rails**

NOTE: To configure the front end pieces of your rails for a tooled installation, refer to the preceding step (PANEL 4). To configure the rear end pieces of your rails for a tooled installation, perform the following steps. Press the rail release button on each rail to disengage the rear segments (1). Rotate the rear segments 180 degrees so that the tooled end piece is in position (2). With the end pieces positoned outward, align and rejoin the midsections and slide the rails into place until the release button engages (3).

# Configuration des rails statiques filetés à quatre montants REMARQUE : pour configurer les extrémités avant de vos rails en vue d'une installation avec outils, reportez-vous à l'étape

précédente (panneau 4).

Pour configurer les extrémités arrière de vos rails en vue d'une installation avec outils, effectuez les étapes suivantes. Appuyez sur le bouton d'éjection de chaque rail pour désenclencher les segments arrière (1). Faites pivoter les segments arrière de 180 degrés afin de positionner correctement l'extrémité (2). Une fois les extrémités tournées vers l'extérieur, alignez et assemblez les sections intermédiaires et faites glisser les rails jusqu'à ce que le bouton d'éjection s'enclenche (3).

# Konfigurieren der festen Gewindeschienen (vier Stützen)

ANMERKUNG: Um die vorderen Endstücke der Schienen für den verschraubten Einbau vorzubereiten, befolgen Sie den vorstehenden Schritt (Abschnitt 4).

Zur Vorbereitung der hinteren Endstücke der Schienen für den verschraubten Einbau führen Sie die folgenden Schritte aus. Drücken Sie auf beiden Schienen auf die Schienenentriegelungstaste, um die hinteren Segmente zu lösen (1). Drehen Sie die hinteren Segmente um 180 Grad, sodass sich das mit Schrauben versehene Endstück an seiner Position befindet (2). Während die Endstücke nach außen zeigen, richten Sie die Mittelstücke aus und verbinden sie. Schieben Sie die Schienen an ihren Platz, bis die Entriegelungstaste einrastet (3).

## 4 柱型ネジ込みスタティックレールの設定

メモ:レールの前面のエンドピースをツールドレール用に設定するには、前の手順を参照してください(図4)。 レールの背面のエンドピースをツールドレール用に設定するには、次の手順に従います。各レールのレールリリ ースボタンを押して、背面セグメントを外します(1)。ツールドエンドピースが所定の位置に来るように、 背面セグメントを 180度回転させます (2)。エンドピースが外側に来るようにして、中央部分を合わせて接合し、 リリースボタンで固定されるまでレールを所定の位置に挿入します(3)。

## Configuración de rieles estáticos roscados para cuatro postes

NOTA: Para configurar los extremos frontales de los rieles para una instalación de montaje con herramientas, consulte el paso anterior (PANEL 4). Para configurar los extremos posteriores de los rieles para una instalación de montaje con herramientas, realice los pasos siguientes Presione el botón de liberación de cada riel para liberar los segmentos posteriores (1). Gire los segmentos posteriores 180 grados de modo que el extremo de montaje con herramientas quede bien colocado (2). Con los extremos situados hacia el exterior, alinee y vuelva a unir las secciones centrales y deslice los rieles hacia su posición hasta que el botón de liberación encaje (3).

### Installing and Removing Four-Post Threaded Static Rails NOTE: To configure your rails for a tooled installation, refer to PANEL 4 and PANEL 6

Attach the right and left mounting rails to the front-mounting flanges with two pairs of screws (1). Repeat the preceding step for the rear-mounting flanges (2).

## Installation et retrait des rails statiques filetés à quatre montants

REMARQUE : pour configurer vos rails en vue d'une installation avec outils, reportez-vous aux panneaux 4 et 6. Fixez les rails de montage droit et gauche aux plaques de montage avant à l'aide de deux paires de vis (1). Répétez l'étape précédente pour les plaques de montage arrière (2)

# Einbauen und Entfernen der festen Gewindeschienen (vier Stützen)

ANMERKUNG: Um die Schienen für den verschraubten Einbau vorzubereiten, lesen Sie die vorstehenden Abschnitte 4 und 6. Befestigen Sie die rechte und die linke Montageschiene mit zwei Schraubenpaaren am vorderen Montageflansch (1). Wiederholen Sie den vorstehenden Schritt für die hinteren Montageflansche (2).

# 4 柱型ネジ込みスタティックレールの取り付けと取り外し

メモ: レールをツールドレールに転換するには、図4と図6を参照してください。 2組のネジを使用して、左右のマウントレールを前面取り付けフランジに固定します(1)。 背面取り付けフランジについても、前の手順を繰り返します(2)。

# Instalación y extracción de rieles estáticos roscados para cuatro postes

NOTA: Para configurar los rieles para una instalación de montaje con herramientas, consulte el PANEL 4 y el PANEL 6.Fije los rieles de montaje derecho e izquierdo a las superficies de montaje frontales con dos pares de tornillos (1). Repita el paso anterior para las superficies de montaje posteriores (2).

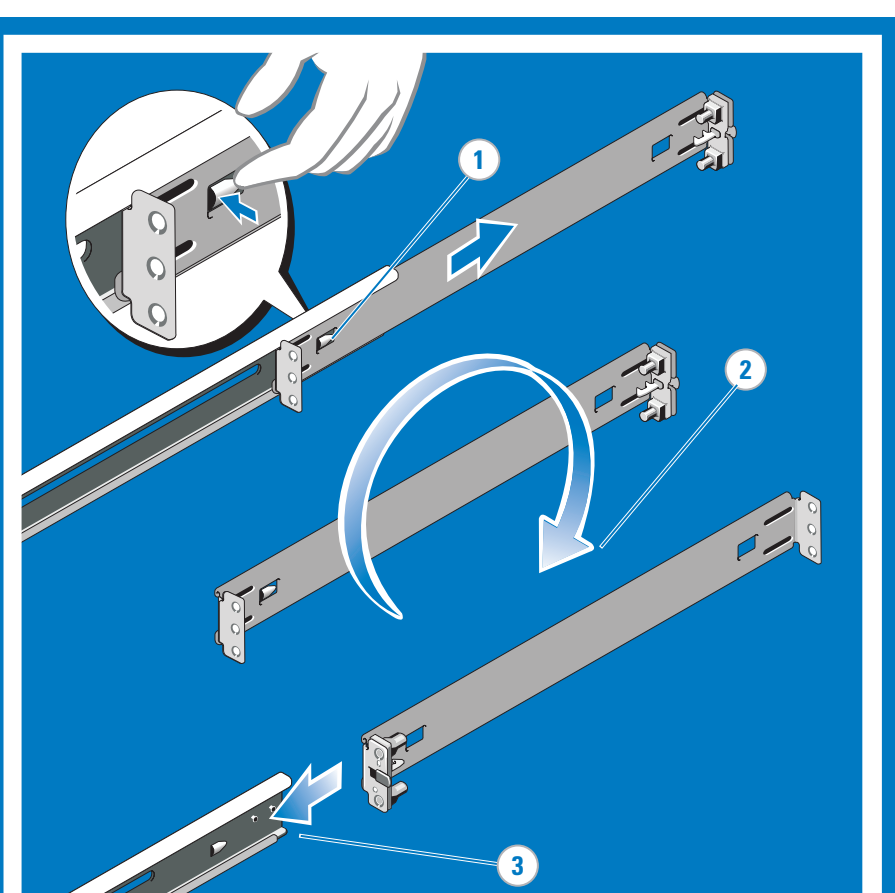

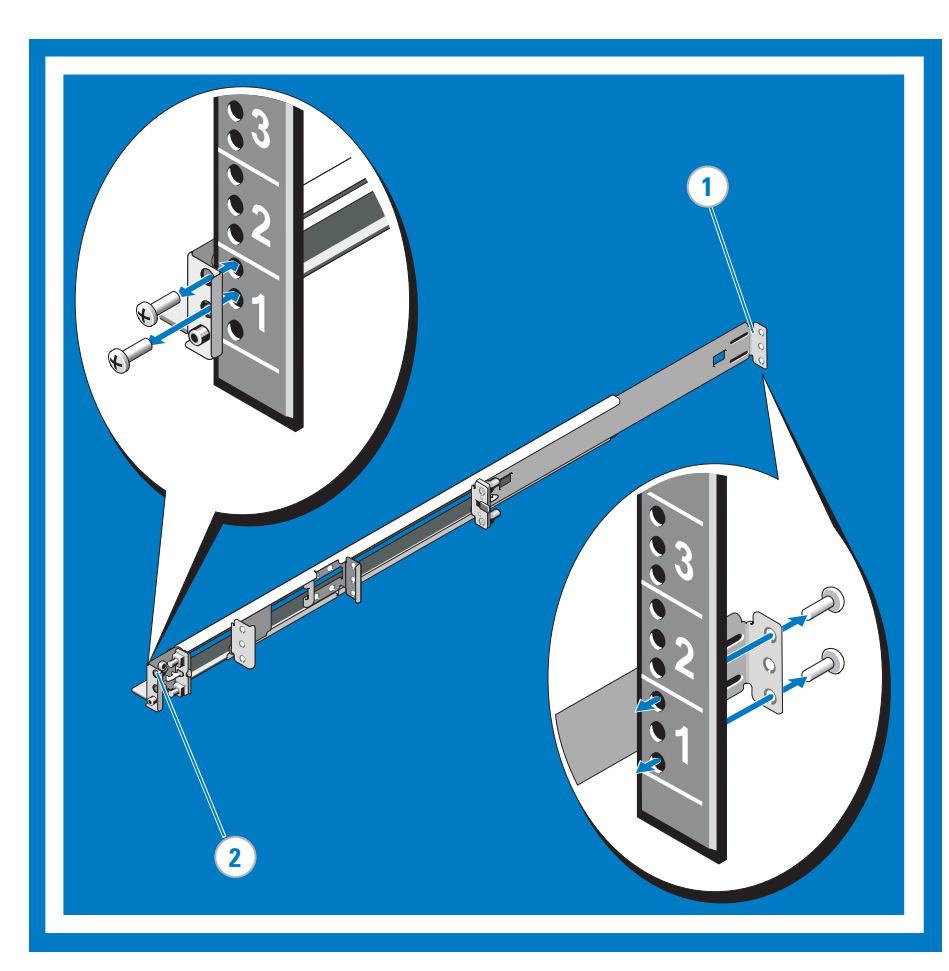

# 8

# durch die vorgefertigten Schlitze in den Schienen fädeln (4).

# ラックへのシステムの取り付け、ケーブル接続、および固定

# Instalación, cableado y fijación del sistema en el rack

En la parte frontal del rack, sitúe la parte posterior del sistema en la parte saliente del interior de cada riel. Coloque los tornillos cautivos en las guías del riel para introducir el sistema en el rack (1). Los pestillos de golpe encajan automáticamente cuando se empuja el sistema dentro del rack y se liberan al levantar los pestillos. (2). Para fijar el sistema para transportarlo en el rack o en otros entornos inestables, localice el tornillo de fijación debajo de cada pestillo y apriete los tornillos (3). Agrupe los cables de sistema y tire de ellos de forma que no obstruyan los conectores del sistema en los lados izquierdo y derecho. Fije los grupos de cables pasando las tiras de velcro por las ranuras de riel de montaje con herramientas (4).

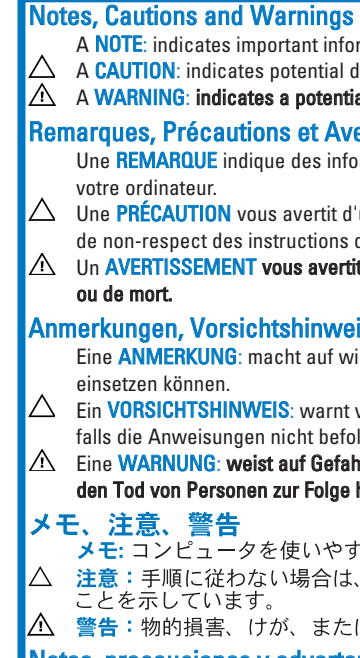

▲ 警告:物的損害、けが、または死亡の原因となる可能性があることを示しています。 Notas, precauciones y advertencias Una NOTA: proporciona información importante que le ayudará a utilizar mejor el ordenador.  $\Delta$  Un mensaje de <code>PRECAUCIÓN</code>: indica la posibilidad de daños en el hardware o la pérdida de datos si no se siguen las instrucciones.

# © 2008 Dell Inc. All rights reserved.

and names of others October 2008

# © 2008 Dell Inc. Tous droits réservés

Octobre 2008

Oktober 2008

に帰属するものではありません。 2008年10月

# Octubre de 2008

# Installing, Cabling, and Securing the System in the Rack

At the front of the rack, position the back of the system on the inner ledges of each rail. Seat captive screws into the rail guides to slide the system into the rack (1). The slam latches engage automatically as the system is pushed into the rack and are released by pulling up on the latches. (2). To secure the system for shipment in the rack or for other unstable environments, locate the hardmount screw under each latch and tighten each screw (3). Bundle the system cables pulling them clear of the system connectors to the left and right sides. Secure the bundles by threading the Velcro straps through the tooled rail slots (4).

# Installation, câblage et fixation du système dans le rack

À l'avant du rack, positionnez la partie arrière du système sur les rebords intérieurs de chaque rail. Placez des vis captives dans les guides du rail pour insérer le système dans le rack (1). Les rabats s'enclenchent automatiquement lorsque vous poussez le système dans le rack et s'ouvrent automatiquement lorsque vous tirez dessus. (2). Si vous devez fixer le système pour l'expédier ou si celui-ci repose sur une surface instable, repérez les vis fixes situées sous chaque rabat et vissez-les (3). Regroupez les câbles du système en veillant à les dégager des connecteurs système situés de chaque côté. Fixez les câbles en faisant passer les bandes Velcro à travers les fentes des rails (4).

Einbauen, Verkabeln und Sichern des Systems im Rack Positionieren Sie an der Vorderseite des Racks die Rückseite des Systems auf den inneren Vorsprüngen der Schienen. Setzen Sie selbstsichernde Schrauben in die Schienenführungen, um das System in das Rack zu schieben (1). Die Schnappverschlüsse schnappen automatisch zu, wenn das System ins Rack geschoben wird. Um sie zu lösen, ziehen Sie die Befestigungselemente nach oben. (2). Um das System für den Versand im Rack oder für andere instabile Umgebungen zu sichern, machen Sie die Festmontage-Schrauben unter den Befestigungselementen ausfindig, und ziehen Sie sie fest (3). Bündeln Sie die Systemkabel, und ziehen Sie sie von den Systemanschlüssen auf der linken und rechten Seite fort. Sichern Sie die Kabelbündel, indem Sie die Klettverschlüsse

ラックの前面で、システムの背面を各レールの内側のレッジに載せます。拘束ネジをレールガイドに差し込み、システムを ラックに押し込みます(1)。スラムラッチは、システムをラックに挿入すると自動的に固定されます。固定を解除するには、 ラッチを引き上げます(2)。システムをラックに取り付けたまま搬送したり不安定な環境で使用するために固定する必要 がある場合は、各ラッチの下にある固定用のネジを締めます(3)。システムケーブルを束にして、左右のシステムコネクタの 邪魔にならないようにします。ツールドレールのスロットにベルクロストラップを通して、ケーブルの束を固定します(4)。

A NOTE: indicates important information that helps you make better use of your computer.  $\Delta$  A CAUTION: indicates potential damage to hardware or loss of data if instructions are not followed. A WARNING: indicates a potential for property damage, personal injury, or death.

# lemarques, Précautions et Avertissements

Une REMARQUE indique des informations importantes qui peuvent vous aider à mieux utiliser

 $\Delta$  Une **PRÉCAUTION** vous avertit d'un risque de dommage matériel ou de perte de données en cas de non-respect des instructions données

Un AVERTISSEMENT vous avertit d'un risque d'endommagement du matériel, de blessure corporelle

# nmerkungen, Vorsichtshinweise und Warnungen

Eine ANMERKUNG: macht auf wichtige Informationen aufmerksam, mit denen Sie das System besser

riangle Ein <code>VORSICHTSHINWEIS</code>: warnt vor möglichen Beschädigungen der Hardware oder vor Datenverlust, falls die Anweisungen nicht befolgt werden.

🛆 Eine WARNUNG: weist auf Gefahrenquellen hin, die materielle Schäden, Verletzungen oder sogar den Tod von Personen zur Folge haben können.

# メモ:コンピュータを使いやすくするための重要な情報を説明しています。 △ 注意:手順に従わない場合は、ハードウェアの損傷やデータの損失の可能性がある

🛆 Un mensaje de ADVERTENCIA: indica el riesgo de daños materiales, lesiones o incluso la muerte.

# Information in this document is subject to change without notice

Dell and ReadyRails are trademarks of Dell Inc. Reproduction in any manner whatsoever without the written permission of Dell Inc. is strictly prohibited. Dell disclaims proprietary interest in the marks

# Les informations contenues dans ce document peuvent être modifiées sans préavis.

Dell et ReadyRails sont des marques de Dell Inc. La reproduction de ce document de quelque manière que ce soit sans l'autorisation écrite de Dell Inc. est strictement interdite. Dell ne revendique aucun droit propriétaire sur les marques et noms des autres sociétés.

### Die in diesem Dokument enthaltenen Informationen können ohne Vorankündigung geändert werden. © 2008 Dell Inc. Alle Rechte vorbehalten.

Dell und ReadyRails sind Marken von Dell Inc. Die Reproduktion dieses Dokuments in jeglicher Form ist ohne vorherige schriftliche Genehmigung von Dell Inc. streng verboten. Dell erhebt keinen Anspruch auf die Warenzeichen und Handelsnamen anderer Herstelle

### 本書の内容は予告なく変更されることがあります。 © 2008 すべての著作権は Dell Inc. にあります。

Dell および ReadyRails は Dell Inc. の商標です。Dell Inc. の書面による許可のない複製は、 いかなる形態においても厳重に禁じられています。他社の商標や会社名は、一切 Dell Inc.

# La información contenida en este documento puede modificarse sin notificación previa. © 2008 Dell Inc. Todos los derechos reservados.

Dell y ReadyRails son marcas comerciales de Dell Inc. Queda estrictamente prohibida la reproducción de este documento en cualquier forma sin la autorización por escrito de Dell Inc. Dell renuncia a cualquier interés sobre la propiedad de marcas y nombres de terceros.

> Printed in China. Imprimé en Chine. Gedruckt in China. Impreso en China. Printed on recycled paper.

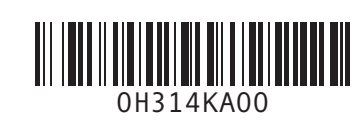

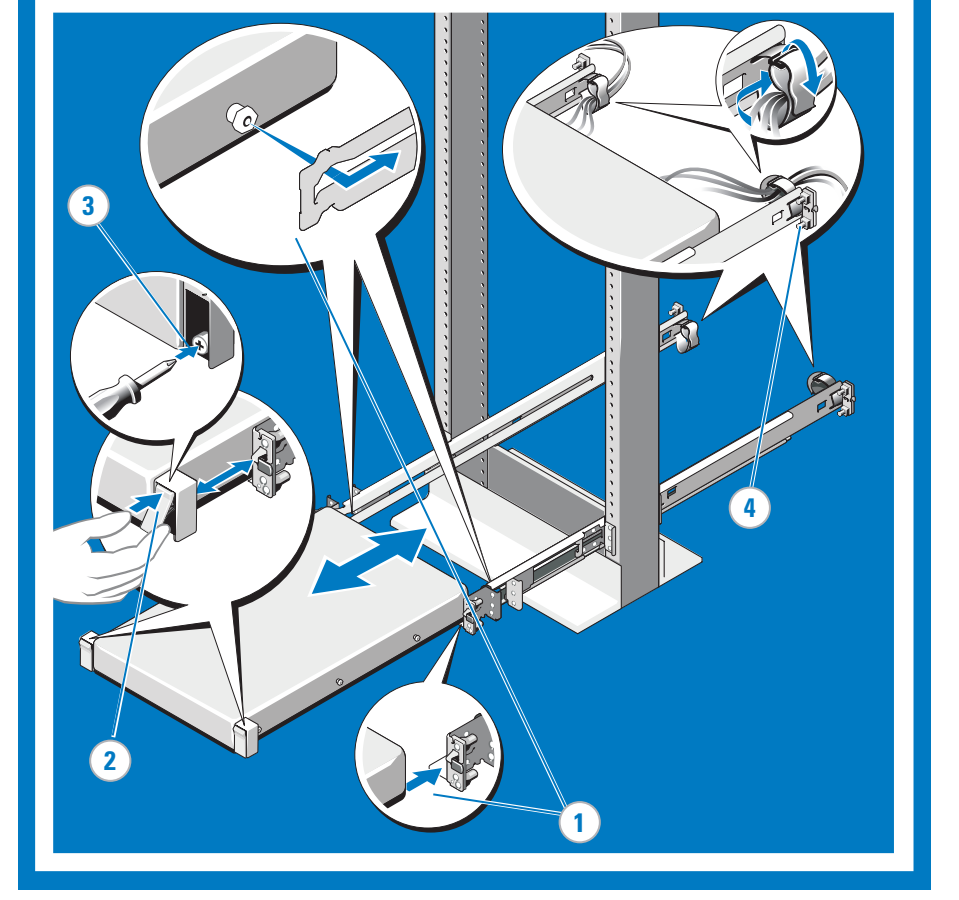

Instructions d'installation du rack Anleitung für die Rack-Montage ラック取り付け手順 Instrucciones de instalación del rack

**WARNING:** This is a condensed reference. Read the safety instructions that ship with your system before you begin.

- AVERTISSEMENT : ce document est uniquement un condensé. Veuillez lire les consignes de sécurité fournies avec le système avant de commencer.
- AWARNUNG: Dieses Dokument stellt eine Kurzanleitung dar. Bevor Sie beginnen, lesen Sie die im Lieferumfang Ihres Systems enthaltenen Sicherheitshinweise.
- 開始する前に、システムに付属し ているガイドの安全にお使いいた だくための注意をお読みください。
- ADVERTENCIA: Este documento es una referencia resumida. Lea las instrucciones de seguridad suministradas con el sistema antes de empezar.

Removing Hard Drives from FireEye CC100

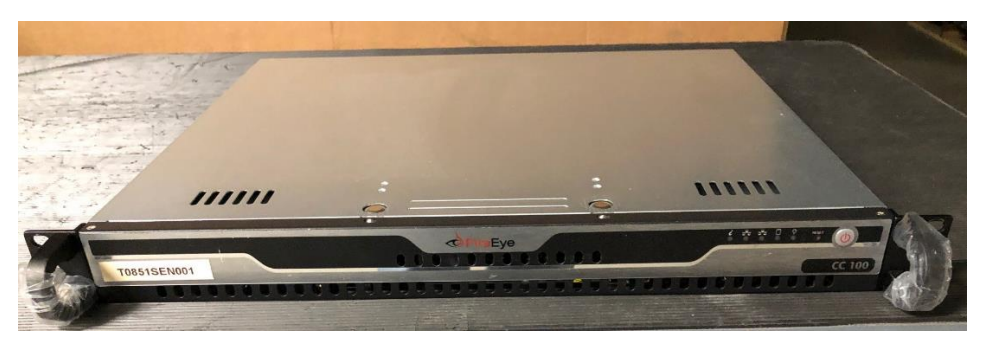

1. To access the hard drives first remove the screw located on each side and towards the front of the chassis.

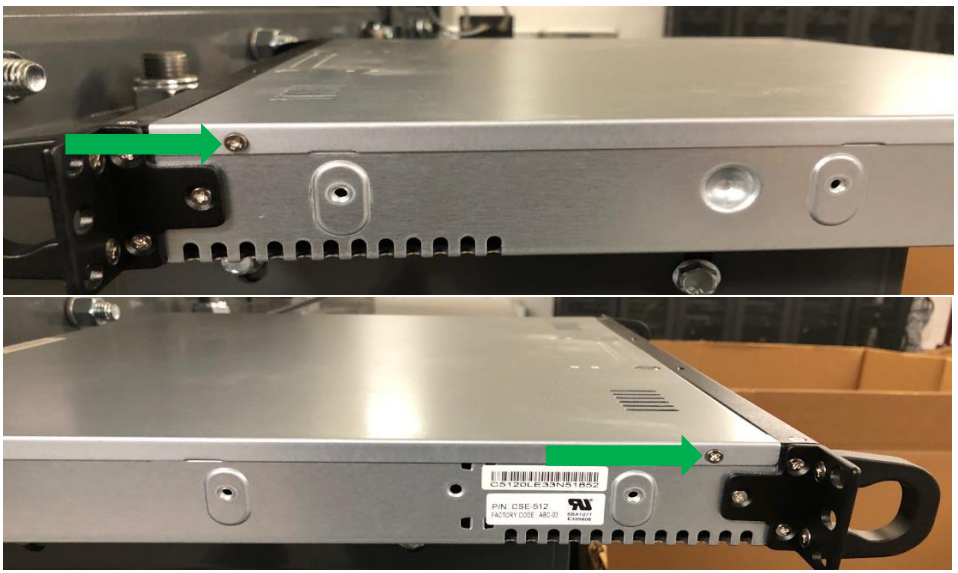

2. Next remove the hard drive (HDD) mounting screws located on the chassis. Note there are four mounting screws for each HDD.

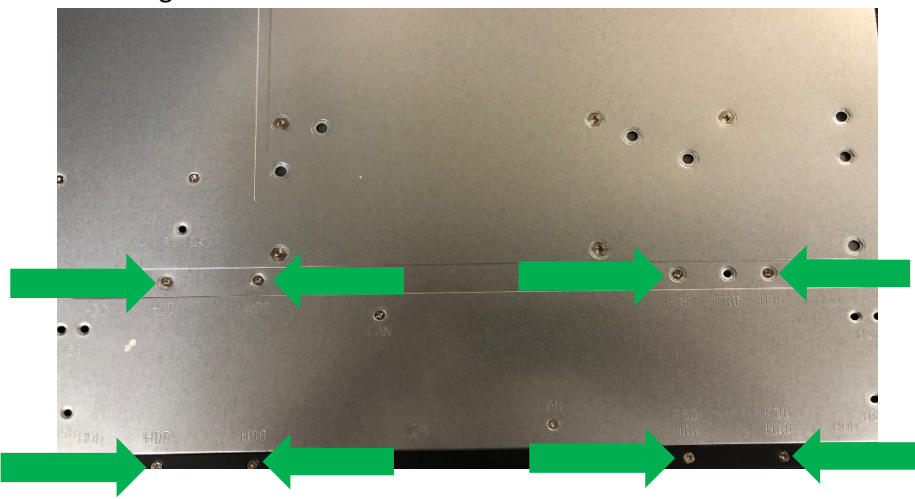

3. Then press down on the two tabs located on the top panel of the chassis and push the cover towards the rear of the device.

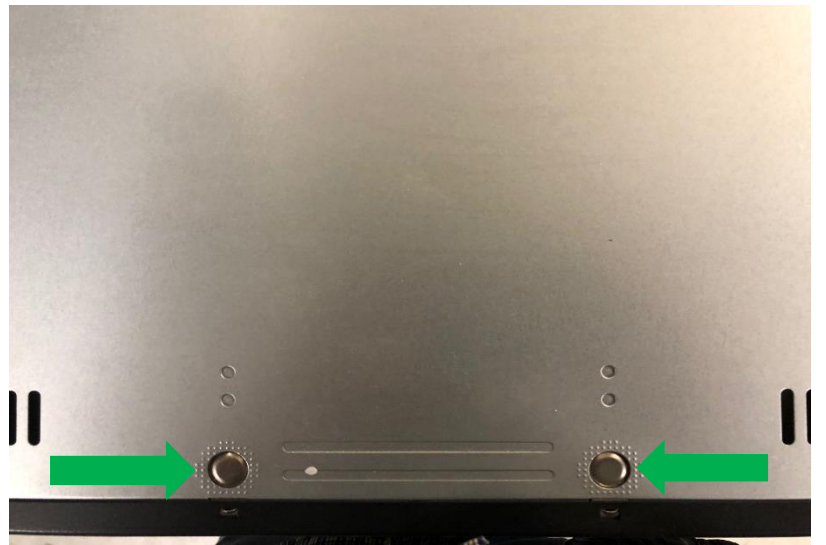

4. The hard drives are installed inside the chassis just behind the front panel.

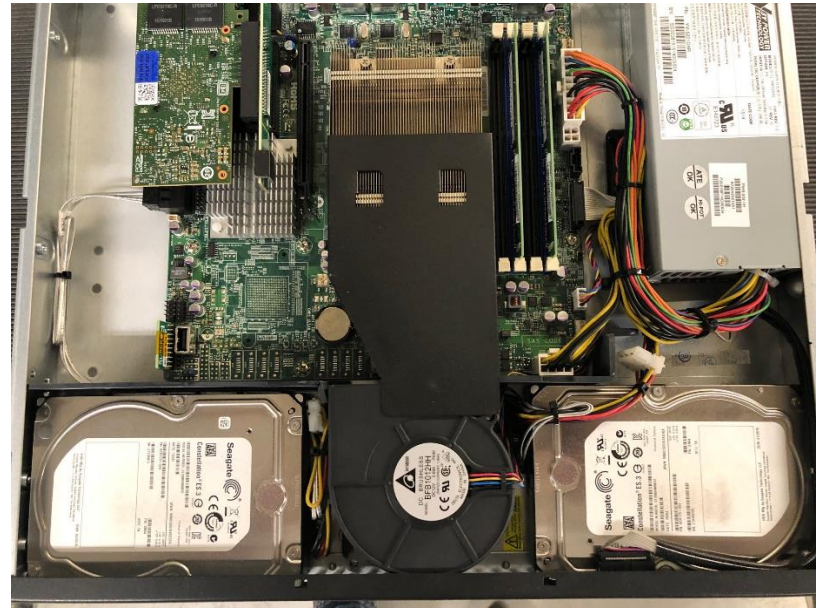

5. Remove the plastic spacer at the rear of each hard drive for easier removal of the hard drives.

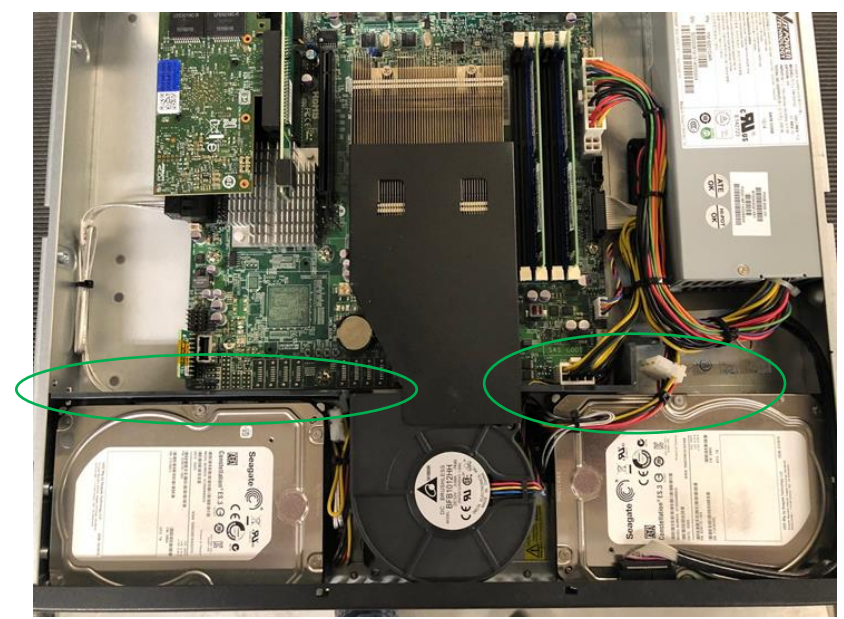

6. Next disconnect the cable running on top of the hard drive located on the right side of the chassis.

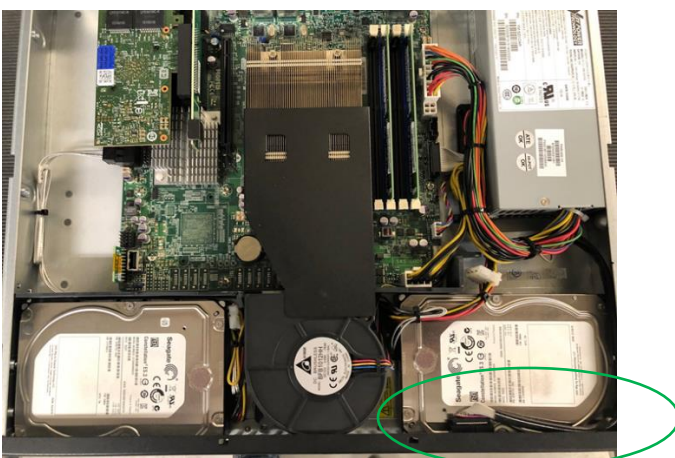

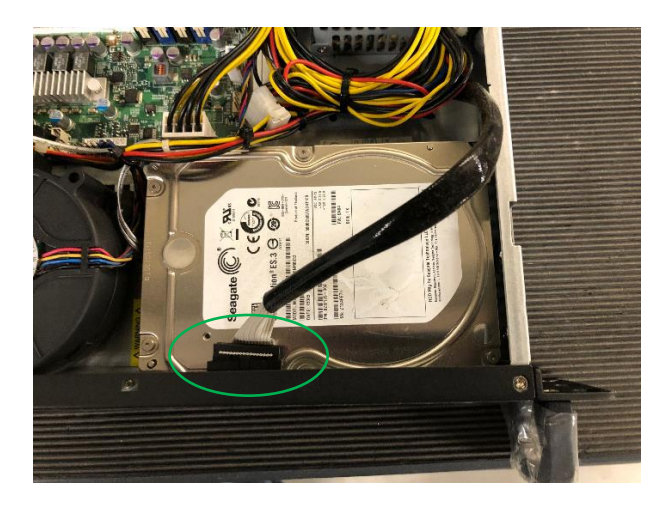

7. Lift the hard drive located on the right side of the chassis and disconnect the two wire hardness connectors from the hard drive.

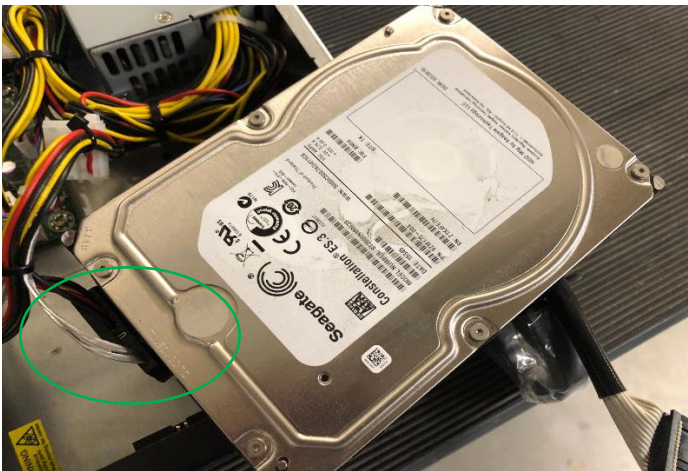

8. Lift the hard drive located on the left side of the chassis and disconnect the two wire hardness connectors from the hard drive.

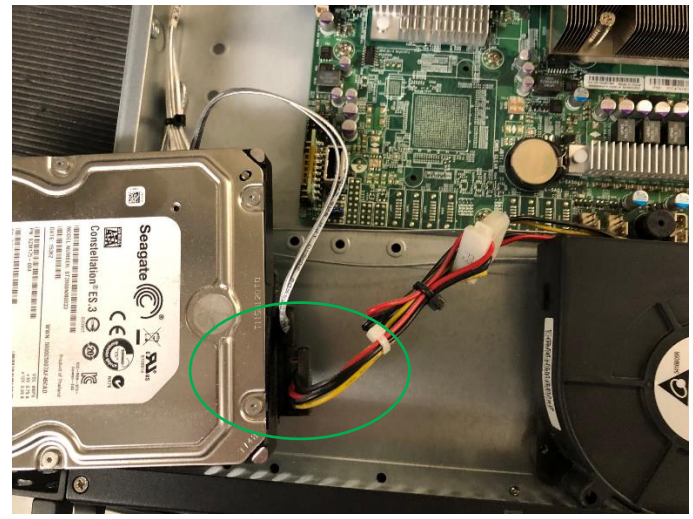

Before installation into the rack please check the player and PSU are working on a clean supply. This will be a wall socket, not an extension lead or power adapter. Please ensure this is a working socket before connection.

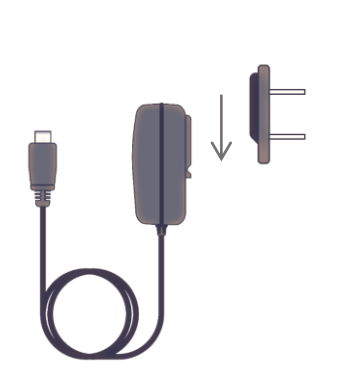

Note: If there is no power, inspect the two silver prongs on the PSU Box. The two silver prongs must extend out, to make a connection to the US adapter that slides into place. If the connection is not made, pull the two silver prongs out into place.

Slide and clip the US adapter into the power supply.

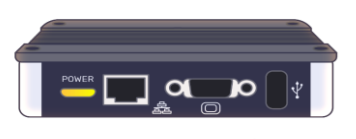

Connect the micro USB end of the power supply into the player.

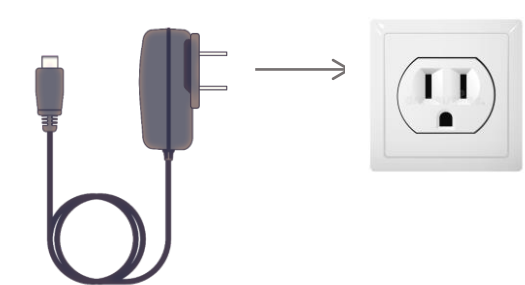

Connect the power supply into the wall socket (note there is no ground pin on the PSU). The light on the player should come on, this will indicate power on the player. If the light comes on please proceed to the next stage.

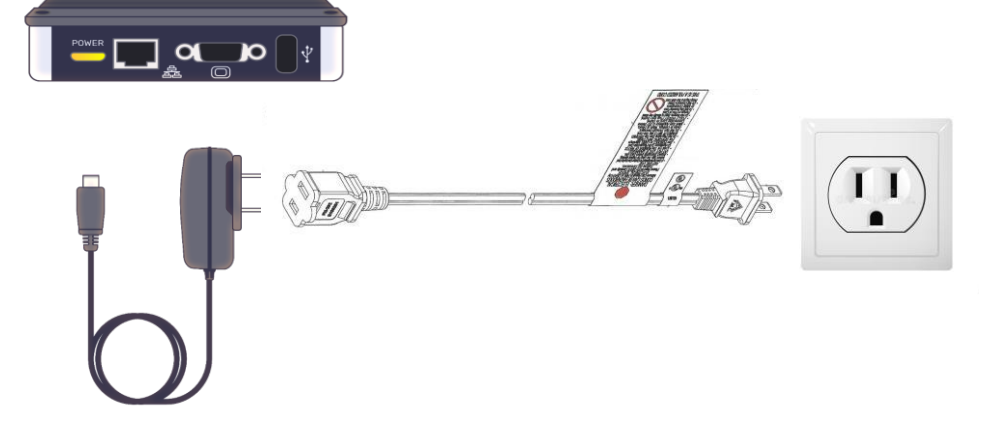

Unplug the PSU from the wall and insert the extension lead and connect as before. If the light comes on this will indicate power to the player. Disconnect the PSU and leads and install the player and rack into the correct location.

IF AT ANY POINT IN THIS PROCESS THERE IS NO LIGHT ON THE PLAYER PLEASE REPORT THIS TO Imagesound -1888-305-3430 AND CONFIRM AT WHICH POINT THE PLAYER INDICATED NO POWER